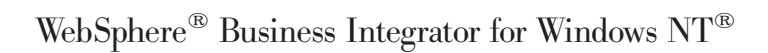

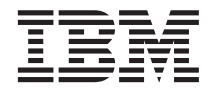

# **Installation Guide**

Version 2.1

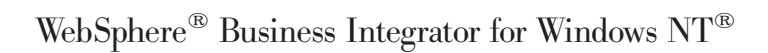

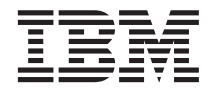

# **Installation Guide**

Version 2.1

#### Note

Before using this information and the products it supports, read the information in "Appendix E. Notices" on page 157

#### First Edition (June 2001)

This edition applies to Version 2.1 of the  $IBM^{\oplus}$  WebSphere<sup> $\oplus$ </sup> Business Integrator (program number 5724-A78) and to all subsequent release and modifications until otherwise indicated in new editions.

Changes to material that has changed since the publication of this book on the IBM WebSphere Business Integrator Web site are indicated by revision bars to the left of the material.

#### © Copyright International Business Machines Corporation 2001. All rights reserved.

US Government Users Restricted Rights – Use, duplication or disclosure restricted by GSA ADP Schedule Contract with IBM Corp.

## Contents

| Figures                                                                                                    |
|----------------------------------------------------------------------------------------------------|
| Preface       ix         Who this book is for       ix         Before you implement WebSphere Business       ix         Integrator       ix |
| How to use this book                                                                                                    |
| Terms used in this book.                                                                                                    |
| Chapter 1. Before starting your installation       1         System prerequisites                                                           |
| Software prerequisites                                                                                                    |
| Check your installation CDs                                                                                                    |
| Keeping notes 5                                                                                                    |
| Chapter 2. Making notes to help you<br>through this book                                                                                    |
| Chapter 3. Setting up the Topology Server<br>on the base machine                                                                            |
| Before you start                                                                                                    |
| Selecting your topology                                                                                                    |
| Confirming your selected topology 22<br>Listing the chosen products                                                                         |
| Installing the HTTP Server and WebDAV 25<br>Completing the Topology Server installation 28                                                  |
| Chapter 4. Installing the facilities on themachines in your topology </td                                                                   |
| installation                                                                                                    |
| Chapter 5. Manually installing products45Installing SecureWay Policy Director                                                               |

|   | Installing SecureWay Policy Director for       |      |
|---|------------------------------------------------|------|
|   | the Trust and Access Manager Plus facility     | . 46 |
|   | Installing SecureWay Policy Director for       |      |
|   | the BFM Application Server Plus facility       | . 47 |
|   | Installing Policy Director Runtime for the     |      |
|   | Product Console Launchpad facility             | 47   |
|   | Installing WebSphere DataInterchange           | . 17 |
|   | Installing DataInterchange server for the      | • 17 |
|   | FDI Gateway facility                           | 47   |
|   | Installing the DataInterchange client for      | • 17 |
|   | the FDI Console facility                       | 47   |
|   | Registering DataInterchange databases          | . 17 |
|   | Registering Datamerchange databases .          | . 1/ |
|   | Chapter 6. Setting up SSL security             | 49   |
|   | Creating a self-signed certificate on the base |      |
|   | machine                                        | . 50 |
|   | Creating a new key database                    | 50   |
|   | Generating self-signed certificates            | . 50 |
|   | Setting up HTTP SSL for the Interaction        |      |
|   | Manager facility.                              | . 52 |
|   | Creating a new key database                    | . 52 |
|   | Importing the certificate into a key           |      |
|   | database                                       | . 52 |
|   | Generating self-signed certificates            | . 53 |
|   | Setting up SSL on the other machines           | . 54 |
|   | Creating a new key database                    | . 54 |
|   | Importing certificates into a key database     | 54   |
|   | Configuring HTTP Server for SSL on the         |      |
|   | Partner Agreement Manager facility             | . 55 |
| I | Checking that SSL has been set up correctly    | 56   |
|   | 0 1 2                                          |      |
|   | Chapter 7. Configuring the products after      |      |
|   | installation                                   | . 57 |
|   | Before you run the batch configuration file.   | . 57 |
|   | Applying e-fixes and CSDs before you run       |      |
|   | the batch configuration file                   | . 58 |
|   | On all machines.                               | . 58 |
| Ι | On machines containing WebSphere               |      |
| I | Application Server                             | . 59 |
|   | Trust and Access Manager Plus facility         | -    |
|   | machine                                        | . 59 |
|   | Message Broker facility machine                | . 59 |
|   | Running the batch configuration file .         | . 60 |
|   | 0                                              | - •  |

#### Chapter 8. Further installation and

| configuration                                | 63 |
|----------------------------------------------|----|
| Installing and configuring Partner Agreement |    |
| Manager and Partner Agreement View for the   |    |
| Partner Agreement Manager and Partner        |    |
| Agreement View facilities                    | 64 |
| Installing Partner Agreement Manager         | 64 |
| Installing the Partner Agreement Manager     |    |
| Process Manager as part of the Product       |    |
| Console Launchpad facility                   | 66 |
| Configuring Partner Agreement Manager        | 67 |
| Configuring the Business Process             |    |
| Integration Adapter                          | 68 |
| Installing and configuring Partner           |    |
| Agreement View                               | 70 |
| Setting up WebSphere Application Server      |    |
| Personalization for the Interaction Manager  |    |
| facility                                     | 72 |
| Installing WebSphere Application Server      |    |
| Personalization for the Interaction Manager  |    |
| facility                                     | 73 |
| Configuring WebSphere Application Server     |    |
| Personalization for the Interaction Manager  |    |
| facility                                     | 74 |
| Setting up MQSeries channel security         | 74 |
| Setting up the MQSeries Integrator Control   |    |
| Center                                       | 75 |
| Configuring Solution Management security     | 75 |
| Configuring the WebSphere Workflow           |    |
| Services (WWFServices) component             | 76 |
| Configuring WebSphere security               | 76 |
| Global security settings                     | 76 |
| Configuring WebSphere security for           |    |
| Interaction Manager                          | 77 |
| Configuring WebSphere Security for Trust     |    |
| and Access Manager and Trust and Access      |    |
| Manager Plus                                 | 80 |
| Configuring WebSphere security for           |    |
| Workflow and Workflow Services               | 82 |
| Installing the Policy Director Management    |    |
| Console for the Product Console Launchpad    |    |
| facility                                     | 83 |
| Creating a WebSphere Generic Server for      |    |
| MQSeries Workflow Java Agent                 | 83 |
| Setting up the Data Access Object utility    | 84 |
| Restarting when all installation and         |    |
| configuration is complete                    | 84 |
| Chapter 9 Setting up firewalls and provies   | 85 |

T

L

|

| Chapter 9. Setting up firewalls and proxies | 85 |
|---------------------------------------------|----|
| Installing and configuring your firewalls   | 85 |

| Installing firewalls                       | . 85 |
|--------------------------------------------|------|
| Configuring firewalls in an Entry          |      |
| configuration                              | . 86 |
| Configuring firewalls in an Enterprise     |      |
| system                                     | . 88 |
| Installing and configuring the PAM Proxy   |      |
| facility                                   | . 92 |
| Installing the PAM Proxy component .       | . 92 |
| Configuring the PAM Proxy component.       | . 92 |
| Installing the Web Proxy component as      |      |
| part of the PAM Proxy facility             | . 94 |
| Configuring the Web Proxy component .      | . 95 |
| Installing and configuring the Web Proxy   |      |
| Server facility                            | . 96 |
| Installing the Web Proxy Server facility . | . 96 |
| Configuring the Web Proxy Server facility  | 97   |
|                                            |      |
| Chapter 10. Verifying your Business        |      |
| Integrator system                          | 105  |
| Verifying DB2 Server                       | 105  |
| Verifying SecureWay Directory              | 106  |
| SecureWay Directory Management Tool        |      |
| logon                                      | 106  |
| LDAP search                                | 107  |
| Verifying MQSeries                         | 107  |
| Verifying MQSeries Adapter Kernel          | 108  |
| Verifying core Business Integrator         |      |
| components                                 | 108  |
| Verifying logging                          | 109  |
| Verifying the connection to the Topology   |      |
| Server                                     | 109  |
| Verifying WebSphere Application Server     | 110  |
| Verifying MQSeries Integrator              | 111  |
| Verifying MQSeries Workflow (Enterprise    |      |
| only)                                      | 113  |
| Verifying SecureWay Policy Director        |      |
| (Enterprise only)                          | 115  |
| Verifying SSL (Enterprise only)            | 116  |
| Verifying Partner Agreement Manager        | 117  |
| Verifying Partner Agreement View           | 118  |
| Importing the sample public processes      | 119  |
| Distributing the sample processes          | 119  |
| Running the sample processes               | 119  |
| Verifying the Business Process Integration |      |
| Adapter                                    | 120  |
| Verifying the Solution Manager facility    | 120  |
| Verifying the Web Proxy                    | 121  |
| Deploying the IVT solution                 | 121  |
| Turning off WebSphere Application Server   |      |
| global security                            | 122  |

T

|

| Deploying the solution                              | 122<br>123<br>124<br>125 |
|-----------------------------------------------------|--------------------------|
| Chapter 11. Applying service updates to your system | 127                      |
| Chapter 12. Uninstalling Business                   |                          |
| Integrator                                          | 129                      |
| Uninstalling on the machines in the topology        | 129                      |
| Uninstalling on the base machine                    | 131                      |
|                                                     |                          |
| Appendix A. Error messages and return               |                          |
| codes during installation.                          | 133                      |
| Return codes                                        | 133                      |
| Log files                                           | 134                      |
| Additional information about IC* messages           |                          |
| at install                                          | 135                      |
| 1C0259                                              | 135                      |
| Appendix P. Configuration dataila                   | 120                      |
| How the configuration works                         | 120                      |
| Configuration details for MOSories products         | 139                      |
| MoSeries for Windows NT and MoSeries                | 140                      |
| Publich /Subceribe                                  | 1/1                      |
| MOSorios Integrator                                 | 141                      |
| MOSorios Adoptor Kornol                             | 142                      |
| MOSeries Warkflow                                   | 142                      |
| Configuration datails for Secure Way Dalian         | 143                      |
| Director                                            | 142                      |
| Configuring on the Trust and Assess                 | 143                      |
| Manager Dive facility                               | 140                      |
| Configuring on the Product Console                  | 143                      |
| Launghnad Dlug facility                             | 111                      |
| Launchpau Flus lachty                               | 144                      |

| | |

I

| Configuring on the BFM Application         |     |
|--------------------------------------------|-----|
| Server Plus facility                       | 144 |
| Configuration details for WebSphere        |     |
| products                                   | 145 |
| WebSphere Application Server               | 145 |
| WebSphere DataInterchange Server           | 145 |
| Installation preparation and configuration |     |
| details for Partner Agreement Manager and  |     |
| Partner Agreement View                     | 145 |
| PrePAMconfig.bat                           | 146 |
| PAM.bat                                    | 146 |
|                                            |     |
| Appendix C. Configuration details for      |     |
| Partner Agreement Manager and Partner      |     |
| Agreement View.                            | 147 |

|                         | - | - | - | - | - | - |     |
|-------------------------|---|---|---|---|---|---|-----|
| PAMxml.bat              |   |   |   |   |   |   | 147 |
| pav_channel_command.bat |   |   |   |   |   |   | 148 |
| pav_ws_command.bat      |   |   |   |   |   |   | 149 |

#### Appendix D. The Appender executable file 151

| Appendix E. Notices<                      | • | <b>157</b><br>159 |
|-------------------------------------------|---|-------------------|
| Bibliography                              |   | 161               |
| IBM WebSphere Business Integrator library | 7 | 161               |
| Related documentation                     |   | 162               |
| WebSphere Partner Agreement Manager       |   |                   |
| library                                   |   | 163               |
| DataInterchange library                   |   | 163               |
| Other Libraries                           |   | 163               |
| Index                                     |   | 165               |

## Figures

| 1.  | Reading sequence flowchart                  |
|-----|---------------------------------------------|
| 2.  | Selecting your topology 20                  |
| 3.  | Selecting your options                      |
| 4.  | Endpoint machine pop-up                     |
| 5.  | Confirming the topology                     |
| 6.  | Entering configuration information 24       |
| 7.  | Listing the chosen products                 |
| 8.  | Starting the installation of the HTTP       |
|     | Server and WebDAV                           |
| 9.  | Licence information panel 26                |
| 10. | Directory and folder information for the    |
|     | HTTP Server                                 |
| 11. | Checking the settings                       |
| 12. | HTTP Server User Name and Password          |
|     | filled in                                   |
| 13. | Topology Server installation is complete 28 |
| 14. | Topology launchpad first panel 32           |
| 15. | An example view of a topology 33            |
| 16. | Prerequisites for this facility             |
|     |                                             |

| 17. | Dialog box to start the installation       | 37  |
|-----|--------------------------------------------|-----|
| 18. | List of products to install manually       | 37  |
| 19. | Java Runtime Environment Version 1.2.2     |     |
|     | installation                               | 38  |
| 20. | Selecting where to install                 | 38  |
| 21. | List of products that will be installed    | 39  |
| 22. | Report on the success or failure of the    |     |
|     | installations                              | 40  |
| 23. | A list of the products to install manually | 41  |
| 24. | A completed installation                   | 41  |
| 25. | List of adapter instances                  | 69  |
| 26. | Enterprise Application Resources           | 80  |
| 27. | Grant permissions                          | 81  |
| 28. | Web Proxy instances                        | 94  |
| 29. | Welcome panel for uninstallation           | 130 |
| 30. | Uninstalling either the Business           |     |
|     | Integrator code or uninstalling a CSD .    | 130 |
| 31. | Overview of the configuration batch        |     |
|     | file                                       | 140 |

### Preface

This book describes the installation, configuration, and associated procedures required to create an IBM<sup>®</sup> WebSphere<sup>®</sup> Business Integrator production or test system. To complete the installation of a development or test system you must also install Business Integrator Solution Studio; see the *WebSphere Studio Business Integrator Extensions Installation Guide*. Before using this book, you must understand the concepts of Business Integrator, as described in the *WebSphere Business Integrator Concepts and Planning* book.

#### Who this book is for

This book is intended for anyone involved in the installation and configuration of a Business Integrator system.

#### Before you implement WebSphere Business Integrator

WebSphere Business Integrator uses multiple underlying products and technologies to support the solutions that you create and run. In general, before you implement Business Integrator, you will need to understand the underlying products and technologies that support your solution.

Before you implement Business Integrator, you or other members of your organization will need to be generally skilled in the activities listed below for similar solutions, products and underlying products and technologies. If you and other members of your organization do not possess these skills, you will need to obtain assistance, from qualified services staff, either from IBM or from third parties, to implement Business Integrator. You must be prepared to use the documentation of the underlying products and technologies. (This documentation is provided with Business Integrator or otherwise from IBM.)

When you plan, install, and configure Business Integrator, you will need to understand how to install and configure some of the underlying products and technologies that you use in your installation. Business Integrator provides the installation of most of the underlying products and technologies into its run time environment. However, you might need to install and configure certain underlying products separately into either the build time or run time environment. You might also need to diagnose and correct installation problems with underlying products and technologies.

Before you design, develop and publish solutions, you will need to be:

- Generally familiar with system integration techniques in a business environment.
- Prepared to use the tools of the underlying products and technologies that your solution requires.
- Familiar with the run time behavior of the underlying products and technologies that your solution requires.
- Familiar with modeling concepts and techniques such as Unified Modeling Language, and related tools, with state machine concepts, and with visual flow composition-modeling concepts and techniques.
- Familiar with Internet and Electronic Data Interchange (EDI) concepts and technologies, if required by your solution.
- Prepared to research the existing applications, systems, and networks that you integrate with Business Integrator.
  - Inside your enterprise, they can be known as legacy systems, back-end systems, enterprise applications, or endpoint applications.
  - Outside your enterprise, they can be known as trading networks, private EDI networks, or similar networks that your solution requires.

Before you deploy, run, manage, diagnose, and tune Business Integrator, you will need to be prepared to use the management, trace, audit, exception handling, diagnostic and related tools of the underlying products and technologies that support your solution. You will need to be prepared to understand the solution itself to the degree needed for these tasks.

#### How to use this book

The starting point of this book is that you have chosen your topology and know which products will be installed for that topology and the hardware required.

When you have completed your planning, use this book sequentially with each machine in your topology, starting with the base machine.

You are advised to read through this book completely, to gain an understanding of the sequence of the installation and configuration, before starting the installation. - Important notes

You must follow the instructions in this book carefully and in sequence, so that you can successfully install and configure WebSphere Business Integrator. Some steps might not apply to your topology or to a particular machine in your topology. Use the following flowchart to guide you through the book and always read the "Use this chapter" panel at the start of each chapter.

You must also look at the Release Notes provided with Business Integrator for latest information that was not included in this book. You'll find the Release Notes at:

http://www.ibm.com/software/webservers/btobintegrator/support.html

As you do your planning for a Business Integrator system, and as you work through the installation, fill in the spaces provided in the checklists in "Chapter 2. Making notes to help you through this book" on page 7. You'll need this information at various points throughout the installation and configuration. If you provide incorrect passwords, for example, during the installation and configuration, the installation might fail and complete reinstallation be required.

You are advised to make a backup image of each machine during the installation at the end of each significant step. The installation process is long and complex. If anything fails during this process, a backup image might save you a significant amount of time.

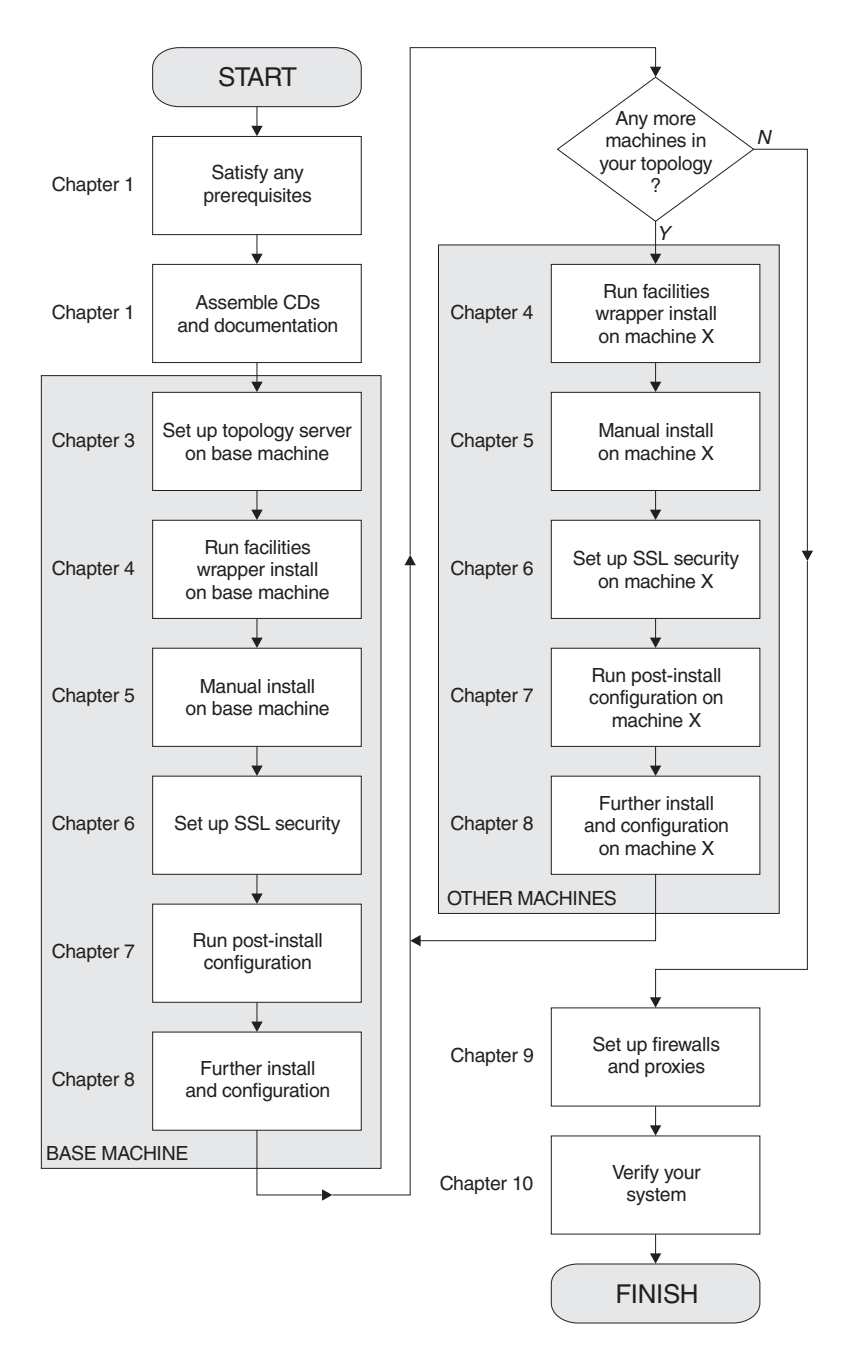

Figure 1. Reading sequence flowchart

During the installation, always use this book first for the installation of all the products. You should not have to use books from another library unless this book points you to one. For example, you should not have to use MQSeries<sup>®</sup>

Integrator or MQSeries Workflow installation documentation because those products are installed under the Business Integrator "wrapper" installation - the part of the installation in which base products are installed automatically.

#### How to send your comments

IBM welcomes your comments. You can send your comments by any one of the following methods:

 Electronically to this address: idrcf@hursley.ibm.com

Be sure to include your network address if you want a reply.

- By FAX, to the following numbers: UK: 01962-842327 Other countries: +44-1962-842327
- **3**. By mail to the following address:
  - User Technologies Mail Point 095 IBM United Kingdom Laboratories Hursley Park Winchester Hampshire SO21 2JN United Kingdom

#### Terms used in this book

You'll find definitions of many of the terms used in this book in the Glossary in the *WebSphere Business Integrator Concepts and Planning* book. Other terms are explained when they are first used.

### Chapter 1. Before starting your installation

#### - Use this chapter

to make sure that you have the right prerequisites to start your installation and the correct set of CDs and documentation. If your prerequisites are incorrect, you are unlikely to install Business Integrator successfully.

#### Please remember

You must follow the instructions in this book carefully and in sequence, so that you can successfully install and configure WebSphere Business Integrator. Some steps might not apply to your topology or to a particular machine in your topology. Use the flowchart shown in Figure 1 on page xii to guide you through the book and always read the "Use this chapter" panel at the start of each chapter.

This chapter describes what you must check before you begin your installation:

- "System prerequisites"
- "Check your installation CDs" on page 3
- "Firewalls" on page 5
- "Keeping notes" on page 5

#### System prerequisites

Make sure you meet these prerequisites before starting your installation.

#### "Clean" machines

The machines you use for Business Integrator should be "clean". Note that:

- You are recommended to install on machines on which Windows NT has been freshly installed and the partitions cleared so that they do not contain previously installed products unknown to the Windows NT Registry.
- If you try to install Business Integrator on a machine that contains previously installed component products, your install might not complete because of wrong product levels. If the machine does contain products at the wrong level, uninstall them, and ensure that all folders, directories, and files related to these products are completely removed. The *WebSphere Business Integrator Concepts and Planning* book provides a list of products

with version and release levels. In particular, you must install WebSphere Application Server as part of the "wrapper" installation - the part of the installation process in which base products are installed automatically. If you leave an existing version of WebSphere on your machine, the wrapper installation cannot check that all the required e-fixes have been applied.

• If you try to install on a machine on which Business Integrator has already been installed or partially installed, the resulting configuration might be incorrect if the Registry is in an indeterminate state.

#### Software prerequisites

Before you start the installation, make sure you have satisfied these prerequisites on all the machines in your topology:

- Microsoft<sup>®</sup> Windows NT<sup>®</sup> Server, Version 4.0, with Service Pack 6a or higher is required. During installation, you will be told if you do not have the correct service pack and where to find it.
- Internet Explorer Version 5.0 or higher is required. If it is not present, the wrapper installation will fail.
- IBM Java<sup>™</sup> Runtime Environment (JRE) Version 1.2.2, Service Release 11, is installed as part of the wrapper installation. If this version of Java is already present on any machine in the topology but it is not the System JVM, uninstall it and allow it to be reinstalled. Unless it is the System JVM, there will be compatibility problems with other Business Integrator components. You must have Service Release 11; you can check the Service Release level by entering java -version at the DOS prompt. A response that includes build cn122-20010308 indicates that Service Release 11 is installed. Any other response means that you should uninstall your JRE and take the version from the wrapper installation.
- For use with DB2<sup>®</sup> Version 7.2 (which equates to Version 7.1.3 with fixpack 3), you are strongly recommended to install Microsoft Data Access Components Version 2.5 (MDAC). If you do not follow this recommendation, you might encounter unpredictable results. Business Integrator does not check for this prerequisite.

MDAC can be downloaded from:

http://www.microsoft.com/data/download\_25SP1.htm

#### Other prerequisites

You must also meet these prerequisites:

- A TCP/IP network must be installed and configured using a single fixed IP address on each machine. You cannot use Dynamic Host Configuration Protocol (DHCP) because only fixed IP addresses are supported. If you want to use host names, you must ensure that all host names are defined to your name server.
- For your MQSeries configuration, ensure that each machine is enabled as part of a Windows NT domain environment. If you want to use multiple

Windows NT domains, ensure that there are appropriate trust relationships between all of the machines in the topology. Without these relationships, MQSeries cannot perform authentication across the cluster. For more information about MQSeries security requirements, see the *MQSeries Planning Guide*, GC33–1349.

Computer name and host name must match on each machine. The computer name must be upper-case and the host name must be lower-case. To check the computer name, select from the Windows desktop:
 Start->Settings->Control Panel->Network->Identification

To check the host name, select from the Windows desktop:

#### Start->Settings->Control Panel->Network->Protocols->TCP/IP Protocol->Properties->DNS

- MQSeries queue and channel names must follow MQSeries naming conventions. For information, see the *MQSeries System Administration* book.
- Your WebSphere Application Server user ID must not exceed eight characters.
- For the base machine in your topology, a Windows NT user ID that is a member of the Administrators group is required. For the other machines in the topology, a user ID with Administrator authority is required, and these must be members of the domain.
- All systems must have a temporary directory configured. This can be on any suitable drive, but the corresponding Windows environment variables (TEMP and TMP) must match.
- Machines must use English (United States) regional settings. Do not use any other regional settings on any machine in the topology. You can change regional settings by using the Regional Settings applet from the Control Panel.
- The display settings for the base machine must be a minimum of 256 colors and a minimum resolution of 1024x768. If you use fewer colors, the screen will not display properly.
- Display settings used for the wrapper installation must be at a resolution higher than 640x480 to ensure that MQSeries and related installs do not fail.

#### Check your installation CDs

1

L

I

Before you start your installation, make sure that the full set of CDs is ready for use and that you have the associated documentation you need. The first table lists the Business Integrator CDs:

| CD                                                    | Contents                                                                                                    |
|-------------------------------------------------------|----------------------------------------------------------------------------------------------------|
| Initial Setup Installer<br>(Topology Server)          | Topology Server and HTTP Server installation to set up the base machine.<br>Check the README in the root directory and at:                                                                                                    |
|                                                       | http://www.ibm.com/software/webservers/btobintegrator/support.html                                                                                                    |
|                                                       | for the latest information before starting the installation.                                                                                                    |
| Facilities CD 1                                       | Installation of products that make up the facilities.                                                                                                    |
| Facilities CD 2                                       | Installation of products that make up the facilities.                                                                                                    |
| Facilities CD 3                                       | Installation of products that make up the facilities.                                                                                                    |
| Documentation                                         | Business Integrator PDFs; selected documentation (PDFs, or HTML if a product does not supply PDFs, and information centers) for the other products covering both runtime and development. The README in the root directory lists the contents. |
| Partner Agreement<br>Manager                          | Used for the manual installation of Partner Agreement Manager. Use the appropriate installation key, which you'll find on the CD label. Note this key because you need it when you install Partner Agreement Manager.                          |
| Partner Agreement<br>Connect                          | Used for the manual installation of Partner Agreement Connect. Use the appropriate installation key, which you'll find on the CD label. Note this key because you need it when you install Partner Agreement Connect.                          |
| Partner Agreement View                                | Used for the manual installation of Partner Agreement View. Partner Agreement Manager is a prerequisite.                                                                                                    |
| DataInterchange                                       | Used for the manual installation of DataInterchange in the Enterprise configuration                                                                                                    |
| WebSphere Studio<br>Business Integrator<br>Extensions | Used for the manual installation of Business Integrator Solution Studio. See<br>the <i>WebSphere Studio Business Integrator Extensions Installation Guide</i> for more<br>information.                                                         |

The following table lists the product CDs supplied as part of the Business Integrator media pack:

| MQSeries Integrator Version 2.0.1                         | Used during the wrapper installation, Enterprise configuration only                   |
|-----------------------------------------------------------|---------------------------------------------------------------------------------------|
| MQSeries Workflow Version 3.3                             | Used during the wrapper installation, Enterprise configuration only                   |
| WebSphere Personalization Server<br>Version 3.5.2         | Used for the manual installation of WebSphere Personalization                         |
| Tivoli SecureWay Policy Director<br>Version 3.7.1 (3 CDs) | Used for the manual installation of Tivoli SecureWay Policy<br>Director Version 3.7.1 |

When you manually install Business Integrator components, using the documentation specific to those components to guide you, always read the installation instructions provided in this book first, starting on page 47.

#### Licence requirements

Make sure that you have the correct number and types of licences to match the topology that you're about to install. The *WebSphere Business Integrator Concepts and Planning* book describes licensing.

#### Firewalls

If you will be installing firewalls, you need SecureWay<sup>®</sup> Firewall, Version 4.1 or an equivalent firewall product of your choice.

#### **Keeping notes**

As you work through the installation, fill in the spaces provided in the checklists in "Chapter 2. Making notes to help you through this book" on page 7 with passwords, cluster names, and other reference information. You'll need this information at various points throughout the installation and configuration. If you provide incorrect passwords, for example, during the installation and configuration, the installation might fail and complete reinstallation be required.

### Chapter 2. Making notes to help you through this book

#### Use this chapter

to help you remember key information. The chapter provides checklists to fill in during the planning phase and during the installation. You'll need this information at various points throughout the installation and configuration. If you provide incorrect passwords, for example, during the installation and configuration, your install might fail and require complete reinstallation.

Take photocopies of these pages if that will help you. Make sure that you take appropriate precautions to keep the information secure.

This information will also be needed when a CSD is applied, and may also be helpful for troubleshooting.

#### Checklists

Fill in these boxes either in the planning stage or as you work through the installation, as appropriate, so that you have useful reference information:

#### Endpoints

Machine name:

Publishing name:

Machine name:

Publishing name:

Machine name:

Publishing name:

Machine name:

Publishing name:

Machine name:

Publishing name:

Machine name:

Publishing name:

<sup>-</sup> Topology URL (URL of base machine)

| - HTTP Sorver - |  |  |  |
|-----------------|--|--|--|
| IIIII Server    |  |  |  |
|                 |  |  |  |
|                 |  |  |  |
| user ID:        |  |  |  |
|                 |  |  |  |
|                 |  |  |  |
|                 |  |  |  |
| password        |  |  |  |
| passworu.       |  |  |  |
|                 |  |  |  |
|                 |  |  |  |

<sup>–</sup> MQSeries cluster name

- JMX RMI port

Password for the database administrative user ID of db2admin

| — MOSorios Integrator - |  |  |
|-------------------------|--|--|
| mosciles integrator     |  |  |
|                         |  |  |
|                         |  |  |
| user ID:                |  |  |
|                         |  |  |
|                         |  |  |
|                         |  |  |
|                         |  |  |
| password:               |  |  |
|                         |  |  |
|                         |  |  |
|                         |  |  |

#### WebSphere Application Server

user ID (not greater than 8 characters):

password:

| <br>— Solution Manager —— |  |  |
|---------------------------|--|--|
| 8                         |  |  |
|                           |  |  |
|                           |  |  |
| user ID:                  |  |  |
|                           |  |  |
|                           |  |  |
|                           |  |  |
| password:                 |  |  |
|                           |  |  |
|                           |  |  |

| <br>- Distributed Computing Environment (DCE) |  |  |
|-----------------------------------------------|--|--|
| Distributed Computing Environment (DCE)       |  |  |
|                                               |  |  |
|                                               |  |  |
|                                               |  |  |
| user ID.                                      |  |  |
|                                               |  |  |
|                                               |  |  |
|                                               |  |  |
| ,                                             |  |  |
| password:                                     |  |  |
|                                               |  |  |
|                                               |  |  |
|                                               |  |  |

SecureWay Policy Director sec\_master user ID password

SecureWay Directory Server (LDAP)

cn=root password:

cn=WSBIAdmin,o=ePICUsers, o=epic password:

- Secure Sockets Layer (SSL) password

- Location of .kdb file for self-signed certificate

<sup>-</sup> Location of .arm file for self-signed certificate

<sup>-</sup> Key label for your self-signed certificate

<sup>-</sup> Partner Agreement Manager installation key (on the CD label) <sup>-</sup>

Partner Agreement Manager/Partner Agreement Connect
 Partner Name:
 Partner ID:
 Admin user ID:
 Admin password:

L

I

I

I

I

T

1

Т

I

T

I

I

L

T

Partner ID: (777 for samples)

Channel ID: (Default: 1001)

Channel name: (Default: Partner\_Agreement\_View\_1001)

Virtual Root: (Default: \WebSphere\PAV - case-sensitive)

Destination folder: (Default: \WebSphere\PAV - case-sensitive)

#### Products installed on each machine

I

I

Use the following empty tables to list the products installed on each of the machines in your topology. On each machine, when you run the Install Launchpad, the required information is displayed as follows:

- The Start Copying Files panel, Figure 21 on page 39 shows the products that are installed automatically for this machine.
- The Manual Installs panel, Figure 23 on page 41 shows the products that you must install manually on this machine.

| Base machine        |
|---------------------|
| Machine host name:  |
| Topology name:      |
| Machine IP address: |
|                     |
|                     |
|                     |
|                     |
|                     |
|                     |
|                     |
|                     |
|                     |
|                     |

| Machine 1 | 1 |
|-----------|---|
|-----------|---|

Topology name:

Machine IP address:

| Machine 2           |
|---------------------|
| Machine host name:  |
| Topology name:      |
| Machine IP address: |
|                     |
|                     |
|                     |
|                     |
|                     |
|                     |
|                     |
|                     |
|                     |
|                     |
|                     |
|                     |

| Machine | 3 |
|---------|---|
|---------|---|

Topology name:

Machine IP address:

| Machine 4           |
|---------------------|
| Machine host name:  |
| Topology name:      |
| Machine IP address: |
|                     |
|                     |
|                     |
|                     |
|                     |
|                     |
|                     |
|                     |
|                     |
|                     |
|                     |

| Machine <b>!</b> | 5 |
|------------------|---|
|------------------|---|

Topology name:

Machine IP address:

Machine 6
Machine host name:
Topology name:
Machine IP address:

| Machine | 7 |
|---------|---|
|---------|---|

Topology name:

Machine IP address:

| Machine 8           |
|---------------------|
| Machine host name:  |
| Topology name:      |
| Machine IP address: |
|                     |
|                     |
|                     |
|                     |
|                     |
|                     |
|                     |
|                     |
|                     |
|                     |
|                     |

# Chapter 3. Setting up the Topology Server on the base machine

#### <sup>–</sup> Use this chapter

to install the Topology Server on the base machine. You cannot make progress in the subsequent installation and configuration chapters until you have successfully installed the Topology Server with its repository. Once you have installed it, you will not have to return to this chapter except for reference.

You must also look at the Release Notes provided with Business Integrator for latest information that was not included in this book. You'll find the Release Notes at:

http://www.ibm.com/software/webservers/btobintegrator/support.html

During the planning phase, you decided on the machine that will be your base machine, and that's where you install the Topology Server. Business Integrator has only one base machine and only one Topology Server. When you install facilities on the base machine and the other machines, described in Chapter 4, the installation process refers to the Topology Server repository.

The panels shown in this chapter and the following chapters are examples; the content of panels will differ depending on the topology selected.

#### Before you start

I

When you install Business Integrator, you must be logged on with a user ID that is a member of the Windows Administrators group in the local domain. If you do not have this authority, you will not be able to run the installation program. Administrator authority is required for each machine in your topology.

When IBM WebSphere Business Integrator accesses DB2 – for example, to create a WebSphere Application Server database or to install Partner Agreement Manager – it will use the user ID db2admin. If this user ID does not exist, the Business Integrator install will create it. You set the password and use it subsequently.

Ensure that a system environment variable called TEMP exists. Select **Start->Settings->Control Panel** and double-click on the **System** icon to

display the System window. Click on the **Environment** tab, and look under User Variables for a TEMP variable. If there isn't one, create one by setting a variable to TEMP. A reasonable setting is *x*:\temp where *x* is the drive on which the operating system is installed.

You must exit all Windows programs before starting the installation procedure. You are guided through the procedure and are prompted for any information required for completion.

#### Selecting your topology

- 1. Insert the Initial Setup Installer CD. If the Select Topology panel does not appear automatically, run bizSelect.cmd in the root directory on the CD.
- 2. First, you see the Select Topology Panel with a selectable list of the names of the predefined topologies in a pull-down menu. Selecting the categories in the **Select Topologies** pull-down provides short explanations of the different topologies. From the list, select your topology.

| 🕼 WebSphere Business Integrator - Select Topology Wizard |                                                                                                    |                                                                                                    |
|----------------------------------------------------------|----------------------------------------------------------------------------------------------------|----------------------------------------------------------------------------------------------------|
| 6                                                        | This wizard selects your topology<br>then select one from the options<br>Select Topology Standard prod<br>Tree                                                                                                    | y. Examine the various topologies and<br>below.<br>Iuction topology<br>Description                                                                                                    |
|                                                          | Standard production topolog<br>Base machine<br>Business Flow machine<br>Business Flow machine<br>Business Flow machine<br>Brather Agreement Gate<br>Partner Agreement N<br>Partner Agreement N<br>Broker machine<br>Product Console Launct | A topology that provides<br>production capability for a<br>Business Integrator runtime<br>system with enhanced<br>performance over the Minimum<br>production topology. This<br>topology may optionally include<br>Partner Agreement Manager to<br>allow communication with<br>business partners and<br>management of the public and<br>private processes. |
|                                                          | < <u>B</u> ack                                                                                                    | Next > Cancel                                                                                                    |

Figure 2. Selecting your topology

**3**. When you select a topology, a tree view is displayed for that topology. This hierarchical view of the current topology enables you to work downwards:

```
(Topology-->Machine-->Facility-->Software Product)
```
You can examine each topology by navigating the tree view to see which facilities and software products will be installed on each of the machines for that topology. The icons on the various nodes of the tree view reflect the types of object that they represent. As you highlight various nodes in the tree view, a description of the object represented by that node appears in the Description panel. There are different icons to represent different properties of a given object type; for example, the icon for an optional facility is different from the icon for a required facility.

4. When you have decided on a topology to install, highlight it in the **Select Topology** field and click **Next**.

#### Selecting your options

Any given topology might contain optional facilities that can be installed. If your topology has any optional facilities, they are presented to you and you select which ones to install. There might be cases where there are dependencies between the facilities. For instance, Partner Agreement View cannot be installed without Partner Agreement Manager. So, if you select Partner Agreement View, Partner Agreement Manager is automatically selected.

| 👬 WebSphere Business Integrator - Select Topology Wizard 📃 💶                                                                                                    | . 🗆 X |
|----------------------------------------------------------------------------------------------------|-------|
| You may select optional facilities and, if appropriate, add endpoint machines.         Optional Facilities         Partner Agreement Manager         Partner Agreement View         Message Broker Console         Determent Machines         Endpoint Machine         Machine Name       Up         Down         Add       Edit |       |
| < <u>B</u> ack <u>N</u> ext > Cancel                                                                                                    | .l    |

Figure 3. Selecting your options

In addition, you have the option to specify a number of Endpoint machines, as part of the topology, by clicking **Add**. (Initially, the list of Endpoint

machines is empty.) You must include here all the Endpoint machines required in your topology. You cannot add further Endpoints later.

This is the pop–up that appears when you click **Add** or **Edit**, enabling you to specify the machine name and publishing name of an Endpoint machine. The publishing name that you enter must match the name for the Endpoint that will be used when publishing a solution in Solution Studio.

| Add an Endp  | oint Machir | ne              | × |
|--------------|-------------|-----------------|---|
| Machine Nar  | me          | Machine Name    |   |
| Publishing N | lame        | Publishing Name |   |
|              | Add         | Cancel          |   |

Figure 4. Endpoint machine pop-up

When you are satisfied with your choices, you can move forward to the next panel, by clicking **Next**.

#### Confirming your selected topology

When you have selected a topology for installation, selected any optional facilities and specified a number of endpoints, you are presented with a final view of the topology, with your choices applied. The view allows you to work with the hierarchical structure of the topology, and to use the **Back** button if you want to review or make changes. When you are satisfied with your choice, write down the names of the machines (as used in the topology tree) in the empty tables provided in "Chapter 2. Making notes to help you through this book" on page 7, and click **Next**.

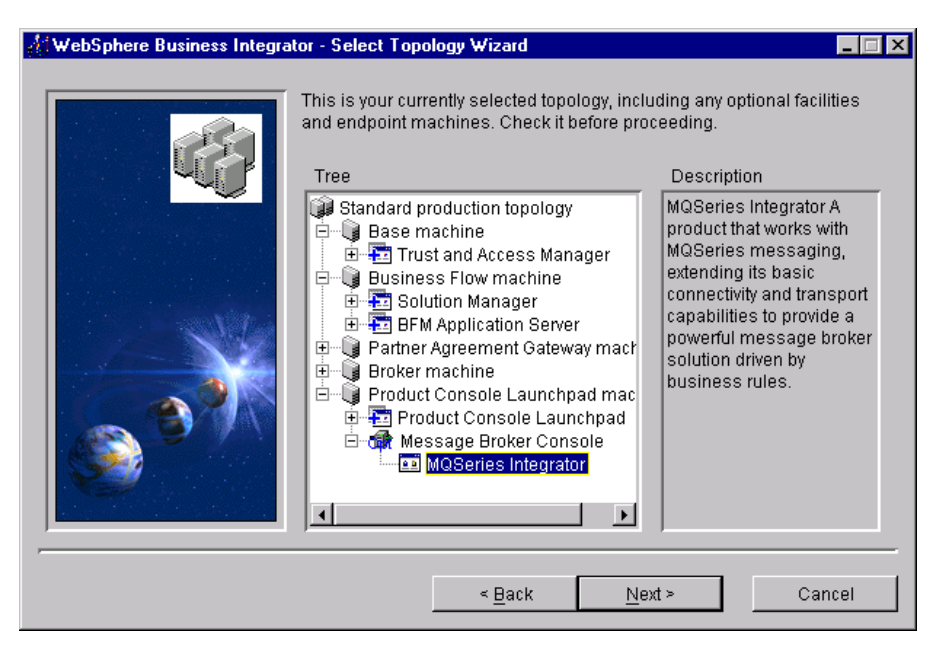

Figure 5. Confirming the topology

On the next panel, enter configuration information. The MQSeries Cluster Name will be used for all MQSeries servers installed as part of the topology. Make sure that you have a unique cluster name and that it is consistent with any existing MQSeries naming standards. The cluster name will be added to the host name to create queue manager names. The RMI port number will be used as the port number for all machines in the topology, so you must use a port number that is free on all machines. (This will be the port at which JMX agents will create their RMI listener daemons.)

| 🐇 WebSphere Business Integra | tor - Select Topology Wizard                                                                                                    |
|------------------------------|----------------------------------------------------------------------------------------------------|
|                              | Enter the required configuration information. This information will apply across the whole topology.          MQSeries         Cluster Name (A-Z 0-9)       CLUSTERA         JMX         RMI Port Number       12345 |
|                              | < <u>B</u> ack <u>N</u> ext > Cancel                                                                                                    |

Figure 6. Entering configuration information

Click Next.

#### Listing the chosen products

The final confirmation panel before you install the Topology Server lists the products to be installed for your topology. It tells you which of those products will be installed automatically and which will be installed manually. Later, there's another panel to remind you of the manual installs.

|                                                                                                    | With the currently selected topolo<br>will be installed across the topol<br>is automatic or manual for each :<br>Products to be Installed | igy, the following list of software<br>ogy. The list tells you whether th<br>software product. | e products<br>he install |
|----------------------------------------------------------------------------------------------------|----------------------------------------------------------------------------------------------------|------------------------------------------------------------------------------------------------|--------------------------|
|                                                                                                    | Product Name                                                                                                    | Install Type                                                                                   |                          |
|                                                                                                    | IBM HTTP Server                                                                                                    | Automatic                                                                                      |                          |
|                                                                                                    | SecureWay Directory Service                                                                                                    | Automatic                                                                                      |                          |
|                                                                                                    | MQSeries Adapter Kernel                                                                                                    | Automatic                                                                                      |                          |
| S. J. Jac                                                                                                    | WebSphere BtoBi Managers                                                                                                    | Automatic                                                                                      |                          |
|                                                                                                    | WebSphere Fixpack                                                                                                    | Automatic                                                                                      |                          |
| and the second second se | MQSeries                                                                                                    | Automatic                                                                                      |                          |
|                                                                                                    | MQSeries JMS Support Pac                                                                                                    | Automatic                                                                                      |                          |
|                                                                                                    | Java                                                                                                    | Automatic                                                                                      |                          |
|                                                                                                    | MQSeries Integrator                                                                                                    | Automatic                                                                                      |                          |
|                                                                                                    | GSKit                                                                                                    | Automatic                                                                                      |                          |
|                                                                                                    | Partner Agreement Manager                                                                                                    | Manual                                                                                         | <b>•</b> 1               |
|                                                                                                    | 1                                                                                                    |                                                                                                |                          |
|                                                                                                    |                                                                                                    |                                                                                                |                          |
|                                                                                                    | < <u>B</u> ack                                                                                                    | Install > C                                                                                    | ancel                    |

Figure 7. Listing the chosen products

You can sort the two lists by clicking on the header buttons **Product Name** and **Install Type**. Click on **Back** to revisit and, if necessary, change your selections. After you have clicked on **Install**, you cannot return to the Select Topology Wizard panel.

#### Installing the HTTP Server and WebDAV

When you click **Install**, the installation procedure for the HTTP Server and Web Distributed Authoring and Version (WebDAV) starts. The installation of the HTTP Server and WebDAV allows Business Integrator to access the Topology Server repository during the rest of the installation process.

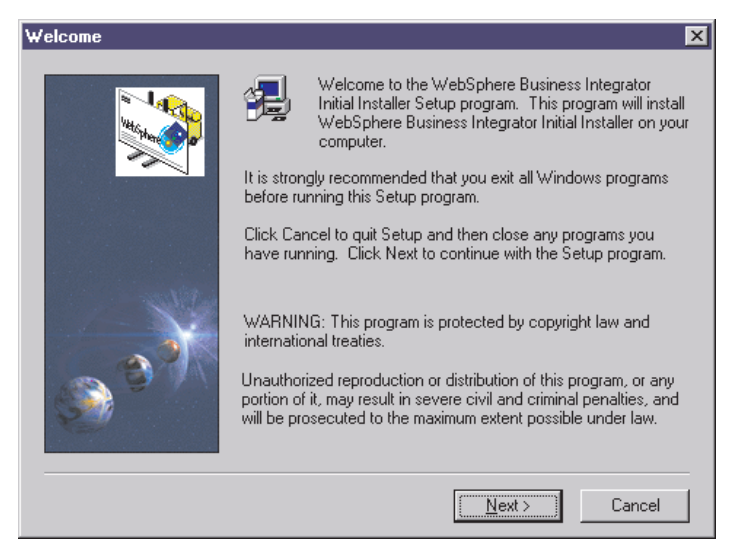

Figure 8. Starting the installation of the HTTP Server and WebDAV

Click **Next** for the licence information panel, which you must read to decide whether or not to accept the conditions set out in the panel. If you choose not to accept the conditions, installation is ended.

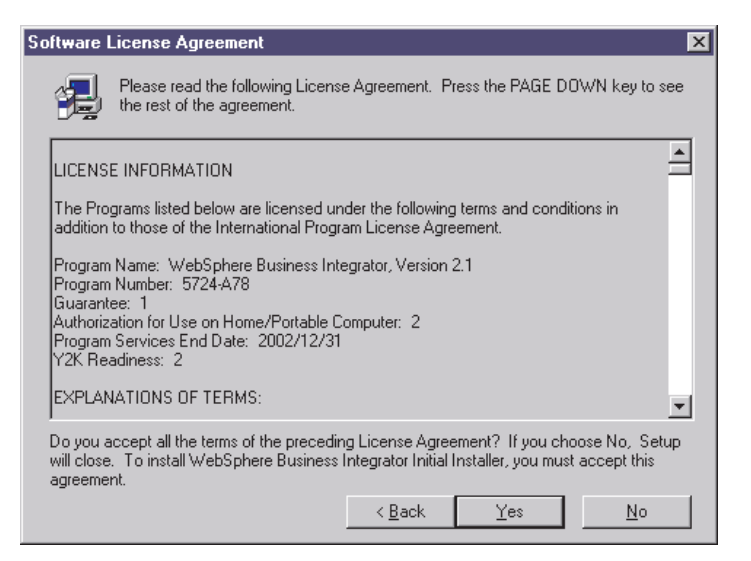

Figure 9. Licence information panel

If you accept the licence conditions, click **Yes** and you are asked for the directory and folder into which to install the HTTP Server.

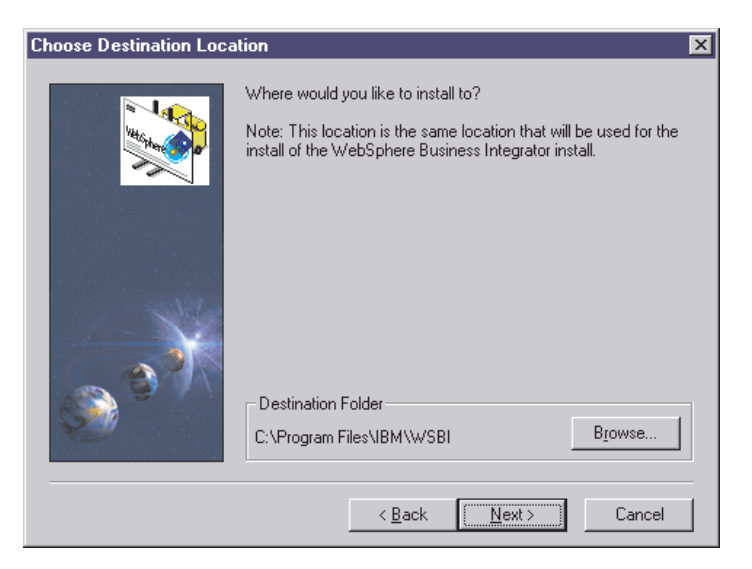

Figure 10. Directory and folder information for the HTTP Server

Use the **Browse** button if you want to change the default drive and folder. Click **Next** and you are asked to select your programs folder. Click **Next** again for a panel that asks if you are satisfied with the settings you have chosen.

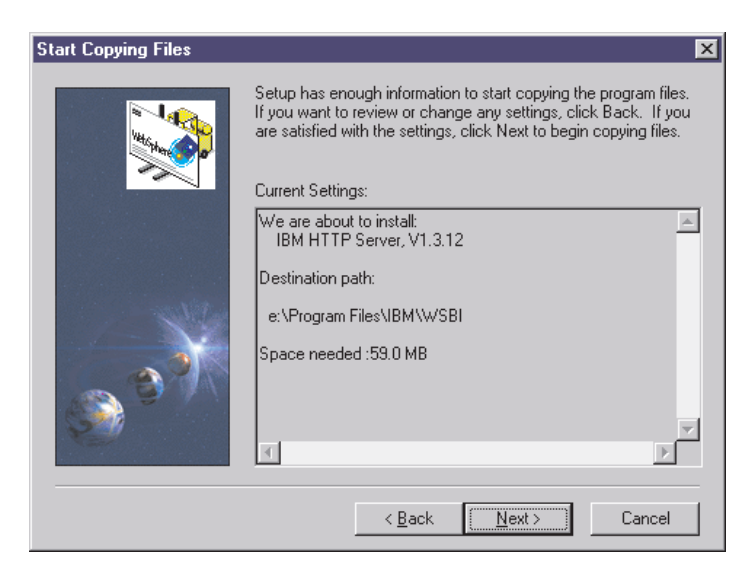

Figure 11. Checking the settings

Use the **Back** button to return to make any changes you require. When you are satisfied, click **Next**.

| HTTP Server User Name | and Password Required                                                                                                    |  |  |
|-----------------------|----------------------------------------------------------------------------------------------------|--|--|
|                       | Setup needs either an existing HTTP Server user account, or<br>it needs to create one to continue the installation. Please<br>provide this information below, or select Next to accept the<br>default values. |  |  |
| e e                   | User Name                                                                                                    |  |  |
|                       | Password xxxx                                                                                                    |  |  |
|                       | Confirm Password                                                                                                    |  |  |
|                       | < <u>B</u> ack <u>N</u> ext > Cancel                                                                                                    |  |  |

Figure 12. HTTP Server User Name and Password filled in

Enter the HTTP Server User Name and Password, confirm the Password, and click **Next** to start the installation of the HTTP Server and WebDAV. Make a note of these values.

# Completing the Topology Server installation

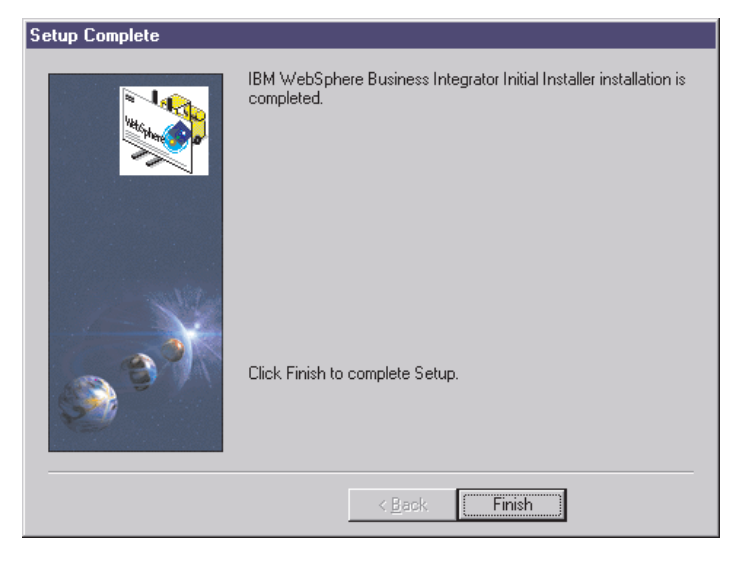

Figure 13. Topology Server installation is complete

The final panel tells you that the Initial Installer has installed (and hence configured HTTP Server for use with the topology repository. Click **Finish** to end.

At this point, make sure that you write down in "Chapter 2. Making notes to help you through this book" on page 7 the Topology Server URL. The URL is the fully-qualified host name of the base machine with /topology appended. For example:

host.domain.com/topology

Do not use the IP address in the URL.

You may now install the relevant facilities on the base machine, starting at "Chapter 4. Installing the facilities on the machines in your topology" on page 31.

# Chapter 4. Installing the facilities on the machines in your topology

#### - Use this chapter

to install facilities on the base machine first. When you have completed all the installation and configuration of the base machine using this chapter and the relevant following chapters, return to this chapter to start the installation of the other machines in the topology. You must completely install and configure a machine before starting on another machine. **Do not try to run installations on different machines in parallel.** 

Refer to Figure 1 on page xii in the Preface to understand the installation and configuration sequence and the order in which this and subsequent chapters are used.

This chapter concludes with some pointers to solutions for possible problems, in "What to do if something goes wrong during installation" on page 42

You must also look at the Release Notes provided with Business Integrator for latest information that was not included in this book. You'll find the Release Notes at:

http://www.ibm.com/software/webservers/btobintegrator/support.html

After you've installed the Topology Server on the base machine, you're ready to install your chosen facilities on the machines in your Business Integrator topology. The wrapper installation will guide you through the use of the Facilities CDs 1, 2, and 3 and the other CDs supplied, as required for each machine in your topology. The Installation Launchpad accesses the topology information stored on the base machine to find out which facilities to install on which machines.

You must install and configure the facilities on the base machine first, using this chapter and the relevant following chapters, then install and configure facilities on other machines in the topology. You must complete the installation and configuration of one machine before starting on another.

When Business Integrator accesses DB2 – for example, to create a WebSphere Application Server database or to install Partner Agreement Manager – it will

use the user ID db2admin. If this user ID does not exist, the Business Integrator install will create it. You are prompted for the password and this is used subsequently.

Ensure that a system environment variable called TEMP exists. Select **Start->Settings->Control Panel** and double-click on the **System** icon to display the System properties window. Look under User Variables for a TEMP variable. If there isn't one, create one by setting a variable to TEMP. A reasonable setting is *x*:\temp where *x* is the drive on which the operating system is installed.

## Running the wrapper installation

The installation program takes you through a number of panels as shown in this chapter. Using the panels, you define the machine on which you are installing to be one of the logical machines defined in your topology. You are then guided through the installation of the relevant products on that machine.

 Insert the Facilities CD 1 into the machine on which you are about to install. If autorun is enabled, the installation process starts automatically. If it does not, double-click on **bizInstall.cmd** in the root folder on the CD to start the process. You are presented with the following panel:

| 🙀 WebSphere Business Integrat | or - Install Launchpad Wizard                                                                                                    |
|-------------------------------|----------------------------------------------------------------------------------------------------|
|                               | This wizard selects the machine to be installed and helps you install the prerequisites. Type in the topology URL, and the user ID and password to access the topology repository.  Topology URL (host.domain.com/topology) host.domain.com/topology User ID http Password Password |
|                               | < Back Next > Cancel                                                                                                    |

Figure 14. Topology launchpad first panel

2. This panel presents you with some default values. Enter the URL of the topology repository that was installed on the base machine, as described in "Completing the Topology Server installation" on page 28 and noted in

"Chapter 2. Making notes to help you through this book" on page 7. Check that the user ID is correct and enter the password. The user ID and password required are those of the IBM HTTP Server installation on the base machine. The **Next** button is not available until all three fields are filled in.

- **3**. When you click **Next**, you might see a timer icon because the connection is across the network. If the connection fails, you'll receive a message in a dialog box. Possibly:
  - The network is down or not attached.
  - The URL of the topology is incorrect.
  - The user ID or password is incorrect.

You can't proceed until the connection is successful.

4. The next panel shows you a view of the topology.

| 🙀 WebSphere Business Integra | tor - Install Launchpad Wizard                                                                                                    |                              |
|------------------------------|----------------------------------------------------------------------------------------------------|------------------------------|
|                              | Here is a view of your topology. Identify the mach<br>from the drop down or tree view below.<br>Machine Base machine<br>View of Topology<br>Standard production topology<br>Standard production topology<br>Stan | ine at which you are working |
| ,                            | < <u>B</u> ack                                                                                                    | Next > Cancel                |

Figure 15. An example view of a topology

Use the drop-down menu or the tree structure to select the logical machine that you want this physical machine (the one you're now working on) to become. The drop-down menu might help you to have an overall view of your topology when there are many machines and facilities.

In the tree view, click on:

• The top-level node to see a description, in the right-hand pane, of the topology you've selected.

- A machine node to see a description, in the right-hand pane, of that machine .
- The + sign next to a machine to see the facility or facilities that will be installed on that machine, with a description in the right-hand pane.
- The + sign next to a facility to see the products that make up that facility.

There are four categories of machine, indicated by icons:

a.

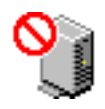

A machine that is already installed. If you click on such a machine, the **Next** button is disabled because that machine is already installed.

b.

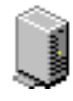

A machine not currently installed that can now be installed. You may now request installation by clicking on the machine displayed in the tree. The **Next** button will be enabled.

c.

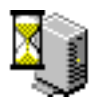

A machine not installed that cannot be installed until other machines have been installed first. You cannot install this machine yet, because other facilities must be installed before you begin on this machine. Such a machine moves into category "b" when the other facility or facilities have been installed. For example, the Trust and Access Manager facility must be installed before any other facility.

d.

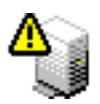

A machine that is partly installed (perhaps because an installation was not previously completed). You may choose this machine for installation by selecting it and clicking **Next**.

When you've selected a machine, click Next.

5. The next panel shows the prerequisites for the facility or facilities on this machine.

| 🙀 WebSphere Business Integral | tor - Install Launchpad Wizard                                                                                                    | _ 🗆 X |
|-------------------------------|----------------------------------------------------------------------------------------------------|-------|
|                               | All prerequisites for your system are installed. Please press the install button proceed with the install.  Prerequisites  Vindows NT Service Pack 6a  Vindows NT Service Pack 6a  Ointernet Explorer 5.0  Ointernet Explorer 5.0  Ointernet Explorer | to    |
|                               | Description<br>Microsoft Windows NT Service Pack Upgrade<br>Upgrades the Windows NT operating system to the required level.                                                                                                    |       |
|                               | < <u>B</u> ack <u>I</u> nstall > Cance                                                                                                    | el    |

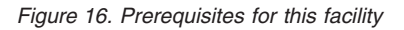

You have to install these prerequisites before you can install the facility. A check mark indicates that a prerequisite is installed and a cross indicates that a prerequisite is not installed or is not installed at the required level. Select a prerequisite to see a description of it. The buttons to the right help you with the installation, and become enabled as appropriate:

#### CD button

If the prerequisite is on Facilities CD 1, the installation will start immediately. If the CD is not in the drive, you are asked to insert it. The prerequisites on CD 1 are:

- Microsoft Management Console
- Active Directory Services Interface
- HTML Help
- Microsoft Windows Installer

The following prerequisites are not on CD 1:

- Internet Explorer Version 5 or greater
- Windows NT Service Pack 6a

If any of these prerequisites are required on this machine, a dialog is displayed instructing you to place the correct CD in the drive and use the dialog to run the setup program for the prerequisite software component selected.

After the installation, you might have to restart your machine, and then you'll return to this panel. If you don't have to restart, you'll return to this panel.

#### Internet button

If this button is enabled, click on it to go to the correct site on the internet to install the product in question. Follow the instructions on the Web page to install the prerequisite software component.

#### Network button

This button enables you to browse for the product on your machine and across any mapped network drives. You install the product following its own product documentation.

Some prerequisite software – for example, Internet Explorer and Windows NT Service Pack 6a – requires a system restart after installation. The Install Launchpad warns you if this is the case after you have clicked the **CD**, **Internet**, or **Network** button. If you want to continue the installation, the Install Launchpad closes after the setup program has started or the Internet Browser has been launched.

After the machine has restarted, the Install Launchpad user interface attempts to launch automatically. If Facilities CD 1 is not in the drive, the Launchpad user interface starts after you have inserted the CD. The Install Launchpad user interface automatically opens at the panel shown in Figure 16 on page 35, displaying the prerequisite software components. You are not prompted to enter the URL, user ID, or password.

6. When the prerequisites are installed, you'll see a column of green check marks to the left of the product names. When all the prerequisites have been installed, the **Install** button is enabled to allow you to start the installation. When you click **Install**, you see a dialog box with **OK** and **Cancel** options:

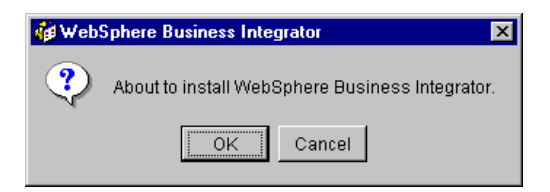

Figure 17. Dialog box to start the installation

When you click **OK**, the wrapper installation begins. If you click **Cancel**, the association between logical and physical machines is removed and the machine is in an uninstalled state. If you have installed a prerequisite and then you click **Cancel**, the installed prerequisite products remain installed.

Clicking **OK** displays a Welcome panel. Click **Next** on the Welcome panel.

7. You now receive an advance notification of products that must be installed manually at the end of the wrapper installation. You may make a note of these products in the empty tables in "Chapter 2. Making notes to help you through this book" on page 7 either now or when the list is displayed later. Also ensure that you have the relevant CDs.

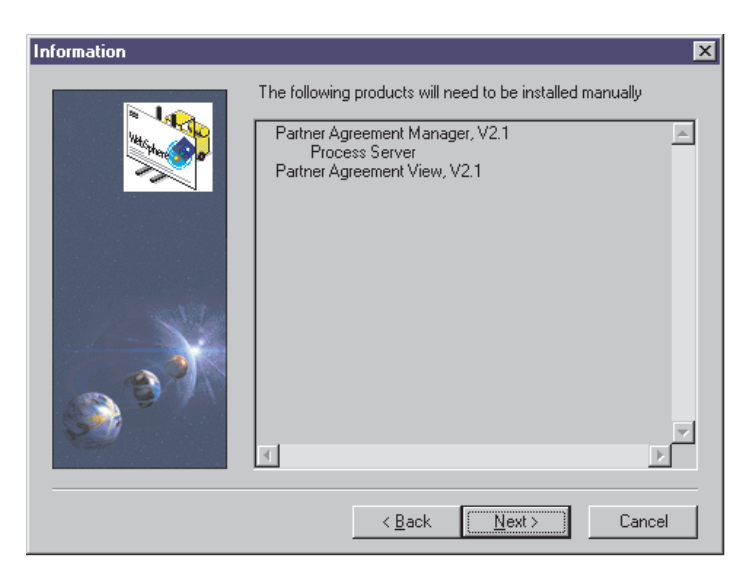

Figure 18. List of products to install manually

8. You are advised that Java Runtime Environment Version 1.2.2 will be installed and will replace any other level of Java present on the system. Accept this level of Java to continue the installation.

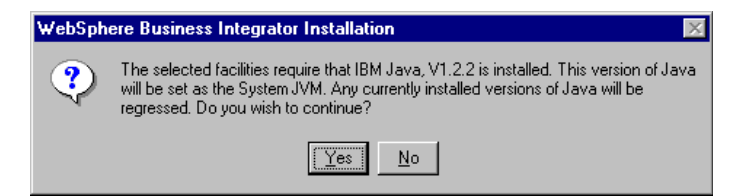

Figure 19. Java Runtime Environment Version 1.2.2 installation

9. Select the folder where Business Integrator will be installed. You provide a base location and certain products are installed under this location. Other products, because of their requirements, are installed on the same drive, but in their own folders. For example, MQSeries is installed in directory Program Files\MQSeries; DB2 is installed in directory sqllib.

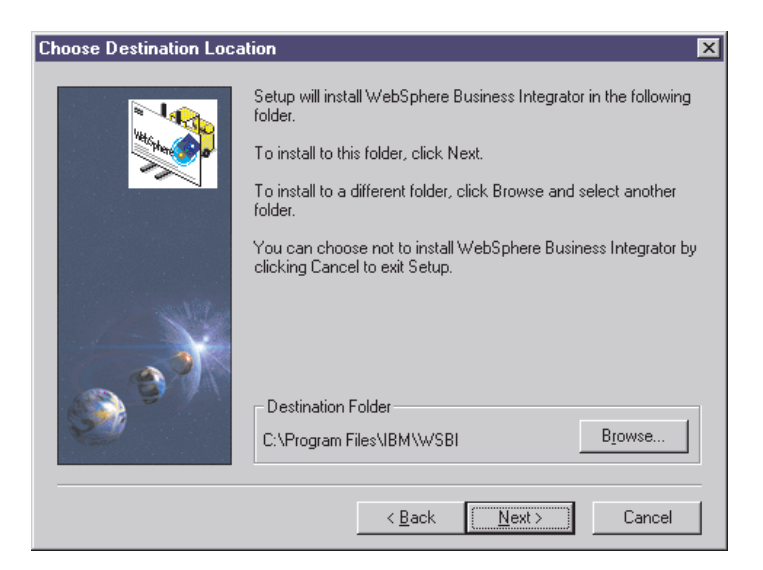

Figure 20. Selecting where to install

10. If the installation program finds Business Integrator facilities already installed, you cannot add any more. Stop the installation and choose a different machine or uninstall the existing facilities on the current machine, as described in "Chapter 12. Uninstalling Business Integrator" on page 129, and start the installation again.

If you are installing facilities on the base machine, you are recommended to install to the same path as used for the base install; see Figure 10 on page 27.

11. When you have selected the path, click **Next**. The next panel allows you to enter the name you want to use for the product in the **Program** menu on the Windows desktop. The default is WebSphere Business Integrator.

- 12. Click Next and you are presented with:
  - A list of facilities
  - A list of products that will be installed
  - A list of products already installed
  - Any products that must be upgraded after the Business Integrator installation has finished
  - Products already present, but the component needed by Business Integrator is not installed
  - The destination path
  - The total disk space needed

| Start Copying Files | ×                                                                                                    |
|---------------------|----------------------------------------------------------------------------------------------------|
|                     | Setup has enough information to start copying the program files.<br>If you want to review or change any settings, click Back. If you<br>are satisfied with the settings, click Next to begin copying files.<br>Current Settings:                                                                                        |
|                     | You have selected to install the following facilities:<br>Trust and Access Manager<br>The following installs will be run automatically:<br>Java, V1.2.2<br>Runtime Environment<br>GSKit, V4.0.3.58<br>DB2, V7.1.3<br>Server<br>Application Development Client<br>MQSeries, V5.2.0<br>MQSeries PubSub SupportPac, V5.2.0 |
|                     |                                                                                                    |
|                     | < <u>B</u> ack <u>Next&gt;</u> Cancel                                                                                                    |

Figure 21. List of products that will be installed

Make a note of the products installed on this machine, using the tables in Chapter 2, as a reminder that you must subsequently configure all these products after you have installed everything on this machine.

- **13**. If you are installing DB2, you'll see a Limited License Agreement panel. If you accept the conditions, click **Yes** to continue.
- 14. If any user ID information is required, it is requested now. For WebSphere Application Server, the user ID must not be greater than 8 characters. When you have entered all the user IDs, the installation starts. You'll be prompted to insert installation CDs.

When you install the MQSeries Workflow CD, it might autorun. If this happens, stop the autostarted install and continue with the wrapper installation.

15. When all the installations are complete on this machine, the Business Integrator installation checks the log files and reports on the success or failure of the installations. Products are listed as "Successful", "Failed", or "Blocked". When the install of a product fails, the wrapper installation continues to install the other products. If, however, a product cannot be installed until a failed product has been installed, that product is listed as "Blocked". See "What to do if something goes wrong during installation" on page 42 for some guidance about dealing with install failures.

| Install nearly complete |                                                                                                    | ×      |
|-------------------------|----------------------------------------------------------------------------------------------------|--------|
|                         | Product installation has completed<br>WebSphere Business Integrator product<br>installation is complete. The following list<br>shows the status of each product installation:<br>Java : Successful<br>IBM HTTP Server : Successful<br>DB2 : Successful<br>WebSphere AE : Successful<br>MQSeries : Successful<br>MQSeries PubSub SupportPac : Successful<br>MQSeries JMS Support Pac : Successful<br>SecureWay Directory Service : Successful<br>MQSeries Adapter Kernel : Successful<br>Solution Management : Successful<br>WebSphere BtoB Integrator : Successful |        |
| 8                       | T                                                                                                    | ▼<br>▼ |
|                         | < Back                                                                                                    | Cancel |

Figure 22. Report on the success or failure of the installations

16. Click **Next** to see a list of products that you manually install. You must install these products, using the guidance in "Chapter 5. Manually installing products" on page 45, before you move on to the configuration steps. Using the information in the panel, fill in one of the tables in Chapter 2 and use that information to guide you through the following chapters.

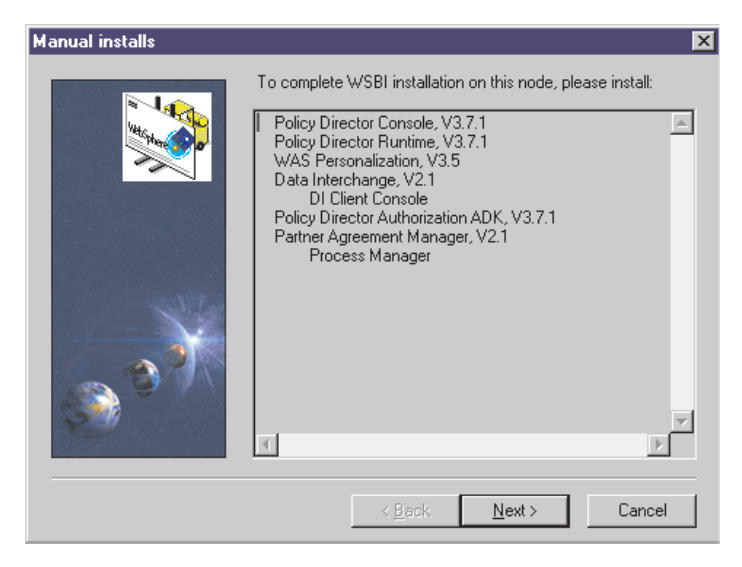

Figure 23. A list of the products to install manually

17. Click **Next** to see the final panel that confirms that the wrapper installation has now completed. Click **Finish** to restart the computer. Do not close the setup window in any other way, because the installation process must be allowed to complete.

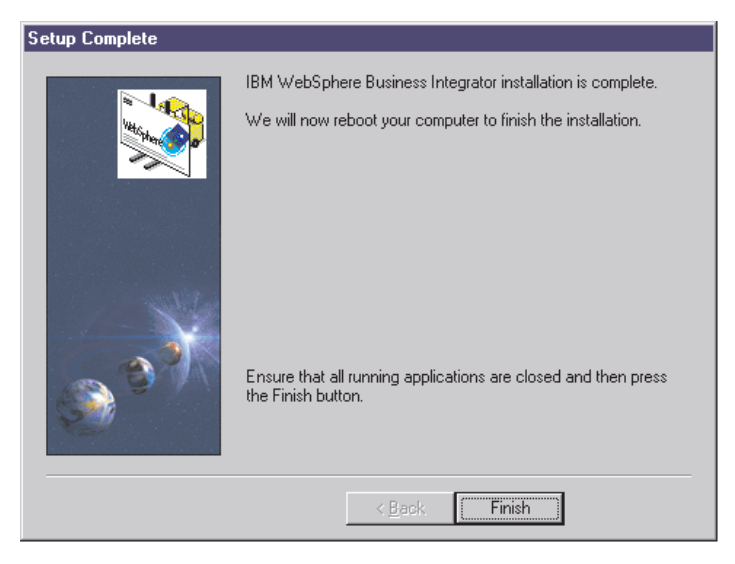

Figure 24. A completed installation

At the end of the installation, a message tells you that the machine will be restarted after you have clicked **Finish**. If the machine does not restart, restart it manually by pressing Control-Alt-Delete and selecting **Shut Down**.

**18**. After restarting, start the IBM WS AdminServer service, if this service is installed on the machine.

#### The next part of the installation

Now go to the next chapter to manually install the products listed in the panel illustrated in Figure 23 on page 41.

#### What to do if something goes wrong during installation

Here are some actions to consider if the installation goes wrong:

• Make sure you haven't missed anything in the Business Integrator README file and Release Notes. This has the most up-to-date information available for product installation and operation. See:

http://www.ibm.com/software/webservers/btobintegrator/support.html

• If a product installation displays a "Failed" status on the Setup complete window, you are advised to review both the Business Integrator installation log and the product's own installation log, at:

x:\winnt\biz\_wrapper.log

where *x* is the system drive. If a second (or subsequent) installation is started, the biz\_wrapper.log file will be overwritten. You should retain the information contained in this file by making a backup copy before commencing a fresh installation. The information in the file might be of use to service personnel.

- The log names for the products are given in "Log files" on page 134. You can find the files in the directory *x*:\winnt. These files are intended primarily for use by IBM service personnel, but you might find additional information that helps you to identify the current problem. Check the return codes displayed on the summary panel (these are also written to the Business Integrator log file) against those listed in "Return codes" on page 133.
- When you have identified and corrected the error, you should run that product installation manually, using the appropriate Facilities CD, and, if necessary, relevant product install documentation. You must also run manual installs for any product blocked by the failure of another product. Options for the installs are contained in the \*.ins files in the \winnt directory.

An alternative to running manual installs is to uninstall the machine, as described in "Chapter 12. Uninstalling Business Integrator" on page 129, and restart the wrapper installation. This procedure might be more efficient than running manual installs.

• During installation, you might see a dialog box appear with the message: BIZ1300E Another client machine is currently being installed. Please finish the existing installation before initiating any new installation.

If this message appears when there is not another machine being installed, the topology repository is still locked following a client failure. To recover from this problem, delete the files lockdb.dir and lockdb.pag in the \IBM HTTP Server\logs directory on the base machine.

# Chapter 5. Manually installing products

#### Use this chapter

to manually install products on the base machine first. Once you have completed the installation and configuration of the base machine, use this chapter for the manual installations on the other machines in the topology. You must perform the wrapper installation before the manual installation. Complete the installation and configuration on each machine in turn. Read the next three paragraphs for more guidance about what you can install now.

This chapter tells you about the manual installation of products after the wrapper installation has completed. You do not have to install all the products listed in the following sections. Your version of the panel shown in Figure 23 on page 41 tells you which products you have to install, and you should have written down the details in "Chapter 2. Making notes to help you through this book" on page 7.

If your version of the panel shown in Figure 23 on page 41 tells you that you should install SecureWay Policy Director for the Trust and Access Manager Plus facility, install it before any other manual installations.

#### Important note

At this point you do not install:

- Partner Agreement Manager
- · Partner Agreement View
- Policy Director Management Console
- WebSphere Personalization

These products are installed **after** you run the batch configuration file, and after applying e-fixes. Their installation is decribed in "Chapter 8. Further installation and configuration" on page 63.

## Installing SecureWay Policy Director

The following sections describe how to install various components of SecureWay Policy Director on the appropriate machines in your topology. on

## Installing SecureWay Policy Director for the Trust and Access Manager Plus facility

On the machine containing the Trust and Access Manager Plus facility:

- 1. Run \Security\_Services\setup.exe on the Policy Director base CD to start the installation of DCE.
- 2. Select the **Standard DCE Install**, rather than the **Slim Client Install**, and install the following components:
  - a. DCE Runtime Services
  - b. DCE Cell Directory Server
  - c. DCE Security Server

On the Cultural Conventions panel, select the check box **ENUS1252 = English in US ANSI CP** to ensure that DCE's codepage is the same as LDAP's codepage. If there is a mismatch, the LDAP Web-based Administration service will not work.

- 3. Do not restart the system.
- 4. Run \Policy\_Director \Client\setup.exe on the Policy Director base CD to start the installation of SecureWay Policy Director Client (NetSEAT) Select:
  - DCE Runtime Only
  - Custom install

Make sure that **Review/Modify NetSEAT Configuration** and **Enable Integrated Login** are not selected.

- 5. Do not restart the system.
- 6. Run \Policy\_Director\Server\setup.exe on the Policy Director base CD to start the installation of Policy Director Server. Install all of the following. You can do this by selecting **All**, which invokes the installations in turn.
  - a. Policy Director Runtime (PDRTE)
  - b. Policy Director Management Server (PDMgr)
  - c. Policy Director Authorization Server (PDAcld)
  - d. Policy Director Authorization ADK (PDAuthADK)
- 7. Now restart the system.

# Installing SecureWay Policy Director for the BFM Application Server Plus facility

On the machine containing the BFM Application Server Plus facility:

- 1. Run Policy\_Director\Server\setup.exe on the Policy Director base CD.
- 2. Install Policy Director Server by installing:
  - a. Policy Director Runtime (PDRTE)
  - b. Policy Director Authorization ADK (PDAuthADK)
- 3. Restart the system.

# Installing Policy Director Runtime for the Product Console Launchpad facility

On the machine containing the Product Console Launchpad facility:

- 1. Run \Policy\_Director\Server\setup.exe on the Policy Director base CD. to install the Policy Director Runtime (PDRTE) component of Policy Director Server.
- 2. Restart the system.

# Installing WebSphere DataInterchange

The following sections describe how to install the different components of DataInterchange.

# Installing DataInterchange server for the EDI Gateway facility

On the machine containing the EDI Gateway facility,

- 1. Run \server\setup.exe on the DataInterchange CD to start the installation.
- 2. Follow the standard installation options on the DataInterchange CD supplied with Business Integrator. (The creation, population, binding, and granting of the DB2 tables is not required, even though the DataInterchange installation documentation indicates that it is required.)

# Installing the DataInterchange client for the EDI Console facility

On the machine containing the EDI Console facility:

- 1. Run \client\setup.exe on the DataInterchange CD to start the installation.
- 2. Select the **Typical** install
- **3**. When you are prompted to restart the machine after the MDAC install, restart, and then resume the installation.

# **Registering DataInterchange databases**

After you have installed DataInterchange, you must register its databases as ODBC, as described in the DataInterchange documentation.

# Chapter 6. Setting up SSL security

#### <sup>-</sup> Use this chapter

- To set up SSL (Secure Sockets Layer) for the LDAP (Lightweight Directory Access Protocol) server on your base machine.
- To set up HTTP SSL on the machine that contains the Interaction Manager facility.
- To set up SSL for the LDAP client on the other machines that lie within the firewall.
- To configure HTTP Server for SSL on the Partner Agreement Manager facility.

You will be asked for security information set up in this chapter when you are running the batch configuration described in "Chapter 7. Configuring the products after installation" on page 57. You cannot proceed to that step unless you have worked through this chapter.

At this point in the installation process, you can:

- Set up your own self-signed certificate now and continue through the rest of the process, setting up a certificate signed by a Trusted Certificate Authority (CA) later.
- Proceed with a certificate signed by a Trusted Certificate Authority, if you have one.

or

• Start the process to obtain a certificate signed by a Trusted Certificate Authority now, because the whole process can take up to two weeks. The *WebSphere Business Integrator Run Time* tells you how to set up a certificate signed by a Trusted Certificate Authority.

This chapter tells you how to set up your own security certificates and how these can be used by clients or servers for validation. This chapter also provides details on how to configure SSL using certificates with the IBM HTTP Server. The information is presented in:

- "Creating a self-signed certificate on the base machine" on page 50
- "Setting up HTTP SSL for the Interaction Manager facility" on page 52
- "Setting up SSL on the other machines" on page 54
- "Configuring HTTP Server for SSL on the Partner Agreement Manager facility" on page 55

**Note:** The information in this section is based on the *LDAP Implementation Cookbook*, SG24–5110, to which you should refer if you need additional information.

#### Creating a self-signed certificate on the base machine

Make sure that you record key information in "Chapter 2. Making notes to help you through this book" on page 7.

For the base machine (the machine containing Trust and Access Manager), perform the instructions in the following sections on creating a new key database and generating a self-signed certificate.

#### Creating a new key database

Use the gsk4ikm.exe utility to create a self-signed certificate to enable SSL sessions between clients and servers. gsk4ikm.exe is installed as part of the base machine installation, and is in the <wsbi install directory> \Gsk4\ibm\gsk4\bin directory. Each client or server using this certificate must have the new root certificate imported.

Perform the following steps, using gsk4ikm, to create a server key database (.kdb file):

- 1. Select **New...** from the **Key Database File** pull-down menu on the top of the main window.
- 2. On the dialog pop-up, select **CMS key database file** in the Key Database Type selection list and then enter the name and location of the key database file to be created. This file has an extension of .kdb, as, for example, in ldap\_key.kdb. Then click **OK** to quit the dialog panel.
- 3. A new dialog pops up that requests your input for a password for the key database file, an optional expiration time, and whether or not the password is to be stashed to a file. Enter a password, an optional expiration time, and make sure that you check the check box next to **Stash the Password to a File?**; otherwise, the applications requiring access to the key database cannot read the file. Click on **OK** to close this dialog. The password is then encrypted and stored in a file with the same name as the key database file but with an extension of .sth.
- 4. Your database file is now created. You can now create a self-signed certificate.

#### Generating self-signed certificates

- 1. Create a self-signed certificate:
  - a. Select **New Self-Signed Certificate...** from the **Create** pull-down menu in the main window. In the dialog window, fill in the following information:
    - Key label (a clear, descriptive label for the certificate)

- Key version (normally X509 V3, unless you have reasons for other versions)
- Key size (512 or 1024, depending on security requirements and country version of gsk4ikm.exe)
- Common name
- Organization and other information to identify the owner of the certificate
- Validity period in days
- b. Click **OK** to create the certificate. This creates a certificate and adds it to the list of Personal Certificates shown in the main window.
- 2. From the certificate just created, you extract the root certificate that is necessary for other communication partners (clients and/or servers) to recognize the newly created certificate. To export the root certificate:
  - a. Select the new certificate's entry in the Personal Certificate list and click on **Extract Certificate...** at the bottom right in the main window.
  - b. Select **Base64-encoded ASCII data** from the Data type list and enter a file name (with an .arm extension) and a location (directory) for the new root certificate to be exported to. Then click **OK** to export the root certificate.
  - c. You have now created a file that holds your own root certificate. This must be imported to all communication partners (when you have installed them) that use SSL to connect to this machine.

The SSL protocol involves the exchange of certificates. Therefore, for a client machine to recognize and validate the server, the server's certificate must be imported into a client's key database, as described in "Setting up SSL on the other machines" on page 54. Thereafter, when initiating an SSL handshake, the certificate sent by the server can be validated.

Each LDAP server should have its own certificate. Sharing certificates across multiple LDAP servers is not recommended. By using different certificates and private keys for each server, your security exposure is minimized if a keyring file for one of the servers is compromised.

# Setting up HTTP SSL for the Interaction Manager facility

This section describes how to set up HTTP SSL (HTTPS) for the Interaction Manager facility to allow secure communication with the browser and Web Proxy Server, if installed. Make sure that you record key information in "Chapter 2. Making notes to help you through this book" on page 7.

#### First of all:

- 1. Return to the base machine (containing Trust and Access Manager), and copy the .arm file containing the self-signed certificate into the same location on the Interaction Manager machine. You should find the location of the certificate on the base machine in the space provided for it in "Chapter 2. Making notes to help you through this book" on page 7.
- **2**. Log off from the current Windows session and log back in to the machine as HTTP. This account was set up during installation.
- **3**. Now perform the instructions in the following sections on creating a key database file and importing the certificate into a key database.

## Creating a new key database

Perform the following steps, using gsk4ikm, to create a server key database (.kdb file):

- 1. Select **New...** from the **Key Database File** pull-down menu on the top of the main window.
- 2. On the dialog pop-up, select **CMS key database file** in the Key database type selection list and then enter the name and location of the key database file to be created. This file has an extension of .kdb, as, for example, in ldap\_key.kdb. Then click **OK** to quit the dialog panel.
- 3. A new dialog pops up that requests your input for a password for the key database file, an optional expiration time, and whether or not the password is to be stashed to a file. Enter a password, an optional expiration time, and make sure that you check the check box next to **Stash the Password to a File?**; otherwise, the applications requiring access to the key database cannot read the file. Click on **OK** to close this dialog. The password is then encrypted and stored in a file with the same name as the key database file but with an extension of .sth.
- 4. Your database file is now created.

#### Importing the certificate into a key database

Perform the following steps to import the Trust and Access Manager root certificate into the key database, using gsk4ikm.exe. As previously discussed, this is required when configuring SSL to validate a certificate sent by a server or client. To import the certificate:

- 1. Make sure that the .arm file from the base machine is accessible.
- 2. In the Key Data Contents part of the panel, select **Signer Certificates** and click **Add....**

- **3**. Select **Base64–encoded ASCII data** from the Data Type list and enter the certificate file name and location into the appropriate fields. Click **OK** to import the certificate.
- 4. On the next dialog, supply a label for this certificate and click **OK**. (This label is used only to reference certificates, and does not have to match other names or labels.)

# Generating self-signed certificates

Perform the instructions in this section to enable HTTPS communication between the Interaction Manager and the Web Proxy Server. This is not required if you do not install the Web Proxy Server option.

- 1. Create a self-signed certificate:
  - a. Select **New Self-Signed Certificate...** from the **Create** pull-down menu in the main window. In the dialog window, fill in the following information:
    - Key label (a clear, descriptive label for the certificate)
    - Key version (normally X509 V3, unless you have reasons for other versions)
    - Key size (512 or 1024, depending on security requirements and country version of gsk4ikm.exe)
    - Common name
    - Organization and other information to identify the owner of the certificate
    - Validity period in days
  - b. Click **OK** to create the certificate. This creates a certificate and adds it to the list of Personal Certificates shown in the main window.
- 2. From the certificate just created, extract the root certificate that is necessary for other communication partners (clients and/or servers) to recognize the newly created certificate. Here are the steps for exporting the root certificate:
  - a. Select the new certificate's entry in the Personal Certificate list and click on **Export Key...** on the right in the main window
  - b. Select **\*.P12** file from the Data type list and enter a file name and a location (directory) for the export key to be stored. Then click **OK** to export the key. This key will be used later by the Web Proxy Server machine.
- **3**. Ensure that this newly generated self-signed certificate has an asterisk at the start of the line when it has been created, indicating that it is the default certificate.
- 4. Close gsk4ikm.exe.
- 5. Log off from the current Windows session and log back in to the account from which you are going to run the configuration.

#### Setting up SSL on the other machines

Machines other than the base machine or Interaction Manager machine where SSL is a requirement should have key databases and certificates imported for validation. Perform the instructions in the following sections to create a new key database and import certificates into the database.

# Creating a new key database

Perform the following steps, using gsk4ikm, to create a server key database (.kdb file):

- 1. Select **New...** from the **Key Database File** pull-down menu on the top of the main window.
- 2. On the dialog pop-up, select **CMS key database file** in the Key database type selection list and then enter the name and location of the key database file to be created. This file has an extension of .kdb, as, for example, in ldap\_key.kdb. Then click **OK** to quit the dialog panel.
- 3. A new dialog pops up that requests your input for a password for the key database file, an optional expiration time, and whether or not the password is to be stashed to a file. Enter a password, an optional expiration time, and make sure that you check the check box next to **Stash the Password to a File?**; otherwise, the applications requiring access to the key database cannot read the file. Click on **OK** to close this dialog. The password is then encrypted and stored in a file with the same name as the key database file but with an extension of .sth.
- 4. Your database file is now created.

#### Importing certificates into a key database

Perform the following steps to import the root certificate into other key databases, using gsk4ikm.exe. As previously discussed, this is required when configuring SSL to validate a certificate sent by a server or client.

- 1. Make sure that the .arm file from the base machine is accessible.
- 2. In the Key Data Contents part of the panel, select **Signer Certificates** and click **Add....**
- **3**. Select **Base64–encoded ASCII data** from the Data Type list and enter the certificate file name and location into the appropriate fields. Click **OK** to import the certificate.
- 4. On the next dialog, supply a label for this certificate and click on **OK**. (This label is used only to reference certificates, and does not have to match other names or labels.) Go through these steps on each machine that will use this certificate during communication with the machine on which the certificate was created.

#### Configuring HTTP Server for SSL on the Partner Agreement Manager facility

Please note that the instructions in this section do not work for Topology A (Test topology), on which security options are not installed by default.

- 1. Perform the instructions to set up a new Key Database and generate a self-signed certificate.
- 2. Start the IBM HTTP Administration Service.
- From the browser, type http://localhost to display the HTTP Server main screen. Click on Configure server. Enter the password used when installing WebSphere/HTTP Server (normally the Windows logon ID and password).
- 4. Set up the security module. Select:
  - Basic Settings.
  - Module Sequence (Scope: GLOBAL).
  - Add.
  - Select a module to add, and open the drop-down list. Go to the bottom of the list and select **ibm\_ssl** from the list. The Module DLL will be placed to the right.
  - Apply.
  - Close.
  - Submit.
- 5. Set up the secure host IP and additional port for secure server. Select:
  - Basic Settings.
  - Advanced Properties (Scope: GLOBAL).
  - Add button for the Specify additional ports and IP addresses field leave the IP address field empty and enter 443 in the port field.
  - Apply.
  - Close.
  - Submit.
- 6. Set keyfile and SSL timeout values for secure server.
  - Select Security.
  - Select Server Security (Scope: GLOBAL).
  - Select the radio button **No** for **Enable SSL** to disable SSL for Global scope.
  - Enter the path and keyfile filename. (This is the file created with gsk4ikm.exe)
  - Enter a Timeout value for SSL Version 2 session IDs. (100 seconds.)
  - Enter a Timeout value for SSL Version 3 session IDs. (1000 seconds.)
  - Select Submit.
- 7. Set up the virtual host structure for secure server.

- Select Configuration Structure.
- Select Create Scope (Scope: GLOBAL).
- Select VirtualHost in the Select a valid scope to insert within the scope selected in the right panel field.
- Enter the virtual host IP address or fully qualified domain name.
- Enter the virtual host port (443).
- Leave server name blank.
- Leave alternate name(s) for host blank.
- Select Submit.
- 8. Set up the virtual host document root for secure server.
  - Basic Settings.
  - Select Core Settings. (Scope: <virtual host you are working with>).
  - Enter the server name as a fully-qualified domain name.
  - Enter the document root directory name.
  - Select Submit.
- 9. Enable SSL and select the mode of Client Authorization.
  - Select **Security**.
  - Host Authorization. (Scope: VirtualHost) <host ip addr:443>
  - Select radio button **Yes** for **Enable SSL** to enable SSL for Virtual Secure Host.
  - For Mode of client authorization, select radio button None.
  - Select Submit.
- 10. Repeat steps 7 on page 55 through 9and add localhost:443.
- **11**. Restart the HTTP Server.

#### Checking that SSL has been set up correctly

I

Information about verifying the setting up of SSL is given in "Verifying SSL (Enterprise only)" on page 116.
# Chapter 7. Configuring the products after installation

#### Use this chapter

to help you run the batch configuration file to configure the base machine and subsequently each machine in the topology. Not all the products mentioned in this chapter will necessarily be present on a particular machine.

This chapter also tells you about the e-fixes to be applied before running the batch configuration file.

You must configure the products installed up to this point before moving on to "Chapter 8. Further installation and configuration" on page 63.

This chapter tells you only when you have to intervene in the configuration process and does not describe the configuration process itself. If you want to understand what happens during configuration in more detail, see "Appendix B. Configuration details" on page 139. Most users will not require the level of detail provided in the appendix.

### Before you run the batch configuration file

Before you run the batch configuration file, check the following:

|    | • • •                                                                                                    |
|----|----------------------------------------------------------------------------------------------------|
| 1. | Before you configure a machine with any of the facilities:                                                                                                    |
|    | BFM Application Server Plus.                                                                                                    |
|    | Product Console Launchpad Plus, or                                                                                                    |
|    | Web Proxy Server                                                                                                    |
|    | you must first import a Policy Director certificate (pdacert.64) from the machine that has the installed and configured Trust and Access Manager Plus facility. |
|    | On the Trust and Access Manager Plus machine, copy:<br><wsbi directory="" install=""> \Tivoli\Policy Director\ivmgrd\keytabs\pdcacert.b64</wsbi>                |
|    | to the<br><wsbi directory="" install=""> \Tivoli\Policy Director\keytabs</wsbi>                                                                                 |
|    | directory on the machines containing the facilities mentioned.                                                                                                  |
|    |                                                                                                    |

If you reconfigure the Trust and Access Manager Plus machine, for example, if you apply a CSD, and you respond Y to the question Do you want to reconfigure LDAP? you must again copy pdcacert.b64 from the Trust and Access Manager Plus machine to the \keytabs directory on the appropriate machine. On that machine, unconfigure the Policy Director Run Time Environment and reconfigure it using this file before running the batch configuration file.

- 2. Use the **Console** applet on the control panel to set the Screen Buffer Size height to ≥4096. This size will enable you to review any errors and check for the success of the configuration.
- 3. Note that the user name db2admin is used as the administrative user name for all DB2 database accesses – for example, for MQSeries Integrator, LDAP, and WebSphere Application Server. The password, already used during installation, is set to your choice. You must know the current password because you'll be prompted for it during the preparation of Partner Agreement Manager and Partner Agreement View.
- 4. Review the following sections for any environment variables that must be set so that you're ready when you run the batch configuration file.

# Applying e-fixes and CSDs before you run the batch configuration file

You must apply the following fixes before you run the batch configuration file. These e-fixes are on Facilities CD 1 in the efixes directory. When you insert the CD, cancel the first installation panel so that you can access the directory.

**Note:** You will apply the e-fix for WebSphere Personalization later, see "Installing WebSphere Application Server Personalization for the Interaction Manager facility" on page 73.

#### On all machines

I

On all machines in your topology, apply these fixes.

#### JMS e-fix

To apply the **JMS** e-fix:

- 1. Copy the \efixes\JMS\mqjms\_xafix.jar file into the Program Files\MQSeries\Java\lib directory
- 2. Add this .jar file to the system CLASSPATH.

### MQAK e-fix

To apply the **MQAK** e-fix:

- 1. Unzip the IC30330.exe file in the \efixes\Mqak directory into a directory to which you have write access.
- 2. Check that you have access to all files

3. Follow the instructions in the IC30330 file included in \efixes\Mqak.

#### **Business Integrator CSDs**

I

T

I

I

I

I

1

I

1

1

Apply the Business Integrator CSDs, located at:

http://www-4.ibm.com/software/webservers/btobintegrator/

#### On machines containing WebSphere Application Server

On each machine on which the wrapper install has installed WebSphere Application Server, an e-fix to upgrade the WebSphere Java Developer's Kit (JDK) has been included. You must check that this JDK e-fix has been correctly applied.

#### WebSphere e-fix

Using Windows Explorer, locate the JDK directory at <installation drive>\WebSphere\jdk and verify that the directory tree contains files.

If the directory is empty, copy the complete tree from the \WebSphere Fix Pack 3b\jdk directory on Facilities CD 3 to <installation drive>\WebSphere\jdk

#### Trust and Access Manager Plus facility machine

On the machine that contains the Trust and Access Manager Plus facility, apply this e-fix.

#### **MQSeries e-fix**

Apply the **MQSeries** e-fix from \efixes\MQSeries\p57729.

You have already installed DCE and Policy Director. Now, before configuration, rename the original versions of the four updated programs (found in the MQSeries bin directory, (for example, \Program files\MQSeries\bin ), and replace them with the new versions from the e-fix.

MQSeries will start up when you restart after all installation and configuration.

#### Message Broker facility machine

On the machine that contains the Message Broker facility, apply this CSD.

#### **MQSeries Integrator CSD**

On the machine that contains the Message Broker facility, apply the **MQSeries Integrator** CSD, following the instructions in the .txt file included in \efixes\MQSeries Integrator.

The CSD checks for a level of DB2 that has been superseded by the one installed by Business Integrator. This check might raise a registry error, BIP8640W, which you should ignore.

#### Running the batch configuration file

To start the batch configuration file, go to a command prompt and change to the <wsbi install directory> \config directory and enter Configure on the command line. The file recognizes the facilities and products that have been installed on the machine, and runs configuration scripts accordingly.

If you stop the configuration and then restart it, you might find that the repository is locked. You'll see a series of these messages,

!! Topology Error - Locked exception from configmain.bat.

To recover from this problem, delete the files lockdb.dir and lockdb.pag in the IBM HTTP Server\logs directory on the base machine and restart the configuration.

#### MQSeries for Windows NT and MQSeries Publish/Subscribe

The configuration batch file creates an MQSeries log directory. You are prompted for the location of the log directory. The default log directory location is c:\mqm\log. Accept this default unless your c: drive lacks space or you prefer to use a different physical drive for performance reasons.

#### **MQSeries Integrator**

You provide the user name and password. Record them in "Chapter 2. Making notes to help you through this book" on page 7.

If you rerun the batch configuration file, you'll probably see System Error 1379 messages. These error message occur because the file is trying to create MQSeries Integrator user IDs that already exist. You can ignore these messages.

#### **MQSeries Workflow**

A DB2–WorkFlow instance is created for all topologies, even though it is not required by Entry topologies. Its presence has no effect on the correct working of those topologies.

#### SecureWay Directory (LDAP)

You will be prompted to set the password for:

- The Administration user ID cn=root
- The Business Integrator user cn=WSBIAdmin,o=ePICUsers,o=epic

#### SSL

You will be asked to provide:

- The location of the key database file and the name of the file
- The LDAP user ID and password
- The key database password
- The key label

#### SecureWay Policy Director

When the configuration of the Trust and Access Manager Plus facility is started, you will be asked to provide:

- The password of the LDAP server, if the LDAP password has not been defined previously in the LDAP configuration
- A new username and password for DCE
- A new password for sec\_master

If you rerun the batch configuration file, you might receive a warning message:

This web server already supports directory administration. Are you sure you want to update the current configuration with new directory administration settings? Enter 'Y' if to continue configuration , or Enter 'N' if to exit without any changes.

If you enter Y, note that you will overwrite any changes you have made to your SecureWay Policy Director settings since the last batch configuration run. If you enter N, the settings will be unchanged and the rest of configuration will continue.

#### Partner Agreement Manager and Partner Agreement View

The batch file prompts you for the password for the DB2 administrative user ID db2admin. The batch file completes the pre-installation setup of Partner Agreement Manager and Partner Agreement View. Before it completes, the batch file will issue a message to remind you that next you will manually install Partner Agreement Manager and, if required, Partner Agreement View.

If you rerun the batch configuration file, you'll be asked whether you want to create a new database for Partner Agreement Manager or to use the existing database. Choose the option to create a new database with a new name. When the configuration has finished, you may safely drop this new database, because it is not required further.

When configuration is complete, you see a large message CONFIG ENDED. If configuration fails, you see a large message CONFIG FAILED. If your configuration run comes to an end without a message, check back for errors.

# Chapter 8. Further installation and configuration

#### - Use this chapter

to complete the installation and configuration of some of the machines in your topology after you've run the configuration batch file. If you don't require any of these products on this machine, skip this chapter. None of these products is installed on the base machine.

Make sure you read the "Notes" on this page, so that you do things in the right order.

When you have reached the final machine in your topology, perform the final step, "Restarting when all installation and configuration is complete" on page 84

You complete the installation and configuration of some of the machines in your topology as a manual process. This chapter describes the steps in the process in:

- "Installing and configuring Partner Agreement Manager and Partner Agreement View for the Partner Agreement Manager and Partner Agreement View facilities" on page 64
- "Setting up WebSphere Application Server Personalization for the Interaction Manager facility" on page 72
- "Setting up MQSeries channel security" on page 74
- "Setting up the MQSeries Integrator Control Center" on page 75
- "Configuring Solution Management security" on page 75
- "Configuring the WebSphere Workflow Services (WWFServices) component" on page 76
- "Configuring WebSphere security" on page 76
- "Installing the Policy Director Management Console for the Product Console Launchpad facility" on page 83
- "Creating a WebSphere Generic Server for MQSeries Workflow Java Agent" on page 83
- "Setting up the Data Access Object utility" on page 84
- "Restarting when all installation and configuration is complete" on page 84

#### Notes:

1. You complete the MQSeries cluster configuration on the Trust and Access Manager (plus) machine at any time after the Product Console Launchpad has been configured.

1

Open a command window on that machine and change to the x:\<wsbi install directory> \config directory, and run repossetup.bat.

- 2. You must install and configure Partner Agreement Manager (on the Partner Agreement Manager facility) and the Partner Agreement Manager Process Manager (on the Product Console Launchpad machine) in a specific sequence, because the manual install of the Process Manager depends on the Partner Agreement Manager installation and the Partner Agreement Manager configuration depends on the Product Console Launchpad facility:
  - a. Install Partner Agreement Manager, but do not manually configure it, on the Partner Agreement Manager facility machine.
  - b. Install and automatically configure the Product Console Launchpad facility, including the manual install of the Process Manager.
  - c. Then manually configure Partner Agreement Manager using both the Partner Agreement Manager facility machine and the Product Console Launchpad machine.

# Installing and configuring Partner Agreement Manager and Partner Agreement View for the Partner Agreement Manager and Partner Agreement View facilities

After you have prepared for the installation of Partner Agreement Manager and Partner Agreement View by running the configuration batch file, you can now manually install and configure Partner Agreement Manager and Partner Agreement View. For further information, consult the Partner Agreement Manager installation documentation and, in particular, the readme file.

Before you insert the Partner Agreement Manager or Partner Agreement View CD, take a note of the key, which is on the CD label.

# **Installing Partner Agreement Manager**

I

- 1. On the Partner Agreement Manager CD, run setup.bat. This setup might take some time.
- 2. The InstallShield Wizard now runs behind any active windows.
- 3. On the Welcome Panel, click Next.
- 4. Choose the installation type as **New PAM Installation**. If you want to upgrade your version of Partner Agreement Manager, see the Partner Agreement Manager installation and configuration documentation.
- 5. Click Next.
- 6. After InstallShield checks that the prerequisites are present, click Next.
- 7. Choose to install all 3 Partner Agreement Manager components.
- 8. Click Next.
- 9. Enter your license key.
- 10. Click Next.

- 11. Enter your Partner Agreement Manager Partner Name. This is what your partners will refer to you as.
- 12. Enter your Partner Agreement Manager Partner ID. This must be unique amongst your partners. A DUNS number is ideal.
- 13. Click Next.
- 14. Leave all ports at their default values.
- 15. Click Next.
- 16. Select **DB2** as the database to be used.
- 17. Click Next.
- **18**. Enter WSBIPAM for the Database name, unless you were prompted for another name, which you should enter.
- 19. Click Next.
- **20.** Enter the data modification username db2admin for the Partner Agreement Manager Process Server database
- 21. Enter the data modification password for the Process Server database
- 22. Click Next.
- 23. A schema pop-up box appears. Click Yes.
- 24. Choose and enter a password for the Partner Agreement Manager administrator login ID. The login ID is usually admin.
- 25. Click Next.
- **26**. Select **IBM HTTP Server with WebSphere** as the web server that Partner Agreement Manager will use.
- 27. Click Next.
- **28**. Leave the HTTP Hostname and port as the default, unless there is a known conflict. If you have a security certificate, and wish to enable SSL, fill in the appropriate details, and make sure that the **Enable SSL** box is checked.
- **29**. If you do not have a security certificate, or don't wish to enable SSL, make sure that the box is unchecked.
- 30. Click Next.
- **31**. Enter the details of your SMTP Server and a username that Partner Agreement Manager will use to send notifications.
- 32. Click Next.
- **33**. Select the check box if you wish to enable polling of Partner Agreement Manager system resource status, and then enter the polling rate. Otherwise leave the box unchecked.
- 34. Select the check box if you want to enable the Partner Agreement Manager SNMP Agent, and then enter the SNMP Trap receivers. Otherwise leave the box unchecked.
- 35. Click Next.

- **36**. Select the check box for **Use LDAP for authorizing users**. Do not select **Use LDAP for storing partner information**.
- **37**. Enter the host name of the LDAP provider. The Trust and Access Manager (Plus) facility is installed on this machine.
- **38**. Enter the LDAP User Distinguished Name and Password. For example: cn=WSBIAdmin,o=epicusers,o=epic.
- 39. Click Next.
- **40.** Specify that PAM Process Server and PAM Adapter Server run as services. Enter the password for the user specified in the **Windows User Name** field. By default, this is the user you are logged in as.
- 41. Click Next.
- **42.** Select the folder to which you want to install Partner Agreement Manager. You must type in the folder name explicitly; if you try to browse and select the folder name, the system might freeze.
- 43. Click Next.
- 44. Review the information, and then click Install Now.
- 45. When the install has finished, click Exit.

Now that you have installed Partner Agreement Manager on this machine, go back to "Chapter 4. Installing the facilities on the machines in your topology" on page 31 to install and configure the Product Console Launchpad facility on its machine. Then you can use the following section, to install the Process Manager on the Product Console Launchpad facility.

# Installing the Partner Agreement Manager Process Manager as part of the Product Console Launchpad facility

- 1. Run the Partner Agreement Manager setup program.
- 2. An InstallShield wizard will appear. Click Next.
- **3**. Read the terms of the license. If you accept them, make sure the appropriate check box is selected and click **Next**.
- 4. Select New Partner Agreement Manager Installation.
- 5. Click Next.
- 6. The wizard will check for the necessary prerequisites for the installation. After this has completed, click **Next**.
- 7. Make sure that only the Process Manager is selected for installation.
- 8. Click Next.
- **9**. Enter the Partner Agreement Manager Partner Name that you entered for the main Partner Agreement Manager install.
- **10**. Enter the Partner Agreement Manager Partner ID number that you entered for the main Partner Agreement Manager install.
- 11. Click Next.

- **12.** Change the Host Name to reflect the host that the Process Server is installed on.
- **13**. Leave all ports at their default values.
- 14. Click Next.
- 15. Choose the destination folder for the installation.
- 16. Click Next.

#### **Configuring Partner Agreement Manager**

To manually configure Partner Agreement Manager you use both the Partner Agreement Manager machine and the Product Console Launchpad machine:

- 1. On the Partner Agreement Manager machine, make sure the WebSphere Application Server service, IBM WS AdminServer, is started.
- On the Product Console Launchpad machine, start the Product Console Launchpad, from Start->Programs->WebSphere Business Integrator->IBM Solution Management->Product Console Launchpad. Expand the topology tree to locate Partner Agreement Manager. Right-click on WebSphere AE and click on WebSphere Admin Console.
- 3. Using the WebSphere Administrative Console, from **Console->Tasks-**>**Create a Virtual Host** enter the Partner Agreement Manager machine host name and click **Next**. This creates a new virtual host for the Partner Agreement Manager machine.

Add as aliases to this virtual host:

- The host name of the Partner Agreement Manager machine (note that this is the numeric value)
- The fully qualified domain name of the Partner Agreement Manager machine; for example, PAM\_machine.domain.com

If your topology is not topology A (Test topology), remove the aliases and IP address of the Partner Agreement Manager machine from the virtual host default\_host, by clicking on **default host/advanced** tab.

- 4. On the Partner Agreement Manager machine, run the pamxml.bat file, which is in the \config directory, with these parameters:
  - PARTNER id of your Partner Agreement Manager installation
  - Password of the administrative user that will run Partner Agreement Manager
- 5. On the Product Console Launchpad machine, use the WebSphere Administrative Console to restart the pamAppServer. To reveal the pamAppServer, you might have to refresh the WebSphere Administrative Console.
- 6. On the Product Console Launchpad machine or on the Partner Agreement Manager machine, start the Process Manager. Select the user pamadmin from **Administration->Users** and open it. In the Access tab, modify the following properties:

| <b>Business Objects</b> | Edit |
|-------------------------|------|
| Processes               | Edit |
| Auditor                 | Edit |

7. Close the WebSphere Administrative Console on the Product Console Launchpad machine and then restart the Partner Agreement Manager machine now that the pamAppServer has been started.

## **Configuring the Business Process Integration Adapter**

You need the Business Process Integration Adapter only if Partner Agreement Manager is in the topology.

On the Product Console Launchpad machine:

- 1. Start the WebSphere Administrative Console.
- 2. Ensure that the pamAppServer on the Partner Agreement Manager machine is started.

On the Partner Agreement Manager machine:

- Now that Partner Agreement Manager has been installed and configured, access the Process Manager by selecting Start->Programs->IBM WebSphere Business Integrator->Partner Agreement Manager->Process Manager. This program will attempt a connection to the Process Server started by WebSphere Application Server.
- 2. Provide your user ID and password to allow you to log on to the Process Manager. When these are successfully verified, you are granted access to the application.
- **3.** Make sure the Adapter service (PAMAS) is running. Now use the import gateway adapter batch file to import the default BPI Adapter definitions into the Adapter Server by going into the <wsbi install directory> \config directory, and running impgwadp.bat.
- 4. Start the Adapter Manager by selecting **Start->Programs->IBM WebSphere Business Integrator->Partner Agreement Manager->Adapter Manager**.
- 5. The Adapter Manager console will display a list of Adapter Instances. Included in this list will be BPI Adapter Type 1 Default Instance.

| 🗖 Adapter Manager                     |                    |                             |
|---------------------------------------|--------------------|-----------------------------|
| Server Adapter View Help              |                    |                             |
|                                       |                    |                             |
| Adapter Instances:                    |                    |                             |
| Name                                  | Туре               | Implementation              |
| 🛛 🥝 BPI Adapter Type 1 Default Instan | BPI Adapter Type 1 | BPI Adapter Type 1 Java Imp |
|                                       |                    |                             |
|                                       |                    |                             |
|                                       |                    |                             |
|                                       |                    |                             |
|                                       |                    |                             |
|                                       |                    |                             |
|                                       |                    |                             |
|                                       |                    |                             |
|                                       |                    |                             |
|                                       |                    |                             |
|                                       |                    |                             |
|                                       |                    |                             |
|                                       |                    |                             |
|                                       |                    |                             |
| 1                                     |                    |                             |
|                                       |                    | 🔽 julius 🕻 🥥                |

Figure 25. List of adapter instances

- 6. The impgwadp.bat file will create two ldif files for configuring MQSeries Adapter Kernel. The two files are for the different receive mechanisms available in MQSeries Adapter Kernel, namely JMS and MQPP. You choose which one to use.
- 7. Check for the existence of the file

<wsbi install directory> \config\BPI\_Adapter\_Applications\_QMUPDATE.ldif

(for MQPP), and

<wsbi install directory> \config\BPI\_Adapter\_Applications\_JMS\_QMUPDATE.ldif

(for JMS). These have been created by the impgwadp.bat file, and include correct MQSeries Queue Manager names based on your hostname.clusterName.

- 8. To import the files into LDAP, copy the correct .ldif file to the Trust and Access Manager machine (where the LDAP server is located), open a command prompt, and enter one of the following commands:
  - For MQPP: ldif2db -i BPI\_Adapter\_Applications\_QMUPDATE.ldif
  - For JMS: ldif2db -i BPI\_Adapter\_Applications\_JMS\_QMUPDATE.ldif

# Installing and configuring Partner Agreement View

You have already installed Partner Agreement Manager, as described in the previous section. Now, on the Partner Agreement Manager machine:

- 1. Locate the following file, <PAM Installation>\Alliance\Web\Web-Inf\web.xml and make a copy of it.
- 2. Open web.xml in a text editor (for example, Notepad) and remove the following section:

```
<!DOCTYPE web-app
PUBLIC "-//Sun Microsystems, Inc.//DTD Web Application 2.2//EN"
"http://java.sun.com/j2ee/dtds/web-app_2.2.dtd">;
```

- 3. Save the altered file as web.xml.
- From the Partner Agreement View CD, go to \Partner\_Agreement\_View\PAMSide and run the setup.bat file. This setup might take some time.
- 5. An InstallShield wizard then appears, with a welcome screen displayed. Click **Next**.
- 6. Review the terms of the license. If you accept the terms of the license, make sure that the appropriate radio button is selected.
- 7. Click Next.
- 8. Enter the Root directory of your Partner Agreement Manager installation.
- 9. Enter the Partner ID of your Partner Agreement Manager installation.
- 10. Click Next.
- 11. After Partner Agreement View has checked for the necessary prerequisites, click **Next**.
- 12. Enter the Channel Instance. The default value is recommended.
- 13. Enter the Channel ID. The default value is recommended.
- 14. Click Next.
- **15**. Choose a destination folder for this part of Partner Agreement View to be installed in. Accept the default, which is where you have installed Partner Agreement Manager.
- 16. Click Next.
- 17. When prompted whether or not to overwrite existing files, click **Yes to** All.
- 18. Once the installation is finished, click Finish.
- **19**. Restart the Partner Agreement View machine and ensure that after it restarts you close and re-open the WebSphere Administrative Console on the Product Console Launchpad machine and that the pamAppServer has been started.
- 20. Go to the <wsbi install directory> \config directory. Run the pav\_channel\_command.bat file.

- From the Partner Agreement View CD, go to \Partner\_Agreement\_View\WebServerSide and run the setup.bat file.
- 22. An InstallShield wizard will then appear, with a welcome screen displayed. Click **Next**.
- **23**. Review the terms of the license. If you accept the terms of the license, make sure that the appropriate radio button is selected. Click **Next**.
- 24. Select Other Webserver, rather than Tomcat.
- 25. Click Next.
- **26**. You will be reminded that you will have to manually configure this installation to integrate with your Web Server. Click **OK**.
- 27. In steps 27 and 28, be aware that entries are case-sensitive, and make a note of these entries in Chapter 2

Choose a destination folder for this part of Partner Agreement View to be installed in – for example, <WebSphere Install Directory>\Pav. You will be required to enter this folder at a later stage.

- **28**. Choose a virtual root for Partner Agreement View to run under WebSphere.
- **29**. After Partner Agreement View has checked for the necessary prerequisites, click **Next**.
- **30**. Enter the Channel ID.
- **31**. Enter the Channel Name.
- 32. Click Next.
- 33. Enter the Partner ID of your Partner Agreement Manager installation.
- 34. Click Next.
- **35**. Enter the fully qualified host name of the Partner Agreement Manager machine when prompted for the Webserver host name.
- 36. Change the port number, if necessary.
- 37. Once the installation is finished, click Finish.
- **38**. Go to the <wsbi install directory> \config directory. Run the pav\_ws\_command.bat file, with the following parameters:
  - Partner Agreement View directory, which you entered in step 27.
  - Virtual root, which you entered in step 28, without any leading or trailing slashes.
  - Channel ID.
  - Partner Agreement View Partner ID. An example value is 777, which is used in the sample processes in step 44 on page 72. Use this value when going through step 42 on page 72 to create the channel profiles and the partner.

- **39**. Close the WebSphere Administrative Console on the Product Console Launchpad machine and on the Partner Agreement Manager machine stop the HTTP and WebSphere services.
- **40**. Find httpd.conf in directory <IBM HTTP Server Installation> \conf. Make a backup copy of this file.
- 41. Edit httpd.conf and find a section about aliases 3/4 of the way down the file. Add in the following line after the alias that is already present: Alias <Virtual Root> "<PAV Install>/webapps/<Virtual Root>"

If all the defaults at install time were accepted, then the line should be: Alias /WebSphere/PAV/ "C:/WebSphere/PAV/webapps/WebSphere/PAV/"

- 42. Restart the services you stopped in step 39.
- **43.** In the *Partner Agreement View User's Guide*,, find the chapter "Managing WebSphere Partner Agreement View" and perform the instructions in the sections "Setting Channel Profiles" and "Adding a Partner Agreement View partner". In addition to the information in the manual, note that the outbound URL of the Partner Agreement View 1001 should be:

http://<pam machine name>:80/<Virtual root>/servlet/AppChannelPOBox

or, if you are using SSL:

https://<pam machine name>:443/<Virtual root>/servlet/AppChannelPOBox

The partner that you add should use the Partner Agreement View Partner ID that you entered as a parameter for the pav\_ws\_command.bat file in step 38 on page 71.

To run the sample processes, you must also open the **Passwords** folder under the **Administration** folder in Partner Agreement Manager, and add the following user name and password:

Login: AppChannelInboundPartner777

Password: partner\_password

44. To test your Partner Agreement Manager/Partner Agreement View installation and configuration, follow the instructions in "Verifying Partner Agreement Manager" on page 117 and "Verifying Partner Agreement View" on page 118.

# Setting up WebSphere Application Server Personalization for the Interaction Manager facility

This section applies to the enterprise edition only.

# Installing WebSphere Application Server Personalization for the Interaction Manager facility

You manually install WebSphere Application Server Personalization because it can be installed only after WebSphere Application Server has been installed, configured, and is up and running with the relevant DB2 instance on it.

If you cannot start WebSphere Application Server, modify the communication properties for the DB2 instance on the machine that has the Trust and Access Manager facility:

- 1. Start the DB2 Control Center on the machine that has the Trust and Access Manager facility.
- 2. Select the DB2 instance, right click, and select **Setup communications** from the pop-up menu.
- 3. Disable the NetBIOS, APPC, and IPX/SPX protocols.
- 4. Restart the Trust and Access Manager machine.

To install WebSphere Application Server Personalization:

- 1. Before installing WebSphere Personalization, use the WebSphere Administrative Console on the Product Console Launchpad machine to stop the WSBIDeploy application on the Interaction Manager machine. Copy the WSBIDeploy application's command line arguments to a temporary file.
- 2. Run setup.exe from the NT folder under WebSphere Personalization on the WebSphere Personalization CD. Pick the option **Use existing application** server when asked whether you want to create a new server on which to install Personalization or to pick an existing one. Once you've made your choice, the install program attempts to locate configured servers and display the resulting list. You then pick the server called **WSBIDeploy** from that list, and continue with the install.
- 3. After installing WebSphere Personalization, install the e-fix from the Facilities CD1\efixes\WebSphere Personalization\nt directory. Use the README on this install, and note that you must copy the e-fix directory from the CD to a suitable location, (for example, the \Temp directory) and edit EjbRedloy.bat (using Wordpad or any other editor that can interpret Unix style line-end characters) replacing the parameters as follows:
  - primaryNodeName = your host name (without the domain)
  - nodeName = your host name (without the domain)
  - server = WSBIDeploy
  - root = the install directory of WebSphere

Now run EjbReploy.bat.

4. Restore the command line arguments to the WSBIDeploy application, making sure to apply the change. Start the WSBIDeploy application.

# Configuring WebSphere Application Server Personalization for the Interaction Manager facility

- 1. Using the WebSphere Administrative Console on the Product Console Launchpad machine, browse the WSBIDeploy server configuration and delete the -classpath entry in the command line argument string. Apply the change, and restart the WSBIDeploy server.
- 2. At a command prompt, change to the \WebSphere\Personalization\publishToProduction directory. Run: pznload <hostname> <was\_root> -verbose -logfile pznload.out -rulelistfile IMRulesToLoad.txt -reslistfile IMResourcesToLoad.txt
- **3**. Browse the log file to confirm that the import and configuration ran with no errors. (The log file may be any valid filename that does not conflict with installed product file names.)

See "Configuring WebSphere security for Interaction Manager" on page 77, which addresses both editions of Interaction Manager.

The URL to use for logging onto the Interaction Manager desktop is https://WebSealhostname. This will display the custom logon screen described in "Configuring WebSEAL" on page 98.

# Setting up MQSeries channel security

The Business Integrator configuration of MQSeries provides a minimal set of security features. If required, you can include a further set of security features through the use of MQSeries security exits. For more information, see the *MQSeries Intercommunication* book.

Note that the default server-connection channel, SYSTEM.DEF.SVRCONN, is intended only to define default properties, and is not itself to be used for MQSeries client connections. Business Integrator prevents this improper use by setting the MCAUSER attribute of SYSTEM.DEF.SVRCONN to "Rogue-User!!", which does not represent a user ID on your system. If your solution does require an MQSeries client connection to a queue manager in your topology, your SVRCONN channel must have its MCAUSER attribute set to blanks or to a valid user name. For example:

define channel(CLIENTS) chltype(svrconn) MCATYPE(' ')

For more information about MQSeries security, see the *MQSeries Planning Guide*, GC33–1349.

# Setting up the MQSeries Integrator Control Center

I

You access MQSeries Integrator resources from the Product Console Launchpad machine, using the MQSeries Integrator Control Center (which is installed with the Message Broker Console facility). Additional configuration is required on the Product Console Launchpad machine to connect the MQSeries Integrator Control Center to the MQSeries Integrator Broker and Configuration Manager. During configuration on the Message Broker machine, a MQSeries Integrator user ID and password were created. These values should have been recorded in the checklists section in Chapter 2. To start the MQSeries Integrator Control Center, the same user ID is required on the Product Console Launchpad machine, and this must be the user ID with which you are currently logged on. When you start the MQSeries Integrator Control Center, the Configuration Manager Connection dialog is displayed. To complete the dialog:

- 1. In the **Host Name** field, enter the network host name of the system on which the Configuration Manager has been created, that is, the Message Broker machine.
- 2. In the **Port** field, enter the port number on which the queue manager hosting the Configuration Manager is listening. The default port number is 1414. (You can find out the port number to enter here from MQSeries Services. Go to the Message Broker machine and start the MQSeries Services. Right-click the listener associated with the queue manager, select **Properties** and click the **Parameters** tab to display the port number.)
- **3**. In the **Queue Manager Name** field, enter the name of the queue manager hosting the configuration manager on the Message Broker machine.
- 4. Click OK.

# **Configuring Solution Management security**

You can enable Solution Management security to prevent unauthorized users from deploying solutions and managing the base products. The procedure below describes how to prevent users who are not members of the Administrators group from running the Platform Console.

1. Start Windows Explorer, and navigate to the directory:

<wsbi install directory> \lib\java\com\ibm\btobi\topology\explorer

- 2. Highlight the file topexplorer.class and select the **Properties** option from the **File** menu.
- 3. When the Properties panel appears, click on the Security tab.
- 4. On the Security page, click on the **Permissions** button to display the File Permissions panel. This panel will indicate that, by default, all users have full control over this file.
- 5. Highlight the Everyone entry, and click on Remove.
- 6. Click on the Add button to display the Add Users and Groups panel.

- 7. In the Names table, select the **Administrators** entry.
- 8. Select **Full Control** in the Type of Access drop–down list, and click on **Add**.
- 9. Click on OK to close the Add Users and Groups panel.
- **10**. You should be returned to the File Permissions panel. Click on **OK** to close it.
- 11. Click on **OK** to close the Properties panel.

#### Configuring the WebSphere Workflow Services (WWFServices) component

Using the WebSphere Administrative Console:

- 1. Expand **WebSphere Administrative Domain** and expand the node for the machine containing the BFM Application Server facility.
- 2. Stop the WWFServices Application Server, if already started
- 3. Expand the branch of the **WWFServices** tree.
- 4. Expand the branch of **WWFContainer** tree. This will display the enterprise beans.
- 5. Select the WWFQueryHome enterprise bean.
- 6. Edit the Deployment descriptor by clicking on the Edit button on the right-hand panel.
- 7. Select the Environment tab.
- **8**. Add the following environment properties or modify the values if they already exist:
  - DBPASSWORD Value: specify the DB2 password
  - DBUSER Value: specify the DB2 user
- 9. Click on **OK** in the Deployment Properties window.
- 10. Click on Apply in the EnterpriseBean:WWFQueryHome window.
- 11. Start the WWFServices Application Server

### **Configuring WebSphere security**

1

WebSphere security can be enabled to protect its resources: servlets, JSPs, and enterprise beans. The following sections describe the process to configure each of the application servers. Note that some of these steps might take some time to complete.

### **Global security settings**

Security settings are set but not enabled during initial configuration. To make these settings work initially, you must enable security as follows:

1. From the WebSphere Administrative Console, go to the **Tasks->Configure Global Security Settings** panel.

- 2. Select Enable security.
- 3. Click Next and check that the settings apply to your system.

If you disable and then enable security, follow these steps to re-enable security:

1. Select the **Advanced** button under the **User Registry** tab, and check that fields contain the following values. If the values are unsuitable, you must enter the correct values. The values should be:

| User Filter            | ( (&(cn=%v)(objectclass=ePerson))(&(uid=%v)<br>(objectclass=ePerson)))         |
|------------------------|--------------------------------------------------------------------------------|
| Group Filter           | (&(cn=%v)(objectclass=accessGroup))                                            |
| User ID Map            | *:uid                                                                          |
| Group ID Map           | *:cn                                                                           |
| Group Member ID<br>Map | groupOfNames:member;<br>groupOfUniqueNames:uniqueMember;<br>accessGroup:member |

2. Click **OK**. Click **Finish**. Shut down the WebSphere Administrative Console, restart the WebSphere AdminServer Service, and restart the WebSphere Administrative Console.

## Configuring WebSphere security for Interaction Manager

Open the WebSphere Administrative Console, which is on the Product Console Launchpad facility, to point at the Interaction Manager facility. Use WSBIAdmin as your user ID and use your own password, recorded in Chapter 2. WebSphere now establishes your connection.

# Configuring WebSphere security for servlets and JSPs on Interaction Manager

The procedures below describe the WebSphere configuration steps for applying security to servlets and JSPs.

- 1. From the WebSphere Administrative Console go to Tasks->Create Enterprise Application.
- 2. Enter the Application name as IMSecurity and click Next.
- 3. Expand Web Applications.

1

1

- 4. Select ePortal and click Add.
- 5. Select wsb2bism and click Add.
- 6. Click Next and then click Finish.
- From the Console go to Tasks->Configure Application Security, select IMSecurity, and click Next. Select Basic as the type of security needed for this application, and then click Next. On the next panel, click Finish.

- 8. From the Console go to Tasks->Configure Resource Security and expand Virtual Hosts, expand default\_host, click on a servlet to protect, and click Next. When prompted, select to use default method groups. On the next panel, click Finish. Repeat the above for each servlet listed below:
  - Portal
  - WorkflowServlet
  - EventsServlet
  - MenuActionServlet
  - AwareletConfigurationServlet
  - AuditLogCannedSearchServlet
  - AuditLogServlet
  - DisplayAuditLogCannedSearchServlet
  - DisplayAuditLogServlet
  - DisplayExceptionLogServlet
  - DisplayLDAPConfigServlet
  - LDAPConfigServlet
  - RtServlet
  - DisplayExceptionLogServlet
  - TraceDispPickServlet
  - TraceDispServlet
- 9. From the Console go to Tasks->Configure Resource Security and click on Virtual Hosts, and click on default\_host. Select /ePortal/\*.jsp and click Next. When prompted, select to use the default method groups. On the next screen click Finish. Repeat for:
  - /ePortal/\*.jsv
  - /ePortal/\*.jsw
  - /wsb2bism/\*.jsp
  - /wsb2bism/\*.jsv
  - /wsb2bism/\*.jsw
- From the Console go to Tasks->Configure Security Permissions. Select the IMSecurity Application and click Next. Select all the groups and click Next.
- 11. On the Grant Permissions panel select the user, all the users, or groups of users that can access these servlets.

The security permissions depend on the level of authorization you want to permit. **Everyone** allows all users to access the protected resources. **All Authenticated Users** allows only authenticated users to access the resources. Permitting individual users and groups restricts the access to these only. You are advised to restrict access to only those users and groups who need to access the resource. Click the **selection** button and then select **Group** in the pull-down. Place a search filter, for example \*, and then select **Search**. Next select the group to which you want to grant access for these resources.

12. Click Next and click Finish.

# Configuring WebSphere security for enterprise beans on Interaction Manager

- 1. From the WebSphere Administrative Console, which is on the Product Console Launchpad facility, select the **Edit Enterprise Application** task.
- 2. Select the IMSecurity application.
- **3**. On the Application Resources panel, expand **Enterprise Beans** and select and add the following beans:
  - Rhierarchy
  - RHMapping
  - PersAuthTrans
  - AContent
  - SessionInfo
  - Rule
  - RuleUse
  - AdminRule
  - AdminRuleUse
  - CooperativeCache
  - MapEJB
  - CacheOp
  - PersAuthCollec
  - PersCollecTrans
  - SecEnabler

When all the enterprise beans have been added, click **Next** and then **Finish**.

- 4. From the Console, go to Tasks->Configure Security Method Groups. Select Add a new method group. Enter Personalization Group when prompted for the name of the new method group. Click Finish.
- 5. From the Console, go to Tasks->Configure Resource Security, click on Enterprise Beans, and select the enterprise beans that you want to protect (as in step 3). Click Next. When prompted to use default method groups, select No. Select all the methods and click Add. From the Method Groups list, select Personalization Group and click OK. Click Finish. Follow the above procedure for each listed enterprise bean in step 3

 From the Console, go to Tasks->Configure Security Permissions. Select the IMSecurity application and click Next. Select IMSecurity-Personalization Group. On the Grant Permissions panel, you must select Everyone, Next, and Finish.

# Configuring WebSphere Security for Trust and Access Manager and Trust and Access Manager Plus

- 1. From the WebSphere Administrative Console, which is on the Product Console Launchpad facility, go to Tasks->Create Enterprise Application.
- 2. Enter the application name TAM Security and click Next.
- 3. On the Application Resources screen click on Enterprise Beans. Select the **AMSHome** bean and click **Add**. Then select the **GSOHome** bean and click **Add**. Select **Next**. The two beans should be listed under the **EnterpriseBeans** folder, as shown below.

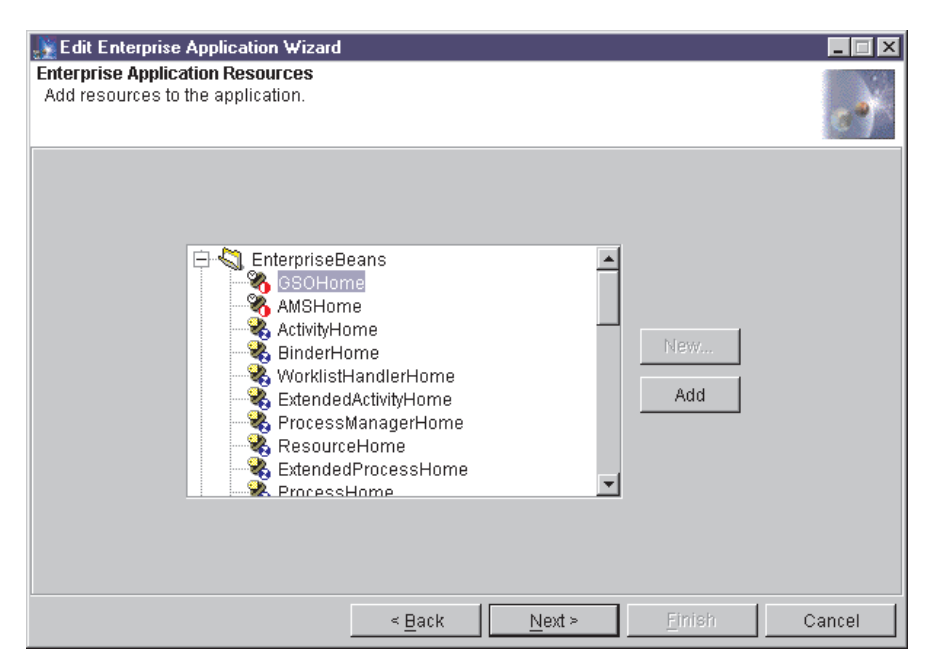

Figure 26. Enterprise Application Resources

Finally, click Finish.

4. From the Console, go to **Tasks->Configure Application Security**. Expand **Enterprise Applications**. Select the **TAM Security** enterprise application and click **Next**. Select **Basic** as the type of security needed for this application, then click **Next**. On the next screen click **Finish**.

- From the Console, go to Tasks->Configure Resource Security and click on Enterprise Beans. Select the AMSHome enterprise beans, and click Next. When prompted select to use default method groups. On the next screen, click Finish.
- 6. Repeat step 5 for the GSOHome bean.
- From the Console, go to Tasks->Configure Security Permissions. Expand Enterprise Applications. Select the TAM Security enterprise application, and click Next. Select all the method groups to be secured and click Next.
- 8. On the Grant Permissions panel, choose one of:
  - Everyone
  - All Authenticated Users
  - · Individual groups and users that you want to access these beans

The security permissions depend on the level of authorization you want to permit. **Everyone** allows all users to access the protected resources. **All Authenticated Users** allows only authenticated users to access the resources. Permitting individual users and groups restricts the access to these only. You are advised to restrict access to only those users and groups who need to access the resource. Select the selection button and then select **Group** in the pull–down. Place a search filter, for example \*, and then select **Search**. Next select the group to which you want to grant access for these resources.

| 💥 Assign Permissions Wizard                                                                                                    | _ 🗆 ×  |
|----------------------------------------------------------------------------------------------------|--------|
| Grant Permissions<br>Grant the selected permissions to users or groups.                                                                                                    | e)     |
| <ul> <li>Everyone</li> <li>All Authenticated Users</li> <li>Selection</li> <li>Search For Search Results</li> <li>Group          <ul> <li>BtoBiTemplatesMPBuyerGrp</li> <li>BtoBiTemplatesMPAdminGrp</li> <li>BtoBiTemplatesTPAdminGrp</li> <li>BtoBiTemplatesTPAdminGrp</li> <li>BtoBiTemplatesManagerGrp</li> <li>BtoBiTemplatesMPAdministratorGrp</li> <li>BtoBiTemplatesMPAdministratorGrp</li> <li>BtoBiTemplatesMPAdministratorGrp</li> <li>BtoBiTemplatesMPAdministratorGrp</li> <li>BtoBiTemplatesMPOrderApproverGrp</li> </ul> </li> </ul> |        |
| < <u>B</u> ack <u>N</u> ext > Finish                                                                                                    | Cancel |

Figure 27. Grant permissions

Click Next and click Finish.

# Configuring WebSphere security for Workflow and Workflow Services

- 1. From the WebSphere Administrative Console, go to Tasks->Create Enterprise Application.
- 2. Enter the Application name WFSecurity and click Next.
- **3**. On the Enterprise Application Resources panel click on **Enterprise Beans**. Select the following beans and click **Add**:
  - ActivityHome
  - BinderHome
  - WorklistHandlerHome
  - ExtendedActivityHome
  - ProcessManagerHome
  - ResourceHome
  - ExtendedProcessHome
  - ProcessHome
  - RequesterHome
  - AssignmentHome
  - ExecutionObjectHome
  - DocumentHome
  - ContainerCacheHome
  - WWFServicesHome
  - WWFQueryHome
- 4. Select **Next**. The beans should be listed under the **EnterpriseBeans** folder, and **UR** should be listed under the Web Applications folder.
- 5. Select Finish.
- 6. From the Console, go to Tasks->Configure Application Security. Select the WFSecurity Enterprise Application and click Next. Select Basic Challenge as the type of security needed for this application, then click Next. On the next panel, click Finish.
- 7. From the Console, go to **Tasks->Configure Resource Security** and click on **Enterprise Beans**. Select the **ActivityHome** EJB and click **Next**. When prompted to use default method groups, select **Yes**.
- 8. Repeat the step above for the following beans:
  - BinderHome
  - WorklistHandlerHome
  - ExtendedActivityHome
  - ProcessManagerHome
  - ResourceHome

- ExtendedProcessHome
- ProcessHome
- RequesterHome
- AssignmentHome
- ExecutionObjectHome
- DocumentHome
- ContainerCacheHome
- WWFServicesHome
- WWFQueryHome

I

I

- From the Console, go to Tasks->Configure Security Permissions. Select the WFSecurity Enterprise Application and click Next. Select all the method groups except for UserRegistrationMethod and Personalization Methods (if they exist). Click Next.
- 10. On the Grant Permissions panel, select the Selection radio button. Choose Groups from the drop-down and put a \* for the search filter. Click Search. Select the BtoBiTemplatesGrp group from the list on the right. Click Next. Each Method Group should have BtoBiTemplates listed below it.

# Installing the Policy Director Management Console for the Product Console Launchpad facility

| I | To install the Policy Director Management Console.                                                    |
|---|----------------------------------------------------------------------------------------------------|
|   | 1. At the Product Console Launchpad machine, insert the Policy Director Management Console CD.        |
| I | 2. Change to the \PD_Console directory.                                                               |
| I | 3. Run setup.exe and follow the instructions displayed.                                               |
| I | No configuration is necessary.                                                                        |
| L | To use the console:                                                                                   |
|   | 1. Select <b>Start-&gt;Programs-&gt;Policy Directory-&gt;Management Console</b> to start the console. |
| 1 | 2. Enter sec_master and its password to access the user registry and object space.                    |

# Creating a WebSphere Generic Server for MQSeries Workflow Java Agent

Use the WebSphere Administrative Console on the Product Console Launchpad facility, to:

1. Select the node for the machine containing the BFM Application Server facility and right-click.

- 2. Highlight Create.
- 3. Select Generic Server.
- 4. Enter the following values:

| Server Name               | MQWF Java Agent                                                                                                    |
|---------------------------|----------------------------------------------------------------------------------------------------|
| Executable                | %WebSpherePath%\jdk\jre\bin\java.exe                                                                                 |
| Command line<br>arguments | -classpath %WebSpherePath%\lib\ujc.jar;<br>%MQWFPath%\bin\java3300\fmcojagt.jar<br>com.ibm.workflow.agent.Main -yFMC |
| Working directory         | %WSBIPath%\logs                                                                                                    |
| Standard output           | mqwfagentout.txt                                                                                                    |
| Standard error            | mqwfagenterr.txt                                                                                                    |

Note: Replace **%WebSpherePath%**, **%MQWFPath%**, and **%WSBIPath%** with the actual paths of WebSphere, MQSeries Workflow, and WebSphere Business Integrator. The path must include the drive. For example:

Executable: d:\websphere\jdk\jre\bin\java.exe

- 5. Click OK.
- 6. Start the WebSphere Generic Server: MQWF Java Agent.

### Setting up the Data Access Object utility

Use the Data Access Object documentation, which is in the utilities directory of the Business Integrator Documentation CD, to set up Data Access Object so that you can access your audit logs. On an Entry topology, you install DAO on the machine that contains the BFM Application Server facility. On an Enterprise topology, you install DAO on the machine that contains the Interaction Manager facility.

#### Restarting when all installation and configuration is complete

When you have completed all your installation and configuration, you should restart all the machines in your topology before attempting any further work on your Business Integrator system. After you have restarted, allow all startup activity to complete before continuing, to ensure that your machines have started correctly.

# Chapter 9. Setting up firewalls and proxies

#### <sup>–</sup> Use this chapter

to help you install any firewalls and proxies you require. This step is separate from the sequence of installation and configuration described in the preceding chapters.

This chapter is relevant only if you have Partner Agreement Manager installed.

If you need firewalls and proxies, you install and configure them manually, as described in:

- "Installing and configuring your firewalls"
- "Installing and configuring the PAM Proxy facility" on page 92
- "Installing and configuring the Web Proxy Server facility" on page 96

This chapter describes installation and configuration with and without a digital security certificate. The *WebSphere Business Integrator Concepts and Planning* has already advised you to obtain your certificate in good time to avoid delays during installation.

### Installing and configuring your firewalls

The following two sections describe how to install and configure firewalls for an Entry configuration and then an Enterprise configuration, using SecureWay Firewall, Version 4.1. Other firewall products may be used instead, and of course, your system might already have firewalls installed.

The firewalls provide a layer of security that prevents direct access to the Business Integrator environment. A typical configuration requires two firewalls. An outside firewall lies between the demilitarized zone (DMZ) and the outside world, while an inside firewall lies between the trusted zone and the DMZ. This chapter describes the procedures for installing and configuring the firewalls. You are advised to read all of the steps in these sections before starting the installation

### Installing firewalls

Refer to the documentation supplied with the software product for installation instructions. For SecureWay Firewall, PDF files of the manuals are on the product CD.

# Configuring firewalls in an Entry configuration

Use the following procedures to configure both firewalls.

## Configuring the outside firewall

To configure the outside firewall, use the SecureWay Firewall Configuration tool to:

- 1. Designate the secure and the non-secure interface.
- 2. Create a network object named PAMProxyDMZBox for the Web Proxy machine in the DMZ.
- 3. Add the following connection:
  - WorldToPAMProxyDMZBox

Source: World Dest.: PAMProxyDMZBox Service: Permit All

4. Activate the firewall.

### Configuring the inside firewall

To configure the inside firewall, use the SecureWay Firewall Configuration tool to:

- 1. Designate the secure and the non-secure interface.
- 2. Create a network object named PAMProxyMachine for the PAM Proxy machine in the DMZ.
- **3**. Create a network object PAMMachine for the Partner Agreement Manager machine in the trusted zone
- 4. Create the following rules:
  - IIOP 1/2 (TCP in port >= 900)
    - Protocol: tcp

Source port: Any

Dest. port: >= 900

Interface: NonSecure

Routing: route

Direction: inbound

- IIOP 2/2 (TCP in port 900 from secure to inside)
  - Protocol: tcp

Source port: Any

Dest. port: >= 900

Interface: Secure

Routing: route

Direction: outbound

• IIOP/ACK 1/2

Protocol: tcp/ack Source port: >=900 Dest. port: Any Interface: Secure Routing: route Direction: inbound

• IIOP/ACK 2/2

Protocol: tcp/ack Source port: >= 900 Dest. port: Any Interface: NonSecure Routing: route Direction: outbound

• IIOPReply 1/2

Protocol: tcp Source port: >= 900 Dest. port: Any Interface: Secure Routing: route

Direction: inbound

• IIOPReply 2/2

Protocol: tcp Source port: >=900 Dest. port: Any Interface: NonSecure Routing: route

- Direction: outbound
- IIOPReply/ACK 1/2 Protocol: tcp/ack Source port: Any Dest. port: >=900 Interface: NonSecure Routing: route Direction: inbound
- IIOPReply/ACK 2/2
   Protocol: tcp/ack

Source port: Any Dest. port: >=900 Interface: Secure Routing: route Direction: outbound

- 5. Add the following services:
  - IIOPOverTCP (IIOP call from the client to Server), with the following rules:

IIOP 1/2 (green) IIOP 2/2 (green) IIOP/ACK 1/2 (blue) IIOP/ACK 2/2 (blue)

- IIOPReplyOverTCP, with the following rules: IIOPReply 1/2 (green) IIOPReply 2/2 (green) IIOPReply/ACK 1/2 (blue) IIOPReply/ACK 2/2 (blue)
- 6. Add the following connections:
  - PAMProxyToPAM

Source: PAMProxyMachine

Dest.: PAMMachine

Service: IIOPOverTCP

PAMToPAMProxy
 Source: PAMMachine

Dest.: PAMProxyMachine

Service: IIOPReplyOverTCP

7. Activate the firewall.

### Configuring firewalls in an Enterprise system

Perform the following procedures to configure both firewalls.

### Configuring the outside firewall

To configure the outside firewall, perform the following steps from the SecureWay Firewall Configuration tool:

- 1. Designate the secure and the non-secure interface.
- 2. Create a network object named WebProxyDMZBox for the Web Proxy machine in the DMZ.
- 3. Add the following connection:
  - WorldToWebProxyDMZBox

Source: World Dest.: WebProxyDMZBox Service: Permit All

- 4. Create a network object named PAMProxyDMZBox for the Web Proxy machine in the DMZ
- 5. Add the following connection:
  - WorldToPAMProxyDMZBox

Source: World Dest.: PAMProxyDMZBox Service: Permit All

6. Activate the firewall.

### Configuring the inside firewall

To configure the inside firewall, perform the following steps from the SecureWay Firewall Configuration tool:

- 1. Designate the secure and the non-secure interface.
- 2. Create a network object named WebProxyMachine for the Web Proxy machine in the DMZ.
- **3**. Create a network object named PAMProxyMachine for the PAM Proxy machine in the DMZ.
- 4. Create a network object InteractionManagerMachine for the Interaction Manager machine in the trusted zone.
- 5. Create a network object TAMPlusMachine for the Trust and Access Manager machine in the trusted zone.
- 6. Create a network object PAMMachine for the Partner Agreement Manager machine in the trusted zone
- 7. Create the following rules:
  - IIOP 1/2 (TCP in port >= 900)
     Protocol: tcp
     Source port: Any
     Dest. port: >= 900
     Interface: NonSecure
     Routing: route
     Direction: inbound
  - IIOP 2/2 (TCP in port 900 from secure to inside)
    - Protocol: tcp

Source port: Any

Dest. port: >= 900

Interface: Secure

Routing: route Direction: outbound

- IIOP/ACK 1/2
   Protocol: tcp/ack
   Source port: >= 900
   Dest. port: Any
   Interface: Secure
   Routing: route
   Direction: inbound
- IIOP/ACK 2/2
   Protocol: tcp/ack
   Source port: >= 900
   Dest. port: Any
   Interface: NonSecure
   Routing: route
   Direction: outbound
  - IIOPReply 1/2 Protocol: tcp Source port: >= 900 Dest. port: Any Interface: Secure Routing: route Direction: inbound

•

•

- IIOPReply 2/2 Protocol: tcp Source port: >= 900 Dest. port: Any Interface: NonSecure Routing: route Direction: outbound
- IIOPReply/ACK 1/2
   Protocol: tcp/ack
   Source port: Any
   Dest. port: >= 900
   Interface: NonSecure
   Routing: route
   Direction: inbound

- IIOPReply/ACK 2/2
   Protocol: tcp/ack
   Source port: Any
   Dest. port: >= 900
   Interface: Secure
   Routing: route
   Direction: outbound
- 8. Add the following services:
  - IIOPOverTCP (IIOP call from the client to Server) with the following rules:

IIOP 1/2 (green) IIOP 2/2 (green) IIOP/ACK 1/2 (blue) IIOP/ACK 2/2 (blue)

- IIOPReplyOverTCP with the following rules: IIOPReply 1/2 (green) IIOPReply 2/2 (green) IIOPReply/ACK 1/2 (blue) IIOPReply/ACK 2/2 (blue)
- 9. Add the following connections:
  - WebProxyToInteractionManager Source: WebProxyMachine Dest.: InteractionManagerMachine Service: IIOPOverTCP
  - WebProxyToTAMPlus Source: WebProxyMachine Dest.: TAMPlusMachine Service: IIOPOverTCP
  - PAMProxyToPAM Source: PAMProxyMachine Dest.: PAMMachine Service: IIOPOverTCP
  - InteractionManagerToWebProxy Source: InteractionManagerMachine Dest.: WebProxyMachine Service: IIOPReplyOverTCP
  - TAMPlusToWebProxy

Source: TAMPlusMachine Dest.: WebProxyMachine Service: IIOPReplyOverTCP

- PAMToPAMProxy Source: PAMMachine Dest.: PAMProxyMachine Service: IIOPReplyOverTCP
- 10. Activate the firewall.

# Installing and configuring the PAM Proxy facility

This section tells you how to install and configure the PAM Proxy facility.

### Installing the PAM Proxy component

To install the PAM Proxy, copy the PAM Proxy folder from the Partner Agreement Manager CD onto the machine that will be used to host the PAM Proxy. This will become the installation directory for the PAM Proxy.

# **Configuring the PAM Proxy component**

- 1. Make a new copy of sample.cnf, which can be found in your PAM Proxy directory. Rename the file PAM\_proxy.cnf and make sure that both it and PAM\_Proxy.exe are in the permanent working directory.
- 2. Read the documentation accompanying PAM Proxy to decide whether an 'active' or 'passive' mode is required.

### If you require active mode:

- a. Make sure that all PASSIVE\_PROXY= ... lines are commented out or deleted.
- b. Change CACHE\_SIZE=... if required.
- c. Change IDLE\_TIMEOUT=... if required.
- d. Change OUTBOUND\_LISTENER=pam-proxy.mydomain.com:8471 to reflect the machine on which the PAM Proxy is installed and the port number that will be used to make all outbound connections by the internal Partner Agreement Manager machine.
- e. Change PROXY=proxy\_machine.mydomain.com:8481->pam.mydomain.com:10001 to reflect the machine on which the PAM Proxy is installed, the machine on which Partner Agreement Manager is installed, and the relevant ports that will be used. The port number associated with the proxy machine is used later when updating the Partner Agreement Manager configuration, where it is referred to as the "Incoming Port".
f. Change or add the EXTERNAL= ... entries to include all machine/port pairs that are allowed to communicate with the Proxy. Limited use of wildcards is permitted. You cannot use a wildcard for the port number or the first field in the IP space.

#### If you require passive mode:

- a. Make sure that all PROXY= ... lines are commented out or deleted.
- b. Change CACHE\_SIZE=... if required.
- **c**. Change IDLE\_TIMEOUT=... if required.
- d. Change OUTBOUND\_LISTENER=pam-proxy.mydomain.com:8471 to reflect the machine on which the PAM Proxy is installed and the port number that will be used to make all outbound connections by the internal Partner Agreement Manager machine.
- e. Read the text and change

PASSIVE\_PROXY=proxy\_machine.mydomain.com:8481->proxy\_machine.mydomain.com:8482->pam2.mydomain.com:1 to reflect the machine on which the PAM Proxy is installed (proxy\_machine.mydomain.com), the machine on which Partner Agreement Manager is installed, and the relevant ports that will be used. The first port number associated with the proxy machine is used later when updating the Partner Agreement Manager configuration, where it will be referred to as the "Incoming Port". The second port associated with the proxy machine will be referred to as the "Pick-Up Port".

- f. Change or add the EXTERNAL= ... entries to include all machine/port pairs that are allowed to communicate with the Proxy. Limited use of wildcards is permitted. You cannot use a wildcard for the port number or the first field in the IP space.
- **3.** To install PAM Proxy as a Windows service, run PAM\_proxy -install from a command prompt. The PAM\_proxy service is installed as PAM Proxy. You can view it from the Services control panel. When you install it, the proxy service is set to manual startup. If you want the proxy service to start automatically at system start, click **Startup** to change the Startup manually from the control panel.
- 4. Update the Partner Agreement Manager configuration to reflect the use of the PAM Proxy:
  - a. On the Partner Agreement Manager machine, start up Partner Agreement Manager Process Manager.
  - b. Under your Partner Name, select the Administration folder.
  - c. Select the Channels folder.
  - d. Select any channel that will be using the proxy. Complete this operation for **every** channel individually.
  - e. Under the Listeners tab, select any listener that is using the proxy.

- f. Click Properties.
- **g**. Ensure that **Connect through a proxy server** is checked and complete the following, depending on the values that were entered earlier:

Incoming Host: Numeric IP address of Proxy machine.

Incoming Port: as above.

PickUp Port: as above. (For an active proxy install, leave the PickUp port blank.)

- h. Under the Services tab, select any service that is using the proxy.
- i. Ensure that **Connect through a proxy server** is checked and complete the following, depending on the values that were entered earlier:

Outgoing Host: Numeric IP address of Proxy machine

Outgoing Port: Port number in "Outbound Listener" above

5. Inform all partners of the IP address and incoming port of your proxy server. (They won't need to know about the Partner Agreement Manager Server Name and address.)

# Installing the Web Proxy component as part of the PAM Proxy facility

The Web Proxy component described in this section should not be confused with the Web Proxy facility.

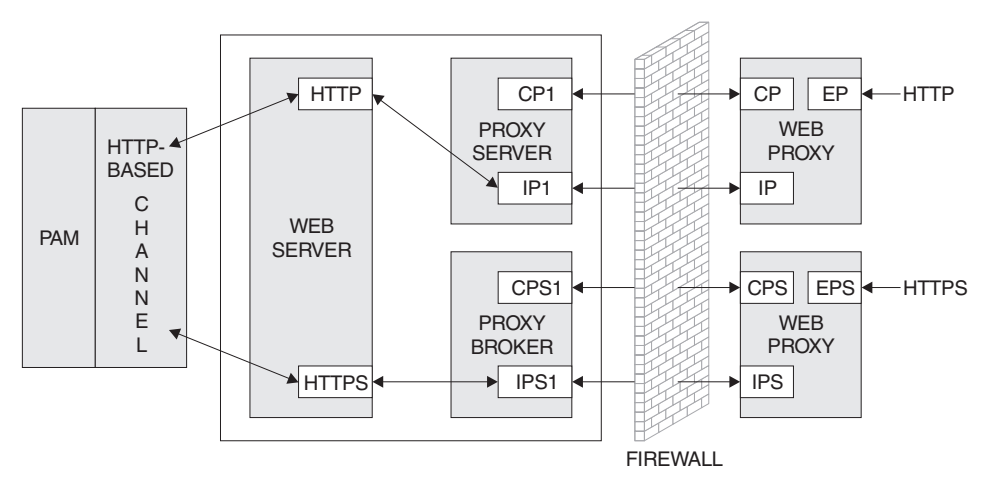

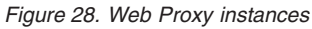

Note: In Figure 28:

- CPx = Control port
- IP*x* = Internal port
- EP*x* = External port

As can be seen from the diagram above, you need two separate instances of the Web Proxy component if you are dealing with HTTP and HTTPS connections simultaneously, in the same way that you need two Partner Agreement View channels. The Proxy broker is an integral part of Partner Agreement Manager and will be started automatically, taking its settings from a .properties file, which will be detailed later.

When the Web Proxy is used for inbound SSL connections, the server certificate for the Web server, which can be found on the Partner Agreement Manager facility, must be created specifying the Web Proxy's IP address, because all inbound connections will be made to the Web Proxy. The certificate itself must be installed on the Web server, and the IP address must be the Web Proxy's IP address.

Install the Web Proxy component as follows:

- 1. Extract the contents of the Webproxy.zip file, found on the Partner Agreement View CD under the **WebProxy** folder, into any directory you choose. It is a good idea to create a separate directory for the extracted files.
- 2. Set your PATH to include the \release subdirectory in the directory where you extracted the Webproxy.zip file. For example, if you extracted the zip file to c:\WebProxy, set your PATH to include c:\WebProxy\release.
- **3.** When you have completed the installation, you can run webproxy.exe , with the necessary parameters, from the command prompt to start the Web Proxy. The parameters are as follows:

webproxy <control port> <internal port> <external port>

For example:

webproxy 6000 6001 80 - this instance could be used for HTTP connections webproxy 6003 6004 443 - this instance could be used for HTTPS connections

If only one parameter is given, the system automatically assigns contiguous internal and external ports, based on the control port number.

#### **Configuring the Web Proxy component**

- In the directory where Partner Agreement Manager is installed, find the following file, where XXX is your partner ID: <PAM installation directory>\Partners\PartnerXXX\Properties\Partner.properties
- **2**. Append the following lines, using the port numbers from the HTTP instance above:

WebProxy.HTTP.Host=<PAM Proxy's IP address>; mode=server; type=string; WebProxy.HTTP.ControlPort=6000; mode=server; type=int;

and if you are using SSL, also append the following lines, using the port numbers from the HTTPS instance above:

WebProxy.HTTPS.Host=<PAM Proxy's IP address>; mode=server; type=string; WebProxy.HTTPS.ControlPort=6003; mode=server; type=int;

- 3. In the directory where Partner Agreement View is installed, for example c:\WebSphere\PAV, find the following file: <PAV installation directory>\conf\AppChannel.properties
- 4. For the HTTP PAV channel, edit: pam.host.<HTTP Channel ID>=<PAM Proxy's IP address>

and then edit: pam.port.<HTTP Channel ID>=<HTTP Instance External Port>

 For the HTTPS PAV channel, edit: pam.host.<HTTPS Channel ID>=<PAM Proxy's IP address>

and then edit: pam.port.<HTTPS Channel ID>=<HTTPS Instance External Port>

#### Installing and configuring the Web Proxy Server facility

This section tells you how to install and configure the Web Proxy Server facility. There are four products to be installed, all supplied with Business Integrator:

- SecureWay Directory client (with the Global Secure Toolkit)
- Policy Director Client (otherwise known as NetSEAT)
- Policy Director Run Time Environment
- Policy Director WebSEAL

# Installing the Web Proxy Server facility

- 1. To install Secureway Directory Client:
  - a. Insert Facilities CD 3
  - b. Run \SecureWay Directory\setup.exe
  - c. Select Custom install
  - d. Install the client and GSK
- 2. To install Policy Director Client (NetSEAT:
  - a. Insert the Policy Director Base CD.
  - b. Run \Policy\_Director\Client\setup.exe
  - c. Install NetSEAT using DCE Runtime only
  - d. Select Typical Install
- 3. To install Policy Director Server:
  - a. Insert the Policy Director WebSEAL CD.
  - b. Run \Windows\Policy\_Director\setup.exe
  - c. Install Policy Director Runtime Environment (PDRTE).

d. Install Policy Director WebSEAL (PDWeb).

#### Configuring the Web Proxy Server facility

Configuration is described one product a time:

#### **Configuring NetSEAT**

Run the configuration utility by selecting

#### Start->Programs->Policy Director->NetSEAT->NetSEAT Configuration

A window will appear with 2 tabs (Secure Domains and General).

- 1. Select Secure Domains, if not already displayed.
- 2. Select Add to create a new Secure Domain.
- 3. In the dialog box that appears, type in the name of the Secure Domain, that was created during the configuration of DCE on the Trust and Access Manager Plus facility. The secure domain name should be the <hostname>\_cell.
- 4. Click OK.
- 5. For DCE Servers: Click **Add** and type in the full host name of the Trust and Access Manager Plus machine; for example, stewart.hursley.ibm.com.
- 6. Select the appropriate Supported Services Security, DSB and CDS
- 7. Click OK.
- 8. Leave the Integrated Login Support (disabled) and Advanced Login (disabled) panels as they are.
- 9. Click OK.
- 10. For more information on this feature, please click Help.
- 11. NetSEAT is now configured.

#### **Configuring the Run Time Environment**

Before attempting to configure this product, ensure that you have exported Policy Director's Management Server's signed certificate to the machine that is the Web Proxy Server. Do this by copying pdcacert.b64 from the Trust and Access Manager Plus machine to the Web Proxy Server machine.

If you already have a security certificate issued by a certificate authority, follow these instructions:

- 1. Run the configuration utility by selecting **Start->Programs->Policy Director->Configuration**.
- 2. Select **Policy Director Runtime Environment (PDRTE)** and click **Configure**.

- **3**. Specify the location of the Policy Director Management Server as being installed on ANOTHER machine. The location will be the machine containing the Trust and Access Manager Plus facility. Enter the host name of the machine.
- 4. Leave the listening port as the default 7135.
- 5. Locate the Policy Director's Management Server's signed certificate on the local machine pdcacert.b64.
- 6. Click Next.
- 7. Select LDAP Registry for the User Registry Selection and click Next.
- 8. Identify the host name of the computer in which the LDAP server is housed (Trust and Access Manager Plus)
- 9. Change the port number to 389.
- **10**. Enter the DN for the LDAP database. This will be o=epic.
- 11. Click Next.
- **12**. Enable SSL Communication with the LDAP server by clicking on the appropriate radio button.
- **13**. Enter the SSL details that are required:
  - Port number 636
  - The full pathname of the SSL client key database file, which has an .arm file imported from the Trust and Access Manager Plus facility
  - The password for the client key database file

Click Next. Review the information to make sure that it is accurate.

14. Click Finish.

#### **Configuring WebSEAL**

- 1. Run the configuration utility by selecting **Start->Programs->Policy Director->Configuration**.
- 2. Select Policy Director WebSEAL (PDWeb) and click Configure.
- **3**. Enter the DCE user name and password, which was created during the setup of DCE on the Trust and Access Manager Plus facility.
- 4. Enter the SecureWay Directory Administrator Name.
- 5. Enter the SecureWay Directory Administrator Password.
- 6. Allow TCP, HTTP, and HTTPS, accepting the default port number.
- 7. WebSEAL is now configured.

# Installing and configuring Trust Association on the Interaction Manager facility

After WebSEAL has been installed on the proxy, perform the following steps to set up the Trust Association between WebSEAL and WebSphere Application Server.

The Trust Association is a program provided by WebSphere 3.5.3 that intercepts the HTTP request from WebSEAL, extracts the user identity, and then creates the WebSphere security context.

On the Interaction Manager machine:

- Copy the trustedservers.properties and webseal36.properties from the [x]:\<wsbi install directory> \properties directory to the \properties directory of WebSphere Application Server installation.
- Edit trustedservers.properties to enable and disable the Trust Association. The default is enabled. Edit the first line in the file: com.ibm.websphere.security.trustassociation.enabled=true
- **3**. Edit the following line of webseal36.properties to specify the host name of the Web Proxy machine:

com.ibm.websphere.security.webseal36.hostnames=<webseal\_hostname>.
<domain\_name>,<webseal\_hostname>

4. Restart the WebSphere service and there should now be a message that the Trust Association Interceptor was loaded.

#### **Configuring WebSEAL junctions**

WebSEAL is a component of Policy Director that resides in the DMZ. Its purpose is to handle authentication and authorization to Web resources. A junction must be configured to a back-end Web server. In this scenario, this will be IBM HTTP server. The authorization granularity can be for the entire back-end server or for a particular web resource.

An SSL connection must be created between the WebSEAL junction and the back-end HTTP Server. The HTTP Server certificate created above must be exported and added to the WebSEAL certificate key database.

- On the Web Proxy machine, using the gsk4ikm.exe utility, open the WebSEAL certificate database, which can be found in <Policy Director installation directory>\lib\certs\pdsrv.kdb. The password, when prompted, is pdsrv. Select Personal Certificates in the Key Database Contents, click Export/Import... Choose Import Key as the action type, pkcs12 file as the file type, and provide the name of the file extracted from the Interaction Manager machine.
- 2. The Trust Association authenticates the WebSEAL junction using the logon identity configured when the junction is created. On the Product Console Launchpad machine, create a new user within the Policy Director Management Console, typically found at Start->Programs->Policy Director->Management Console. Select the Account Mgr tab. When prompted for a user ID and password, use sec\_master and the password provided earlier, during configuration. In the tree structure below, right-click on Users and select New.... Input the new user name in the

form of WebSeal\_<hostname>, where hostname is the host name of the Web Proxy machine. Enter values in the user dialog, as follows:

| LDAP cn | A new unique identifier, for example ${\tt WebSeal-}.$ |
|---------|--------------------------------------------------------|
| LDAP sn | <directory></directory>                                |
| LDAP dn | WebSeal- <hostname>,o=ePICUsers,o=epic</hostname>      |

Enter and verify the password, accept the defaults for the check boxes, and click **OK**.

3. On the Web Proxy machine, from a command prompt, enter junctioncp -e <webseal\_hostname>. Now enter the create command to create the WebSEAL junction with the following parameters:

```
create -t ssl -h <hostname> -c -B -U <WebSeal user> -W <password> -j /<junction name>
```

where:

- <hostname> is the host name of the back-end HTTP server
- <WebSEAL user> is the user created in step 2 on page 99.
- <password> is the password of the WebSEAL user
- /<junction name> is the logical name of the junction associated with the back-end server
- 4. Verify that the junction is running by restarting the Policy Director WebSEAL service and then running the junctioncp command as shown in step 3. Next, enter show /junctionname. The server state should be running. If it is not running, check that the back-end HTTP server is running and that the certificate has been properly loaded into the WebSEAL certificate database.

# Configuring Forms-Based Challenge Page

Use the following instructions to configure WebSEAL to use a custom challenge page instead of the browser displaying the login window:

- Copy the following files to the Web Proxy machine from ...\<wsbi install directory> \Resources\WebSeal directory on the Interaction Manager machine to:
  - [x]:\<WebSEAL\_Install\_path>\www\docs\ContentFrame.html
  - [x]:\<WebSEAL\_Install\_path>\www\docs\MenuFrame.html
  - [x]:\<WebSEAL\_Install\_path>\www\docs\title.html
  - [x]:\<WebSEAL\_Install\_path>\www\docs\index.html
  - [x]:\<WebSEAL\_Install\_path>\www\docs\titleimage.gif
- 2. Copy the following files to the Web Proxy machine from ...\<wsbi install directory> >\Resources\WebSeal directory on the Interaction Manager machine to:

- [x]:\<WebSEAL\_Install\_path>\www\lib\html\en\_US\login.html
- [x]:\<WebSEAL\_Install\_path>\www\lib\html\en\_US\logout.html

There would be separate directories for each of the different language installations.

**3**. The index.html file from step 1 on page 100, and logout.html, from step 2 on page 100, must be edited to correspond to the Web Proxy machine and the correct junction. The URL should be:

```
https://<webseal_host>/<junction name>/ePortal/servlet/
Portal?Action=Logon&Solution=BtoBiTemplates
```

- 4. The WebSEAL configuration file, iv.conf, must be modified so that it uses the custom challenge instead of the basic authentication. The file is located in the [x]:\<Policy Director>\lib directory. The following should be modified:
  - https-forms-auth = yes
- Restart WebSEAL for the changes to iv-conf to take effect. From the Windows Control Panel, select Services. Select the service Policy Director WebSEAL and click Stop. Select the service Policy Director Auto-Start Service and click Start.
- 6. To display the custom challenge page correctly, the above files need to be unprotected so that an unauthenticated user is allowed to read the html files. On the Product Console Launchpad machine, from the Policy Director Management Console, typically found at Start->Programs->Policy Director->Management Console:
  - a. Select the Object Space tab. You will be prompted to login to the secure domain; the user ID is sec\_master with the password provided during configuration.
  - b. Expand the ACL Policies tree.
  - c. Expand the default\_webseal Access Control List (ACL).
  - d. Select the **Unauthenticated** entry and then right click and select **Properties...**
  - e. Select the Server tab, and make sure the Read box is checked.
  - f. Select **OK** to set the value.

At this point all resources in the [x]:\ ]:\<WebSEAL\_Install\_path>\www\docs directory and the junctioned servers are unprotected because, by default, the default-WebSEAL ACL permissions are inherited down the tree.

7. Now you must attach an ACL to the e-portal page. Expand the root node in the Policy Director domain, then expand the WebSEAL, <webseal\_host>, <junction name>, and ePortal nodes in turn. Right click on the ePortal node and select **Properties**. In the dialog box, enter BtoBiTemplatesACL in the **Attach ACL** field. 8. To protect resources on the Web Server using Policy Director, you must place the appropriate ACL on a resource. WebSEAL provides two levels of authorization, either course-grained or fine-grained. Placing an ACL at the junction level provides course-grained access to the back-end server because all resources will have the same permissions. To provide fine-grained access, you must provide WebSEAL with information about the contents of the back-end Web Server.

A CGI program called query\_contents provides this information. The query\_contents program searches the Web space contents and provides this inventory information to the Management Console on WebSEAL. The program comes with the WebSEAL installation, but must be manually installed on the back-end Web Server.

The Object Space manager of the Management Console automatically runs query\_contents any time the portion of the Protected Object Space representing the junction is expanded in the Object Space management panel. Now that the Console knows about the contents of the third-party application space, you can display this information and apply policy templates to appropriate objects.

To install query\_contents, locate the executable program named query\_contents.exe and the configuration file named query\_contents.cfg in the following directory:

[x]:\<WebSEAL\_Install\_path>\www\lib\query\_contents

- a. Ensure the IBM HTTP Server on the junctioned machine is correctly configured.
- b. Copy query\_contents.exe into the cgi-bin directory of the IBM HTTP Server.
- c. Copy query\_contents.cfg into the \winnt directory.
- d. Edit the query\_contents.cfg file to correctly specify the document root directory for the Web server. This is the starting place where the query\_contents program will start reading.

For example, to list the resources for the WebSphere default\_host files, specify the following: docroot=<wsbi install directory> \jsps.

 Verify that query\_contents is set up correctly. From a command prompt on the back-end Web Server, run the query\_contents program from the \IBM HTTP Server\cgi-bin directory as follows: query\_contents dirlist=/.

You should see something similar to the following output:

```
100
admin//
default-app//
```

The number 100 is a return status that indicates success. It is most important to see at least the number 100 as the first (and perhaps only) value. If you see an error code instead, then the configuration file is not in the correct place, or does not contain a valid document root entry. Check the configuration of the query\_contents.cfg file and make sure that the document root exists.

**10**. From the Policy Directory Management Console, expand the tree where the WebSEAL junction is listed. You should see the directory list expanded under the junction.

At this point, specific ACLs can be applied to resources, thus providing fine-grained authorization.

11. Start Internet Explorer and enter the following URL: https://webseal\_host

The custom challenge page is now displayed. (For this to work, you must make sure that WebSphere Application Server is started on the Interaction Manager machine.)

# Chapter 10. Verifying your Business Integrator system

#### <sup>-</sup> Use this chapter

to verify that key components of your Business Integrator system are installed and configured correctly.

**Note:** Throughout this chapter, there are references to <wsbi install directory> , which should be replaced with the value of the Business Integrator installation directory used on the machine in question.

This chapter describes verification under:

- "Verifying DB2 Server"
- "Verifying SecureWay Directory" on page 106
- "Verifying MQSeries" on page 107
- "Verifying MQSeries Adapter Kernel" on page 108
- "Verifying core Business Integrator components" on page 108
- "Verifying WebSphere Application Server" on page 110
- "Verifying MQSeries Integrator" on page 111
- "Verifying MQSeries Workflow (Enterprise only)" on page 113
- "Verifying SecureWay Policy Director (Enterprise only)" on page 115
- "Verifying SSL (Enterprise only)" on page 116
- "Verifying Partner Agreement Manager" on page 117
- "Verifying Partner Agreement View" on page 118
- "Verifying the Business Process Integration Adapter" on page 120
- "Deploying the IVT solution" on page 121

#### Verifying DB2 Server

In the predefined topologies, DB2 Server is installed onto the Trust and Access Manager facility. On the machine with Trust and Access Manager installed:

- Launch the DB2 Control Center from the Windows desktop by selecting Start->Programs->IBM DB2->Control Center.
- 2. Expand the host name entry on the left-hand panel.
- 3. Expand Instances.
- 4. Expand DB2.
- 5. Expand Databases.

- 6. Verify that the WAS database exists.
- 7. If you are using an Enterprise topology, or have selected the option for the Message Broker facility, the following databases should also have been created for use by MQSeries Integrator:
  - MQSIMRDB
  - MQSIBKDB
  - MQSICMDB

This is not an exhaustive list of databases, but the existence of these databases is sufficient to verify that DB2 is operational.

# Verifying SecureWay Directory

I

You can use the instructions in the following sections to verify the SecureWay Directory product. These instructions use the SecureWay Directory client, which is installed on every machine in the pre-defined topologies, to access the SecureWay Directory server, which is located on the machine with the Trust and Access Manager facility installed.

# SecureWay Directory Management Tool logon

On each machine in the topology, perform the following instructions:

- Open the SecureWay Directory Management Tool from the Windows desktop by selecting Start->Programs->WebSphere Business Integrator->IBM SecureWay Directory, Directory Management Tool.
- 2. Select Rebind under the Server folder on the left-hand pane.
- 3. In the right-hand pane, enter a user distinguished name (DN) of cn=WSBIAdmin,o=ePICUsers,o=epic, and the password of the user that was specified during the configuration of the Trust and Access Manager facility. Select Authenicated.
- 4. Select OK.
- 5. A message should appear saying that the server schema is being retrieved (Note that you might see an error message indicating that secAuthority=Default contains no data. You can ignore this message).
- 6. Expand the top level distinguished name **o=epic**.
- 7. Confirm that the following entries exist:
  - o=ePICSolutions
  - o=ePICUsers
  - o=ePICActivities
  - o=ePICGroups
  - o=PAMUsers
  - o=ePICApplications

#### LDAP search

1

|

T

|

T

I

1

I

T

I

I

On each machine in the topology, perform the following instructions to verify that the command line tools are functioning correctly:

- 1. Open a command prompt.
- 2. Enter the following command:

ldapsearch -b o=epic -h <TAM hostname> cn=WSBIAdmin

where <TAM hostname> is the host name of the machine containing the Trust and Access Manager or Trust and Access Manager Plus facility.

3. Confirm that the following is displayed:

```
cn=WSBIAdmin,o=ePICUsers,o=epic
objectclass=organizationalPerson
objectclass=inetOrgPerson
objectclass=ePerson
objectclass=top
sn=Directory
cn=WSBIAdmin
uid=WSBIAdmin
```

You can now perform the same search, but using SSL to verify that the secure connection to the SecureWay Directory Server is functioning correctly. Perform the following instructions on every machine for which you created a key database file (.kdb) and imported the SecureWay Directory root certificate (.arm):

- 1. Open a command prompt.
- 2. Enter the following command:

ldapsearch -b o=epic -h <TAM hostname> -Z -K <kdb-file> cn=WSBIAdmin

Where <kdb-file> is the name of the key database file that was created on the client that has the LDAP root certificate imported. The output from this command should be the same as from the previous search, but this time the SecureWay Directory Server has been accessed using SSL.

#### **Verifying MQSeries**

The MQSeries Server product can be verified automatically using a solution package as discussed in "Deploying the IVT solution" on page 121. However, you can perform an initial verification on each machine in the topology as follows.

- Launch the MQSeries Explorer from the Windows desktop by selecting Start->Programs->WebSphere Business Integrator->IBM MQSeries->MQSeries Explorer
- 2. Expand Queue Managers.

**3**. Confirm that a queue manager named <hostname>.<cluster-name> (for example, HOST1.WBI) has been created.

| Verifying MQSe             | ries Adapter Kernel                                                                                                    |
|----------------------------|----------------------------------------------------------------------------------------------------|
| Th<br>Th<br>Ac<br>ca<br>>I | The MQSeries Adapter Kernel is installed on each machine in the topology.<br>Therefore, perform this verification on each machine independently. MQSeries<br>dapter Kernel provides its own installation verification program, which you<br>n run from the Windows desktop by selecting <b>Start-&gt;Programs-&gt;Programs-</b><br><b>BM MQSeries Adapter Kernel-&gt;Verify Install</b> . |
| Fo<br>pr<br>bc             | or more information about verification and about common verification oblems, see the <i>MQSeries Adapter Kernel for Multiplatforms Quick Beginnings</i> ook.                                                                                                    |
| Thaft                      | is verification will create several queues in MQSeries, which can be deleted<br>ter the verification is successfully completed.                                                                                                    |
| 1.                         | Open the MQSeries Explorer interface for the machine in question, as described in "Verifying MQSeries" on page 107.                                                                                                    |
| 2.                         | Expand Queue Managers.                                                                                                    |
| 3.                         | Expand the default queue manager (named <hostname>.<cluster-name> - for example HOST1.WBI).</cluster-name></hostname>                                                                                                    |
| 4.                         | Select Queues.                                                                                                    |
| 5.                         | Delete the following queues by selecting them one at a time and selecting <b>Actions</b> and then <b>Delete</b> :                                                                                                    |
|                            | • TEST1AEQ                                                                                                    |
|                            | • TEST1AIQ                                                                                                    |
|                            | • TEST1RPL                                                                                                    |
|                            | • TEST2AEQ                                                                                                    |
|                            | • TEST2AIQ                                                                                                    |
|                            | • TEST2RPL                                                                                                    |
| Verifying core E           | Business Integrator components                                                                                                    |
| Th<br>co<br>co             | is section describes how to verify that the core Business Integrator mponents, such as logging and the topology repository, are functioning rrectly. <b>You must carry out these instructions on all machines in the</b>                                                                                                    |

- Services applet in the Control Panel:IBM WebSphere BtoB Integrator
  - IBM WebSphere Business Integrator Agent

topology. Check that the following Windows services are started by using the

L

# Verifying logging

I

Administration and service messages from various Business Integrator components are collected in log files in the <wsbi install directory> \logs directory. The log files are by default set to have a maximum size of 1 MB each, with up to two previous files also retained. The files have names of the form AdminMessages*n*.log, where *n* is a number between 1 and 3 (1 is used for the current file). Administration messages are logged into the AdminMessages log, while IBM internal service messages are logged into the ServiceMessages log.

There are two server processes that receive the administration and service messages from various Business Integrator processes and write them to the log files. These two processes are started from the Windows service called **IBM WebSphere BtoB Integrator** and run in the background. The files AdminSvr.log and ServSvr.log in the \logs directory contain the console output from the log servers. To check that the servers are running correctly once the service has started, view these files using the Microsoft Notepad editor. Note that you probably cannot view these files with Microsoft Wordpad because they are opened in exclusive mode by Windows. If the logging is running correctly, the files should contain two lines each.

In the file AdminSvr.log there should be the following text:

Starting Administration log server at on ETE1008: Using Communications <socket> and Application ID <ADMIN\_TRACE\_SERVER>

In the file ServSvr.log there should be the following text:

Starting Service log server at on ETE1008: Using Communications <socket> and Application ID <SERVICE TRACE SERVER>

If these files contain the stack trace from an exception, then there is a problem with the configuration or operation of the system. The most common reason for failure of the logging system is the availability of the machine with the Trust and Access Manager facility installed, which contains the IBM SecureWay Directory server that is used by the logging system. If this machine is not contactable by the local machine when the logging service is started, the logging fails.

# Verifying the connection to the Topology Server

You can verify that every machine in your topology has access to the topology server by running the topology diagnostic program bizTmapiUtility on every machine. The diagnostics will verify that:

- The URL specified in the tmapi.properties file can be interpreted as a URL.
- The host name in the URL can be resolved using a DNS.
- An HTTP request can be sent to the Topology Server. (This checks that the HTTP Server is running on the Topology Server.)

|                                                                                                    | • The topology repository file, topology.xmi, can be retrieved from the HTTP Server without a lock.                                                                                                    |
|----------------------------------------------------------------------------------------------------|----------------------------------------------------------------------------------------------------|
|                                                                                                    | • The topology repository file, topology.xmi, can be retrieved from the HTTP Server with a lock.                                                                                                    |
|                                                                                                    | To run the topology diagnostic program:                                                                                                    |
|                                                                                                    | 1. Open a command prompt.                                                                                                    |
|                                                                                                    | 2. Change directory to <wsbi directory="" install=""> \bin.</wsbi>                                                                                                    |
|                                                                                                    | 3. Enter the command: bizTmapiUtility -diagnose.                                                                                                    |
|                                                                                                    | 4. Review the output to determine whether all the tests passed.                                                                                                    |
|                                                                                                    | 5. Close the command prompt window.                                                                                                    |
|                                                                                                    | Here is an example of running bizTmapiUtility:                                                                                                    |
| D: (WSDT(DIA)(DIA)<br>BIZ11771I: Starti<br>BIZ1179I: Testin<br>BIZ1178I: Test p<br>BIZ1181I: Testin<br>BIZ1183I: Hostna<br>BIZ1178I: Test p<br>BIZ1184I: Testin<br>BIZ1186I: Testin<br>Local directory=<br>BIZ1178I: Test p<br>BIZ1188I: Testin<br>Local directory=<br>BIZ1178I: Test p<br>BIZ1178I: Test p<br>BIZ1178I: Test p<br>BIZ1172I: Ending | <pre>maprutifity -diagnose<br/>ng topology diagnostics<br/>g: Form of URL "host1.hursley.ibm.com/topology"<br/>assed<br/>g: Is host name "host1.hursley.ibm.com" known?<br/>me has a TCP/IP address of 9.20.3.100<br/>assed<br/>g: HTTP connection with URL "http://host1.hursley.ibm.com/"<br/>assed<br/>g: Getting a file from WebDAV (no lock). URL=host1.hursley.ibm.com/topology. Userid=http<br/>d://wsbi//topology//local.<br/>assed<br/>g: Getting a file from WebDAV with lock. URL=host1.hursley.ibm.com/topology. Userid=http<br/>d://wsbi//topology//local.<br/>assed<br/>g: Getting a file from WebDAV with lock. URL=host1.hursley.ibm.com/topology. Userid=http<br/>d://wsbi//topology//local.<br/>assed<br/>topology diagnostics</pre> |
|                                                                                                    | For more information on the bizTmapiUtility program see the <i>WebSphere Business Integrator Run Time</i> book.                                                                                                    |
| Verifying Web                                                                                                    | Sphere Application Server                                                                                                    |
|                                                                                                    | The WebSphere Application Server product can be verified automatically                                                                                                    |
|                                                                                                    | using a solution package as discussed in "Deploying the IVT solution" on<br>page 121. However, you can perform an initial verification check by launching<br>the WebSphere Administrative Console using the Product Console Launchpad.                                                                                                    |

- 1. On the machine containing the BFM Application Server facility, start the IBM WS AdminServer service.
- On the machine containing the Product Console Launchpad facility, select Start->Programs->WebSphere Business Integrator->IBM Solution Management->Product Console Launchpad.
- 3. Select the **View** menu, then **Logical**.

I

- 4. Expand the topology node shown in the left-hand panel.
- The left-hand panel now contains a list of installed facilities. Select BFM Application Server (or BFM Application Server Plus on Enterprise topologies).
- 6. Right-click on WebSphere AE in the right-hand panel.
- 7. Select the console to launch, that is, WebSphere Admin Console.
- **8**. Using WebSphere Administrative Console confirm that there is a node for each machine with any of the following facilities installed:
  - BFM Application Server
  - Interaction Manager
  - Solution Manager
  - Partner Agreement Manager
- **9**. Confirm that an application server named **WSBIDeploy** has been created on each node by expanding the node on the left-hand panel.

For further information on the Product Console Launchpad, see the *WebSphere Business Integrator Run Time* book.

#### Verifying MQSeries Integrator

1

I

I

I

T

 There are four verification tests supplied as part of MQSeries Integrator, and these are documented in the *MQSeries Integrator for Windows NT Installation Guide*. The chapter of the guide titled "Getting Started with MQSeries Integrator", contains two sections:

- 1. Configuring a simple broker domain
- 2. Verifying your installation

The equivalent of the first section is automatically completed by Business Integrator installation and configuration. You can enter the following command on the machine with the Message Broker facility installed, to check the existence of the installed MQSeries Integrator components: mgsilist

This command interrogates the MQSeries Integrator configuration and displays a list of your major components and the queue manager that supports them. It should display something like:

BIP8099I: BIZ\_BROKER - HOST2.WBI BIP8099I: ConfigMgr - HOST2.WBI BIP8071I: Successful command completion.

In this example, BIZ\_BROKER is the name of the MQSeries Integrator broker configured by Business Integrator, ConfigMgr is the name of the configuration

manager, and HOST2.WBI is the name of the MQSeries queue manager (the real queue manager name is based on the host name of the machine and the cluster name).

In the "Verifying your installation" section of the *MQSeries Integrator Windows NT Installation Guide*, it is assumed that the above components are named differently (MQSI\_SAMPLE\_BROKER for the broker and MQSI\_SAMPLE\_QM for the queue manager). When you follow the MQSeries Integrator verification instructions, you should instead use your Business Integrator names.

The Broker, Configuration Repository, and Message Repository databases (MQSIBKDB, MQSICMDB and MQSIMRDB) set up by Business Integrator installation and configuration do not need to be changed.

During Business Integrator configuration, you are prompted for a MQSeries Integrator user ID and password, and this creates a Windows user ID of the same name on the machine containing the Message Broker facility. If the Message Broker is on a different machine from the machine containing the Message Broker Console facility, you must use the same Windows user ID on that machine You should already have created this user ID, see "Setting up the MQSeries Integrator Control Center" on page 75 You must be logged on with this user ID whilst running the verification instructions.

As a prerequisite to running the verification instructions, you must grant the MQSeries Integrator user ID on the Message Broker facility membership of the following groups:

- mqbrasgn
- mqbrdevt
- mqbrops
- mqbrtpic

For further information, refer to the "Setting up user IDs and groups" section in the "Getting started with MQSeries Integrator" chapter in the *MQSeries Integrator for Windows NT Installation Guide.* 

You can now follow the instructions in the "Verifying your installation" section, keeping in mind the following points:

- 1. In the "Preparing for verification" subsection, create the MQSeries resources, remembering to replace the sample queue manager name, with the name of your queue manager.
- 2. When importing the message set required for the Postcard application (Step 2 in the "Importing and deploying the MQSeries Integrator resources" subsection), remember to use the DB2 administrator user ID (for example, db2admin) and password specified during your Business Integrator configuration.

- **3.** When importing the supplied workspace import file into the MQSeries Integrator Control Center, you must obtain the SamplesWorkSpaceForImport file from the machine containing the Message Broker facility.
- 4. Before saving your workspace and deploying the changes to your broker (Steps 9 and 10 in "Importing and deploying the MQSeries Integrator resources" subsection), use the MQSeries Integrator Control Center to change the broker and queue manager references in the imported topology to be BIZ\_BROKER and the name of your queue manager respectively. (To change these values within the MQSeries Integrator Control Center topology view, right-click the **Broker** icon and select **Rename** to rename the broker, and select **Properties**, where you can change the queue manager name.)
- You can run the predefined Soccer, Scribble, and Postcard applications from the Windows desktop on the Message Broker machine; by selecting Start->Programs->WebSphere Business Integrator->IBM MQSeries Integrator 2.0.1->Samples.
- 6. In the subsection "Building and using a simple message flow", you should launch the MQSeries Explorer as described in "Verifying MQSeries" on page 107.

#### Verifying MQSeries Workflow (Enterprise only)

1

1

Ι

I

1

1

I

I

I

I

1

MQSeries Workflow is installed within the Enterprise topologies only. To verify the MQSeries Workflow installation, first verify that the Administration server is running.

- 1. From the Windows desktop on the machine with the BFM Workflow Server facility installed, click on the Windows **Start** menu and select **Settings**.
- 2. Select Control Panel.
- 3. Select the Services icon. A dialog box appears.
- Within the service window of the dialog box, locate the line that reads MQSeries Workflow 3.3 - FMC

where *FMC* is the configuration identifier for the MQSeries Workflow configuration that is set up as the default for your MQSeries Workflow server.

5. If the service status is **Started**, the Administration server is running.

Next (also on the machine with the BFM Workflow Server facility installed) verify that the MQSeries Workflow Administration Utility is running by performing the following steps. (Note that the Administration server must be running for this to work.)

- From the Windows desktop, select Start->Programs->IBM MQSeries Workflow WebSphere Business Integrator->MQSeries Workflow Administration Utility - *FMC*, where *FMC* is the configuration identifier for the MQSeries Workflow configuration for the Administration Utility. (By default this will be FMC.)
- 2. A command prompt will open and display the following:

```
+-----+
|- FMC16006I Administration Utility started.
| System group name : [FMCGRP] FMCGRP
| System name : [FMCSYS] FMCSYS
| Userid : [ADMIN] ADMIN
| Password : []
+-----+
```

**3**. Enter the password for the MQSeries Workflow user ID ADMIN; the password is initially set to password. If a menu then appears, the Administration utility is running.

For more details about using the administration utility, see the *MQSeries Workflow Administration Guide*.

Next (also on the machine with the BFM Workflow Server facility installed) verify that the MQSeries Workflow Client is running by completing the following steps. (Note that the administration server must be running for this to work.)

- From the Windows desktop, select Start->Programs->IBM MQSeries Workflow WebSphere Business Integrator->MQSeries Workflow Administration Utility - FMC,
- 2. An MQSeries Workflow Client logon window will appear. In this window, enter the Client's user ID and password, and the name of the MQSeries Workflow system and system group to which the Client should connect.

The user ID and password are initially set to ADMIN and password respectively.

If the MQSeries Workflow system and system group to which the Client should connect are left blank, the Client will connect to the default system and system group (which initially will be FMCGRP and FMCSYS respectively).

3. Success is indicated by the ability to access the MQSeries Workflow Client.

On the machine with the BFM Application Server Plus facility installed, verify that the MQSeries Workflow Java CORBA Agent is running by completing the following steps. (Note that the Administration server must be running for this to work.)

1. If you are using a local queue manager for client communication, make sure that this queue manager is running.

Τ

| 2.               | Because the MQSeries Workflow Java CORBA Agent has been configured<br>to use the Java Naming and Directory Interface (JNDI) locator policy with<br>security enabled and WebSphere Application Server is being used as the<br>JNDI Naming Service, make sure that the IBM WS AdminServer service is<br>running on the machine containing the BFM Application Server facility. |  |
|------------------|----------------------------------------------------------------------------------------------------|--|
| 3.               | From the Windows desktop, select <b>Start-&gt;Programs</b> .                                                                                                    |  |
| 4.               | Select the <b>IBM MQSeries Java Agent</b> icon, with the configuration identifier (FMC in this case) for this Java CORBA Agent from within the <b>IBM MQSeries Workflow</b> folder, which is within the <b>WebSphere Business Integrator</b> folder. A new command prompt window opens.                                                                                      |  |
| 5.               | When the message "FMC38004I MQSeriesWorkflow CORBA Agent started" appears, the Java CORBA Agent has been successfully started. Additional runtime information about this Java CORBA Agent is also displayed.                                                                                                    |  |
| Verifying Secure | Way Policy Director (Enterprise only)                                                                                                    |  |
| No               | <b>ote:</b> If you have chosen to install the optional Web Proxy Server facility,<br>Policy Director is verified as part of the configuration of that facility, as<br>described in "Chapter 9. Setting up firewalls and proxies" on page 85. If<br>you have not chosen to install the Web Proxy Server facility, you can<br>follow the instructions below.                   |  |
| To<br>con<br>Di  | o verify the Policy Director installation, create a new user and test the user onfiguration. The following instructions describe how to use the Policy Director Management Console to accomplish this task.                                                                                                    |  |
| 1                | From the Windows desktop on the machine with the Product Console<br>Launchpad facility installed, select <b>Start-&gt;Programs-&gt;Policy</b><br><b>Director-&gt;Management Console</b> .                                                                                                    |  |
| 2                | . Select the <b>Account Mgr</b> tab.                                                                                                    |  |
| 3                | . Log in to the secure domain as administrator (sec_master) of the Policy Director secure domain.                                                                                                    |  |
| 4                | . Enter the password                                                                                                    |  |
| 5                | . Select OK.                                                                                                    |  |
| 6                | . Select, then right click on the <b>Users</b> leaf.                                                                                                    |  |
| 7                | . Select New.                                                                                                    |  |
| 8                | . Enter new user name; for example, test_user.                                                                                                    |  |

- 9. Enter and verify the password; for example, testing01.
- 10. Enter values in the following fields:

|

I

1

- For cn=, enter the LDAP common name; for example, test\_user.
- For sn=, enter an LDAP surname; for example, user.

- For dn=, enter the user's full directory name. Note that the organization (o=) should be set to o=epic. For example, cn=test\_user,o=epic.
- 11. Select OK.
- 12. Close the Policy Director Management Console.

Check for the existence of the user account just created:

- Open the SecureWay Directory Management Tool by selecting Start->Programs->WebSphere Business Integrator->IBM SecureWay Directory->Directory Management Tool.
- 2. Select **Browse Tree**. (Note that you might see an error message, indicating that secAuthority=Default contains no data. You may ignore this message and continue.) The Browse Directory Tree page appears.
- **3**. Expand the tree for the epic organization (o=epic).
- Verify that an entry exists for the user you created; for example, cn=test\_user.

#### Verifying SSL (Enterprise only)

As part of the optional Web Proxy Server facility, the Secure Socket Layer (SSL) is enabled for HTTP Server so that it can access the machine containing the Interaction Manager facility in a secure manner. If you have chosen to install the Web Proxy Server facility, you should perform the following verification instructions. To verify SSL, go to the machine where the Interaction Manager facility is installed:

- 1. Check that the HTTP service is running using the **Services** applet in the Control Panel.
- Open a web browser and enter a URL of: https://<Interaction Manager hostname>.
- 3. The SSL secure socket warning should be given, and you can select **OK**.

The following panel should indicate success. If the panel shows an error message saying that the page cannot be found, open the file error.log in the <wsbi install directory> \IBM HTTP Server \logs directory to try to determine the cause of the error.

The error log will contain one of these messages:

[crit] mod\_ibm\_ssl: GSK could not initialize, Invalid password for keyfile
This message normally indicates that the permissions on the stashed
password file are incorrect. To correct this, go to the
<wsbi install directory> \IBM HTTP Server\conf\httpd.conf

file and, near the end of the file, check that the statement starting Keyfile references the correct KDB file that was created for the Interaction Manager machine. For example,

"Keyfile "e:/Progra 1/IBM/WSBI/GSK4/ibm/gsk4/bin/key/kdb"

You must start and stop the HTTP service.

# [crit] mod\_ibm\_ssl: GSK could not initialize, no keyfile specified

This message normally indicates that the httpd.conf file has incorrect entries. To correct this, right-click on the file <wsbi install directory> \Gsk4\ibm\gsk4\bin\key.sth and select **properties->security-**>**permissions** and change the file permissions so that this user ID can access the file.

#### [crit] mod\_ibm\_ssl: Invalid method in request

Restart the machine and retry the verification.

Check that the configuration program has made the following settings in the httpd.conf file to enable SSL:

```
#SSL Support
LoadModule ibm_ssl_module modules/IBMModuleSSL128.dll
Listen 443
<VirtualHost: hostname 443>
ServerName hostname
DocumentRoot <docroot>
SSLEnable
SSLClientAuth none
</VirtualHost>
Keyfile <kdb file>
SSLV2 Timeout 100
SSLV3 Timeout 1000
SSLDisable
```

#### Verifying Partner Agreement Manager

|

I

1

The following checks, combined with the verification procedure for the Business Process Integration Adapter, will verify that the installation of Partner Agreement Manager was successful:

- 1. Check that the pamAppServer is functioning correctly.
  - a. Using the WebSphere Administrative Console on the Product Console Launchpad machine, (see "Verifying WebSphere Application Server" on page 110), verify that you can stop and restart the pamAppServer. Right-click on pamAppServer, select **Stop**, and wait for the operation to complete.

|                 | b.                                                                     | Now right-click on pamAppServer and select <b>Start</b> . When all the servlets have loaded correctly, the icon next to pamAppServer should be a circle with alternate blue and white quadrants.                                                                                                    |
|-----------------|------------------------------------------------------------------------|----------------------------------------------------------------------------------------------------|
|                 | 2. Cl<br>sta                                                           | neck that the Partner Agreement Manager Process Manager can be arted.                                                                                                    |
|                 | a.                                                                     | Ensure that the IBM WS AdminServer service has started on the Partner Agreement Manager machine.                                                                                                    |
|                 | b.                                                                     | From the Windows desktop, select <b>Start-&gt;Programs IBM WebSphere</b><br><b>Partner Agreement Manager-&gt;Process Manager(<partner name="">)</partner></b> . A<br>login dialog box is displayed.                                                                                                    |
|                 | C.                                                                     | Enter the Partner Agreement Manager Administration ID and<br>password, so that the Process Manager can connect to the Process<br>Server.                                                                                                    |
|                 | d.                                                                     | When the Process Manager has started, check that you can open the folders in the left-hand pane and display their contents.                                                                                                    |
| 3               | 3. Cl                                                                  | neck that the PAMAS Windows service starts and stops correctly.                                                                                                    |
|                 | a.                                                                     | Ensure that all adapters running under Partner Agreement Manager<br>are stopped before attempting to stop the PAMAS service. Select<br>Start->Programs IBM WebSphere Partner Agreement<br>Manager->Adapter Manager( <partner name="">), and make sure that all<br/>adapter instances have a red circle next to them. If they have a green<br/>circle next to them, click on the Stop button on the toolbar.</partner>                                                                                                    |
|                 | b.                                                                     | In the Windows Control Panel, click on <b>Services</b> Select the PAMAS service, and then click <b>Stop</b> .                                                                                                    |
|                 | C.                                                                     | Make sure that the IBM WS AdminServer service is stopped, then restart the PAMAS service by selecting it and clicking <b>Start</b> .                                                                                                    |
| Verifying Partr | ner A                                                                  | Agreement View                                                                                                    |
|                 | You v<br>are in<br>XML<br>listril<br>The s<br>SAM<br>SAM<br>SAM<br>SAM | <pre>rerify Partner Agreement View using five sample public processes, which<br/>stalled in your Partner Agreement Manager installation directory as<br/>files. You must import these processes under your partner name, and<br/>bute them before running them, as described in the following sections.<br/>ample processes are:<br/>IPLE_AppChannel_WAW_OSI_OSIR<br/>IPLE_AppChannel_AWA_Multi_B0<br/>IPLE_AppChannel_AW_Invoice<br/>IPLE_AppChannel_WA_ShipmentNotice<br/>IPLE_AppChannel_AWA_RFQ_Quotation<br/>you must set a password for the samples:</pre> |
| 1               |                                                                        | , ou must set a pussion for the sumples.                                                                                                    |

I

I

I

I

I I I I I I I I I I I I I 1 I 

|

I

I

I

I

- On the machine containing the Partner Agreement Manager facility, select Start->Programs->IBM WebSphere Business Integrator->Partner Agreement Manager->Process Manager, and then enter the Partner Agreement Manager Admin user ID and password.
- 2. Highlight the **Administration** folder in the left pane, then select **Password** in the right pane. This displays the Change System Passwords dialog.
- 3. Clear the Login name field and enter:

Login: AppChannelInboundPartner777

Password: partner\_password

# Importing the sample public processes

In the *Partner Agreement View User's Guide*, available on the documentation CD, find the chapter "Sample public processes" and read the section "About the sample public processes" and perform the instructions in the section "Adding a Partner Agreement View partner".

#### Distributing the sample processes

After you have edited the XML files, and imported the sample processes, you should see in the Process Manager a folder with the Partner Agreement Manager partner name (under the **Processes** folder. This folder should contain five folders, one for each sample. You can then distribute the samples, as described in the *Partner Agreement View User's Guide*.

After distributing each sample, the sample folder, (for example, SAMPLE\_AppChannel\_AWA\_Multi\_BO) will contain another folder for the version marked with a green flag.

#### Running the sample processes

I

I

I

1

1

1

You are now ready to run the samples, but first you might want to read about each sample in the *Partner Agreement View User's Guide*.

To run the samples:

 From a browser check that the HTTP Server on your Partner Agreement Manager/Partner Agreement View machine is running by entering: http://<PAM machine name>

You should see a "Welcome to the IBM HTTP Server" page.

2. Now check that the redirection from the HTTP Server to WebSphere Application Server is working correctly by entering: http://<PAM machine name>/WebSphere/PAV/jsp/home.jsp

. You should see a "Welcome to Partner Agreement View 2.1" page.

**3**. Click on **Samples** and then **Servlet Examples using the Queue**. The Samples page should be displayed.

- 4. Try the "Hello World" servlet and verify that it works correctly. If it does not, check that:
  - a. From the Product Console Launchpad machine, the WebSphere Administrative Console shows that the pamAppServer and the pavAppServer have been started, and,
  - b. The case of the alias for the PAV virtual root in httpd.conf file is appropriate for the file system, and matches the Web Application Web Path (found by selecting pavAppServer->pavServletEngine->pavWebApp using the WebSphere Administrative Console).
- 5. Go back to the Samples page and click on **execute** for "View Inbox of ActiveStates sent from Partner Agreement Manager to WebServer" (Make sure that the PAMAS service on the Partner Agreement Manager machine is running).
- 6. Log on as follows:

Channel ID: Usually 1001 Partner ID: 777 Password: partner\_password

The ActiveState Inbox should appear.

- 7. You can now start running the samples. There are two ways to try them out; through the ActiveState Inbox; or through the sample servlets (on the same Web page as the "Hello World" servlet).
  - a. The Partner Agreement Manager-initiated processes (RFQ\_Quotation, Multi\_BO and Invoice) must be started from the Process Manager. The PAVPartner can respond either through the ActiveState Inbox or via the corresponding servlet.
  - b. The PAVPartner-initiated processes (ShipmentNotice, and OSI\_OSIR) can be started either through the ActiveState Inbox or via the corresponding servlet.

# Verifying the Business Process Integration Adapter

Refer to the WebSphere Partner Agreement Manager Business Process Integration Adapter Guide for details on verifying the Business Process Integration Adapter.

# Verifying the Solution Manager facility

The Solution Manager facility includes, as one of its major components, a framework that allows solution management and deployment across the various machines in the topology.

To verify the Solution Manager facility:

|               | 1.                      | Go to the Support download section of the Web site:                                                                                                    |
|---------------|-------------------------|----------------------------------------------------------------------------------------------------|
|               |                         | http://www.ibm.com/software/webservers/btobintegrator/support.html                                                                                                    |
|               | 2.                      | Download the bizVerifySMFramework.zip file to the machine containing the Solution Manager facility.                                                                                                    |
|               | 3.                      | From the .zip file, extract the file bizVerifySMFramework.bat to the <wsbi directory="" install=""> \bin directory.</wsbi>                                                                                                    |
|               | 4.                      | Open a command prompt window.                                                                                                    |
|               | 5.                      | Change to the <wsbi directory="" install=""> \bin directory.</wsbi>                                                                                                    |
|               | 6.                      | Enter the following command for each machine in your topology:<br>bizVerifySMFramework <host name=""></host>                                                                                                    |
|               |                         | using the appropriate <host name=""> for each machine.</host>                                                                                                    |
|               |                         | Alternatively, if a JMX RMI port number other than the default of 5432 was specified during the installation of Business Integrator, then enter the following command, substituting <port-number> with the value you chose:</port-number>                                                               |
|               |                         | bizVerifySMFramework <host name=""> <port-number></port-number></host>                                                                                                    |
|               |                         | Messages indicating success or failure of the verification are displayed.                                                                                                    |
|               | Th<br>the<br>ma         | e most likely reason for a failure of the Solution Manager framework is that<br>IBM WebSphere Business Integrator Agent service is not running on a<br>achine (you can check this using the <b>Services</b> applet in the Control Panel).                                                               |
| Verifying the | We                      | e Proxy                                                                                                    |
|               | Th<br>fac<br>coi        | e installation and configuration steps for the optional Web Proxy Server<br>fility include several verification checks. Please refer to "Installing and<br>infiguring the Web Proxy Server facility" on page 96.                                                                                        |
| Deploying the | e I\                    | /T solution                                                                                                    |
|               | Ar<br>Su                | Installation Verification Test (IVT) solution package is provided at the pport download section of the Web site:                                                                                                    |
|               | htt                     | p://www.ibm.com/software/webservers/btobintegrator/support.html                                                                                                    |
|               | Th<br>ele<br>sol<br>sys | is contains a solution that may be used to verify automatically some<br>ments of WebSphere Application Server, HTTP Server, and MQSeries. This<br>ution package must be deployed using the Business Integrator deployment<br>stem, described in the <i>WebSphere Business Integrator Run Time</i> book. |
|               | Th                      | e IVT performs these steps:                                                                                                    |

I

1

I

1

I

I

1. It displays an HTML file in a Web browser.

- 2. The HTML file invokes a servlet (at the user's request).
- **3**. The servlet invokes an EJB.
- 4. The EJB places a message on an MQSeries queue and then reads it back from the same queue.
- 5. If the above steps succeed, the servlet creates a JSP containing a message indicating success, and displays it in the Web browser.
- 6. If the above steps fail at any point, a JSP containing a message indicating failure is displayed in the Web browser.

# Turning off WebSphere Application Server global security

For the successful deployment of the IVT solution, global security must be turned off in WebSphere Application Server. Do this by following the instructions below. (Note that you may turn the global security back on after the execution of the IVT has completed.)

- 1. On the machine with the BFM Application Server facility installed, ensure that the services IBM HTTP Server and IBM WS AdminServer are started by using the **Services** applet in the Control Panel. If they are not started, start them (ensuring that the HTTP service is started first).
- 2. Start the WebSphere Administrative Console using the Product Console Launchpad as described in "Verifying WebSphere Application Server" on page 110.
- **3**. Open the global security wizard from the WebSphere Administrative Console by selecting **Console**, **Tasks**, and then **Configure Global Security Settings**.
- 4. On the General tab, ensure that the check box Enable Security is not selected. If the check box is not selected, select Cancel. If the Enable Security check box is selected, deselect it and click Finish. For the setting change to take effect, restart the WebSphere Administration Server by right clicking the node representing the machine with the BFM Application Server (Entry topologies) or Interaction Manager (Enterprise topologies) facility installed, and selecting Restart. The WebSphere Administrative Console now closes down, after prompting for confirmation.

# Deploying the solution

1. Download the IVT solution package appropriate to your topology (enterprise-wsbi-ivt.zip or entry-wsbi-ivt.zip) from the Support download section of the Web site:

http://www.ibm.com/software/webservers/btobintegrator/support.html

Place this package on the machine with the Solution Manager facility installed.

 On that machine, start the Platform Console by selecting Start->Programs->WebSphere Business Integrator->IBM Solution Management->Platform Console.

- 3. In the Platform Console, select File, and then Deploy Solution.
- 4. Enter the name and path of the previously downloaded solution package when prompted.
- 5. Select Next.

1

1

- 6. Begin deployment by selecting Start.
- 7. A message should be displayed stating that deployment of the package succeeded, and that some manual verification of success is required.

#### Getting ready to run the IVT

After deploying the IVT, perform the following instructions to ensure that the solution is deployed and will run correctly:

- 1. After deploying the package, open the WebSphere Administrative Console using the Product Console Launchpad, as described in "Verifying WebSphere Application Server" on page 110.
- 2. Expand the node representing the machine with the BFM Application Server (Entry topologies) or Interaction Manager (Enterprise topologies) facility installed.
- 3. Verify that the following solution artifacts exist:
  - Application Server called WSBIDeploy
    - Servlet Engine : WSBIServletEngine
      - Web Application : EntryIVTWebApp or EnterpriseIVTWebApp (created by IVT deployment)
        - Servlet : WSBI\_IVT\_SERVLET (created by IVT deployment)
    - EJB Container : EntryIVTContainer or EnterpriseIVTContainer (created by IVT deployment)
      - EJB : WsbiIvtSession (created by IVT deployment)
- 4. Ensure that each of the above artifacts is started. For each component not started, select it, right click on it, and select **Start** from the pop-up menu. Wait until the component has started before proceeding.

On the machine with the BFM Application Server (Entry topologies) or Interaction Manager (Enterprise topologies) facility installed, you must disable the use of a proxy server in the Web browser for the IVT. This is because proxy servers can cache pages returned by the IVT. To disable the proxy server in Internet Explorer 5.5:

- 1. Open Internet Explorer.
- 2. Select Tools, then Internet Options.
- **3**. Select the **Connections** tab.
- 4. Select LAN Settings.
- 5. Deselect the Use a proxy server check box.

On the machine with the BFM Application Server (Entry topologies) or Interaction Manager (Enterprise topologies) facility installed, you must perform the following steps to ensure that the IVT uses the correct MQSeries listener port number:

- Launch the MQSeries Services panel from the Windows desktop by selecting Start->Programs->WebSphere Business Integrator->IBM MQSeries->MQSeries Services.
- 2. Expand IBM MQSeries Services in the MQSeries Services panel.
- **3**. Select the queue manager named **<hostname>.<cluster name>** (for example, **HOST1.WBI**). In the right-hand section of the MQSeries Services panel, an entry for the listener is displayed.
- 4. Open the properties for the listener by right-clicking on it and selecting **Properties**.
- 5. Select the **Parameters** tab, and make a note of the port number for the listener.
- Open the file: <WebSphere Install Directory>
   \hosts\default\_host\EnterpriseIVTWebApp\servlets\WSBI\_IvtTest.properties
   using a text editor.
- 7. Compare the port number in WSBI\_IvtTest.properties with that in the listener properties page. If the two values are the same, then proceed to the next section, "Running the IVT", otherwise perform the following before proceeding.
  - a. Modify the port number in WSBI\_IvtTest.properties to match that of the listener and save the changes.
  - b. Restart the EnterpriseIVTWebApp Web application using the WebSphere Administrative Console (which is launched from the Product Console Launchpad, see "Verifying WebSphere Application Server" on page 110), by right-clicking on the Web application and selecting **Restart**. Performing this step is necessary for the IVT to initialize with the new port number. No other components need to be restarted using the WebSphere Administrative Console. You must wait for the Web application to restart before continuing.

# **Running the IVT**

Once the IVT has been successfully deployed, perform the following instructions to run the test:

- 1. Open Internet Explorer on the machine with the BFM Application Server (Entry topologies) or Interaction Manager (Enterprise topologies) facility installed.
- 2. Enter the URL:

http://localhost/EntryIVTWebApp/wsbiivt.html

or

depending on your topology.

**3**. The Business Integrator IVT test page should be displayed. This contains the title:

IBM WebSphere Business Integrator: Install Verification Test

at the top of the page and further down a button entitled **Perform IVT**.

- 4. Click the **Perform IVT** button.
- After a delay, a page showing IBM WebSphere Business Integrator Install Verification Test succeeded

should be displayed.

# Finishing the IVT

I

|

I

1

|

1

1

|

|

After running the IVT, you might want to:

- 1. Re-enable Global Security in WebSphere Application Server.
- 2. Re-enable the use of the proxy server in Internet Explorer.

# Chapter 11. Applying service updates to your system

#### – Use this chapter –

to help you apply service updates to your Business Integrator system.

All service updates for Business Integrator will be provided on the Web site at:

http://www-4.ibm.com/software/webservers/btobintegrator/
# Chapter 12. Uninstalling Business Integrator

#### <sup>-</sup> Use this chapter

to help you uninstall the Business Integrator code and the packages integrated into that code.

You run the uninstall program separately on each machine in the topology. Do not run the uninstall program on the base machine until you have uninstalled Business Integrator on all the other machines in the topology. When you run the uninstall program on the other machines in the topology, the uninstall program informs the Topology Server that the facility being uninstalled should be marked as uninstalled, and therefore may subsequently be re-installed on another machine.

#### Uninstalling on the machines in the topology

You must be logged on with a user ID that is a member of the Windows Administrators group in the local security domain to complete uninstallation. You can uninstall Business Integrator in either of the following ways:

- Open the program folder created during Business Integrator installation (by default this is IBM WebSphere Business Integrator). Select the Uninstall WebSphere Business Integrator icon to run the uninstall program.
- 2. Start uninstallation by selecting **IBM WebSphere Business Integrator** from the **Add/Remove Programs** icon in the Control Panel.

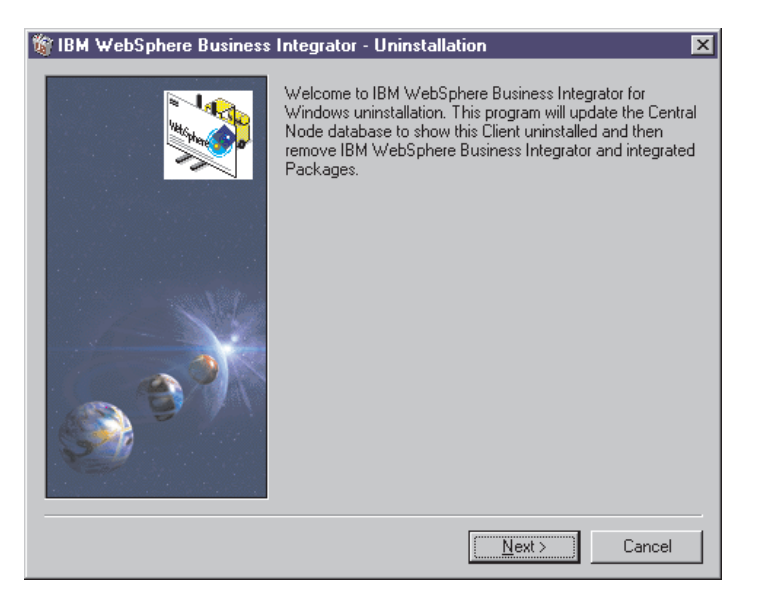

Figure 29. Welcome panel for uninstallation

If one or more CSDs has been installed, this first panel will look slightly different, as shown below.

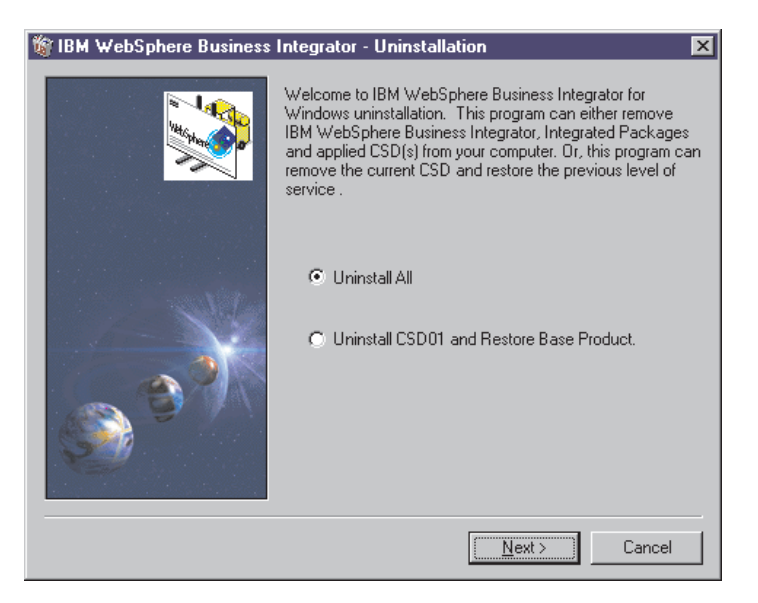

Figure 30. Uninstalling either the Business Integrator code or uninstalling a CSD

However, Business Integrator can still be completely uninstalled from this panel by selecting the **Uninstall All** option, and then selecting **Next**. If you choose to uninstall a CSD, you roll back one CSD at a time by selecting **Next**.

When you select **Next**, the uninstall program queries the Topology Server, which replies with a list of the facilities that must be uninstalled and a list of the integrated packages that will be uninstalled.

- 3. Select Next to start the uninstall process for this machine.
- 4. Select **Finish** to start the uninstallation of the indicated items. You'll see the standard uninstall panel during the uninstallation.

#### Uninstalling on the base machine

After you have uninstalled Business Integrator on the machines in the topology, you can safely run the uninstall program on the base machine.

Finally, check for the presence of the topology.xmi file in the <wsbi install directory> \topology \remote directory. If it is present, delete it.

# Appendix A. Error messages and return codes during installation

This appendix lists the return codes that you might see during installation.

"Log files" on page 134 gives a list of the installation log files produced during the Business Integrator wrapper install.

#### **Return codes**

Return codes that might be displayed on the installation summary window:

| 0  | Success                                                                                |
|----|----------------------------------------------------------------------------------------|
| 1  | General error                                                                          |
| 2  | Invalid mode                                                                           |
| 3  | Required data not found in response file                                               |
| 4  | Not enough memory available                                                            |
| 5  | File does not exist                                                                    |
| 6  | Cannot write to the response file                                                      |
| 7  | Unable to write to log file                                                            |
| 8  | Invalid path to response file                                                          |
| 9  | Not a valid list type                                                                  |
| 10 | Data type invalid                                                                      |
| 11 | Unknown error during setup                                                             |
| 12 | Dialog boxes are out of order                                                          |
| 51 | Cannot create the specified folder                                                     |
| 52 | Cannot access the specified file of folder                                             |
| 53 | Invalid option selected                                                                |
| 61 | Check of product registry keys failed OR an error was found in the product install log |
| 63 | Product log file not found                                                             |

For more information about these return codes, refer to the InstallShield documentation.

#### Log files

These installation log files are in the \Winnt directory and are named as follows:

| MQSeries                                           | MQSeries.log       |
|----------------------------------------------------|--------------------|
| MQSeries Integrator                                | mqsi.log           |
| MQSeries Pub/Sub SupportPac <sup>™</sup>           | mqpubsub.log       |
| MQSeries Adapter Kernel                            | mqak.log           |
| MQSeries Workflow                                  | mqwf.log           |
| Java Messaging Service (MQSeries classes for Java) | JMS.log            |
| WebSphere Application Server Advanced Edition      | WAS.log            |
| HTTP Server                                        | http.log           |
| Global Secure Toolkit                              | gskit.log          |
| WebSphere fixpack                                  | WASFIX3b.log       |
| Java                                               | JDK122.log         |
| Business Integrator Managers                       | BtoBi.log          |
| Business Process Integration Adapter               | GatewayAdapter.LOG |
| Solution Management                                | hursm.log          |
| SecureWay Directory Services                       | ldap.log           |
| Initial Installer                                  | biz_initial.log    |
| Wrapper install                                    | biz_wrapper.log    |

The DB2 log is in its own Db2log directory:

| DB2 | Db2.log |
|-----|---------|

The log for the batch configuration file is in the Windows temp directory:

| Batch configuration file log | wsbiconfig.log |
|------------------------------|----------------|
|------------------------------|----------------|

The logs for the Select Topology wizard and the Install Launchpad wizard are in the <wsbi install directory> \logs directory.

| Select Topology wizard | AdminMessages1.log |
|------------------------|--------------------|
|                        | AdminMessages2.log |
|                        | AdminMessages3.log |

| Install Launchpad wizard | AdminMessages1.log |
|--------------------------|--------------------|
|                          | AdminMessages2.log |
|                          | AdminMessages3.log |
|                          |                    |

When AdminMessages1.log is full, its contents are transferred to AdminMessages2.log. Then, before the next transfer, the contents of AdminMessages2.log are moved to AdminMessages3.log. When all three are full, the next transfer deletes the contents of AdminMessages3.log.

#### Additional information about IC\* messages at install

Most of the IC\* messages that appear at install time are single-line, self-explanatory messages. However, for some messages there is additional information.

#### IC0259

Message IC0259 provides a TMAPI.ERROR error code, which indicates that there is a problem accessing the Topology Server.

If the error that caused one of these messages is transitory, such as a network outage, you can reissue TMAPI commands from the <install\_directory>\bin directory using the syntax from the biz\_wrapper.log file in the Windows Winnt directory.

2

#### 0 Command completed OK

Explanation: All OK

**System Action:** Whatever the command was, it worked.

User Response: None.

1

#### Computer System not found

**Explanation:** A command was issued that passed a computer system. The computer system identified by the host name passed could not be found in the topology.

**System Action:** The command halted without further progress.

User Response: Depends on how the command was issued. Normally this would be a programming problem where the wrong value was passed. Use bizTmapiUtility -list >topology.list to look at the topology and see if the computer system is present.

#### Facility not found

**Explanation:** A command was issued that passed a facility. The facility identified by the facility id passed could not be found in the topology (on the computer system that was also passed if appropriate).

**System Action:** The command halted without further progress.

**User Response:** Depends on how the command was issued. Normally this would be a programming problem where the wrong value was passed. Use bizTmapiUtility -list >topology.list to look at the topology and see if the computer system is present. This may be an expected return code in some cases.

#### 3 Product not found

**Explanation:** A command was issued that passed a product id. The product identified by the product id passed could not be found in the

topology (on the computer system that was also passed).

**System Action:** The command halted without further progress.

**User Response:** Depends on how the command was issued. Normally this would be a programming problem where the wrong value was passed. Use bizTmapiUtility -list >topology.list to look at the topology and see if the product id is present. This may be an expected return code in some cases.

#### 4 Artifact not found

**Explanation:** A command was issued that passed an artifact id. The product identified by the artifact id passed could not be found in the topology (on the computer system and product that was also passed).

**System Action:** The command halted without further progress.

**User Response:** Depends on how the command was issued. Normally this would be a programming problem where the wrong value was passed. Use bizTmapiUtility -list >topology.list to look at the topology and see if the artifact id is present. This may be an expected return code in some cases.

#### 5 Property not found

**Explanation:** A command was issued that passed a property. The property identified by the

property id passed could not be found in the topology.

**System Action:** The command halted without further progress.

User Response: Depends on how the command was issued. Normally this would be a programming problem where the wrong value was passed. Use bizTmapiUtility -list >topology.list to look at the topology and see if the property is present on the object being accessed.

# Too many computer systems found

**Explanation:** A command was issued that passed a computer system. More than one computer system in the topology has the same host name.

**System Action:** The command halted without further progress.

**User Response:** Use bizTmapiUtility -list >topology.list to look at the topology and see if the host name appears more than once. You will need to reinstall your complete topology to remove this problem.

#### 7 Bad hostname

6

**Explanation:** A command was issued that passed a computer system. The host name passed could not be resolved by a nameserver.

**System Action:** The command halted without further progress.

**User Response:** Define the host name to the local nameserver.

#### 10 General error

**Explanation:** A general error has occurred in accessing the topology repository.

**System Action:** The command halted without further progress.

**User Response:** Look at the AdminMessages.log file for more information. Use bizTmapiUtility -diagnose to determine the problem. Try restarting the base machine and the local machine. If the problem persists, contact your support representative.

#### 11 Wrong number of arguments

**Explanation:** A command has been passed with the wrong number of arguments.

**System Action:** The command did not complete.

**User Response:** Use the correct number of parameters.

#### 12 Incorrect command

**Explanation:** A put or get command is expected. Neither of these commands was issued.

**System Action:** The command did not complete.

**User Response:** Use bizTmapiGet or bizTmapiPut to call TmapiCommand.

#### 13 Command type incorrect

**Explanation:** The command type (for example, FacilityInstallState, Topology, FacilityHostname) is not recognized.

**System Action:** The command did not complete.

**User Response:** Use an expected command type.

#### 14 Authorization failed

**Explanation:** The username and password are not correct.

**System Action:** The command halted without further progress.

**User Response:** Check the username and password in the Tmapi.properties file. These must match the values specified on the HTTP Server on the base machine (see httpd.conf). Use bizTmapiUtility -diagnose to check the problem has been fixed.

#### 15 Topology locked

**Explanation:** The topology is locked by another user.

**System Action:** The command halted without further progress.

User Response: Rerun when the topology is not being used. If no other user is using the Topology Server then use bizTmapiUtility -unlock to force the topology file to be unlocked. Or delete the lockdb.dir and lockdb.pag files in the IBM HTTP Server/logs directory.

#### Not locked by user

16

**Explanation:** The topology is about to be updated but it is not locked by this user.

**System Action:** The command halted without further progress.

**User Response:** Look at the AdminMessages.log file for more information. Use bizTmapiUtility -diagnose to determine the problem. Try restarting the base machine and the local machine. If the problem persists, contact your support representative.

#### 17 Not locked

**Explanation:** The topology is about to be unlocked but it is not locked.

**System Action:** The command halted without further progress.

**User Response:** Look at the AdminMessages.log file for more information. Use bizTmapiUtility -diagnose to determine the problem. Try restarting the base machine and the local machine. If the problem persists, contact your support representative.

#### 18 Connection failed

**Explanation:** A connection to the Topology Server failed.

**System Action:** The command halted without further progress.

**User Response:** Look at the AdminMessages.log file for more information. Use bizTmapiUtility -diagnose to determine the problem. Try restarting the base machine and the local machine. It may be caused by a network problem. If the problem persists, contact your support representative.

# **Appendix B. Configuration details**

This chapter provides detailed information of the configuration batch file processing that takes place during post-installation configuration. It adds to the information provided in "Chapter 7. Configuring the products after installation" on page 57, which describes the configuration in terms of your input to the process. The following sections will help you to understand the configuration process, if you need to. Many users will not have to refer to this information.

- "Configuration details for MQSeries products" on page 140
- "Configuration details for SecureWay Policy Director" on page 143
- "Configuration details for WebSphere products" on page 145
- "Installation preparation and configuration details for Partner Agreement Manager and Partner Agreement View" on page 145

#### How the configuration works

Before the sections that describe in some detail what happens during configuration, this section gives you an overview of the way configuration works.

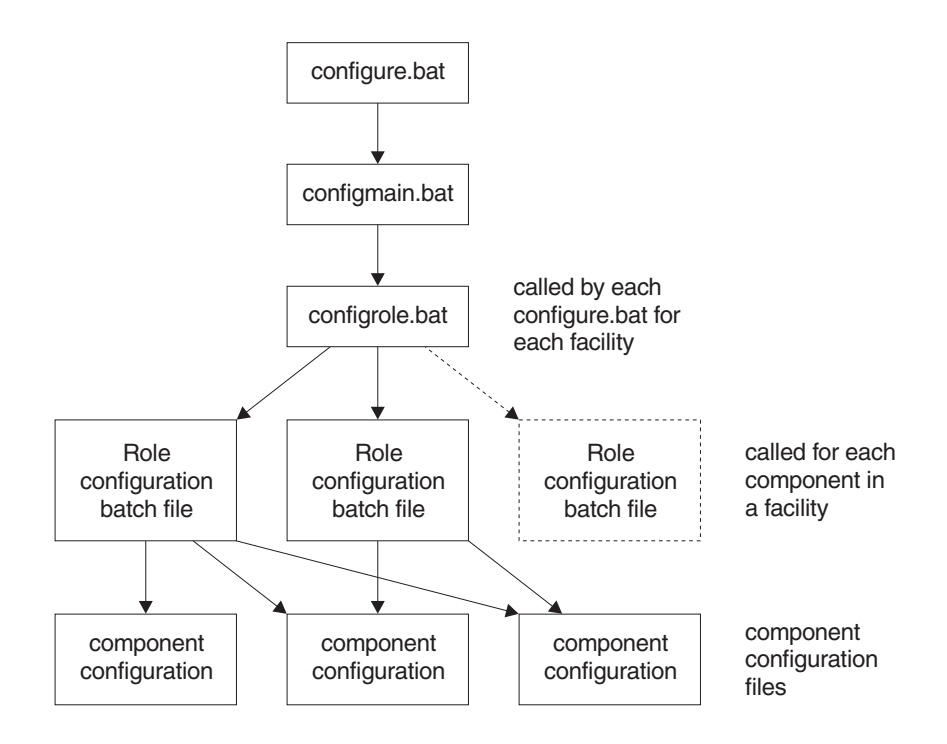

Figure 31. Overview of the configuration batch file

Configure.bat is a stub that sets up logging for the configuration process. It calls configmain.bat, which sets up directories and various topology entries. It controls the order in which the system is configured by calling configrole.bat with the required roles. (The term "role" is an internal name for a facility.) configrole.bat calls the appropriate role configuration batch file, which will call one or several of the component configuration files as required to configure the components as necessary.

The configuration batch file cannot perform all of the necessary processing. It calls a support executable called Appender. "Appendix D. The Appender executable file" on page 151 describes its functions. The workings of Appender might be of interest if you want to follow the workings of the configuration batch files.

#### **Configuration details for MQSeries products**

The configuration batch file runs a number of batch files to configure the MQSeries products that are appropriate to this machine. There are up to five MQSeries products to configure.

#### **MQSeries for Windows NT and MQSeries Publish/Subscribe**

For MQSeries for Windows NT and MQSeries Publish/Subscribe, there are four configuration files.

#### ConfMQTAM.bat

This file configures MQSeries on the Trust and Access Manager (Entry) and Trust and Access Manager Plus (Enterprise). The batch file:

- 1. Sets the host name (%hostname%) from the computer name (%COMPUTERNAME%).
- 2. Pulls the cluster name ( %cluster%) from the topology repository.
- **3**. Sets the queue manager based upon the host name and clustername (%hostname%.%cluster%)
- 4. Finds the port on which the queue manager will be listening (starting from 1414, the default MQSeries listening port). This is written into the topology as %mqport%.
- 5. Sets the name of the previously configured queue manager (%qmgr0%) to blank (no prior qmgr)
- 6. Sets the host name of the machine where qmgr0 is configured (%mqhost0%) to the value of %hostname%. Although the queue manager name is blank, you need this name for configuring channel connections.
- 7. Configures MQSeries by calling ConfMQ.bat

#### ConfMQ.bat

This batch file is used to configure all roles, not just the Trust and Access Manager/Trust and Access Manager Plus facilities. The batch file:

- Creates an MQSeries log directory. The default log directory is c:\mqm\log. If you want to modify this, change the entry in the configure.bat batch file.
- **2**. Creates the queue manager and checks the return code. If a terminal error occurs, configuration stops.
- 3. Starts the MQSeries queue manager and services
- 4. Copies standard MQSeries (for this implementation) configuration commands for the queue manager held in file ConfMQ.mqs to (temporary file) Bizmq1.mqs.
- 5. Appends commands to create the cluster sender and/or the receiver channels, based on the facility being configured to \bizmq1.mqs.
- 6. Configures MQSeries Publish/Subscribe with a single command to start the broker for the queue manager (%qmgr%).

#### ConfMQ.mqs

This file contains the definitions for:

1. Creating default dead letter queue

- 2. Disabling channel events
- 3. Changing server connection channel to prevent unwanted client access
- 4. Defining administration connection

#### ConfMQother.bat

This file contains commands for configuring facilities other than Trust and Access Manager and Trust and Access Manager Plus. The batch file:

- 1. Sets the host name (%hostname%) from the computer name (%COMPUTERNAME%).
- 2. Pulls the cluster name ( %cluster%) from the topology repository.
- **3**. Generates the port that the queue manager will be listening on (starting from defaults of 1414, but we can't be certain this is available). Set mqport to this value, and write it into the topology repository.
- 4. Sets the queue manager based upon the host name and clustername (%hostname%.%cluster%)
- 5. Obtains the port number on which the Trust and Access Manager or Trust and Access Manager Plus queue manager is listening from the topology.

#### **MQSeries Integrator**

MQSeries Integrator has a single configuration batch file, BIZ\_mqsicfg. The batch file:

- 1. Prompts for the MQSeries Integrator administration user ID and password.
- 2. Creates the user ID and adds it to the relevant MQSeries Integrator groups.
- **3**. Obtains the db2admin user ID and password, which are held in %Db2user ID% and %Db2pswd%, because MQSeries Integrator uses DB2.
- 4. Pulls the host name of the db2 server from the topology repository (db2 server is on Trust and Access Manager/Trust and Access Manager Plus).
- 5. Creates the default MQSeries Integrator databases (MQSIBKDB,MQSICMDB,MQSIMRDB)
- 6. Binds to the databases.
- 7. Updates the registry with the ODBC entries for the databases.
- 8. Creates configuration manager.
- 9. Creates broker.
- 10. Starts the configuration manager.
- 11. Starts the broker.

#### **MQSeries Adapter Kernel**

There is no configuration to be run. The configuration of MQSeries Adapter Kernel is done during the installation of MQSeries Adapter Kernel and the Business Integrator managers.

#### **MQSeries Workflow**

During MQSeries Workflow configuration, some parameters take default values. You can override these values by setting some environment variables before starting the configuration, either by writing a batch file to set the variables or by setting them through the Windows Control Panel.

For WorkFlow Server:

| BIZ_WFCONF=FMC     | The name of the configuration ID for |
|--------------------|--------------------------------------|
|                    | MQSeries Workflow *                  |
| BIZ_WFPREF=FMC     | The Queue Prefix *                   |
| BIZ_WFGRP=FMCGRP   | The System Group *                   |
| BIZ_WFSYS=FMCSYS   | The System *                         |
| BIZ_WFQMAN=FMCQMSV | The Queue Manager *                  |
| BIZ_WFCLUS=FMCGRP  | The MQSeries Cluster *               |
| BIZ_WFDB=FMCDB     | The database                         |
| BIZ_WFPORT=5010    | The port used for MQSeries *         |

The items marked \* are stored in the topology because they are needed by the Client and the Java Agent. BIZ\_WFSERVICE, the name of the Windows Service, is also stored in the topology.

For WorkFlow Client:

BIZ\_WFCONF=FMC BIZ\_WFQMAN=FMCQMCL BIZ\_WFPORT=5010 The name of the configuration ID The Queue Manager The port used for MQSeries

For WorkFlow Java Agent:

BIZ\_WFCONF=FMC BIZ\_WFQMAN=FMCQMJV BIZ\_WFPORT=5010 BIZ\_WFAGENT=MQWFAGENT The name of the configuration The Queue Manager The port used for MQSeries The name of the Agent

#### Configuration details for SecureWay Policy Director

The configuration batch file configures SecureWay Policy Director if appropriate to this machine.

#### Configuring on the Trust and Access Manager Plus facility

When the configuration of Trust and Access Manager Plus is started, SecureWay Policy Director is configured in the following way. The batch file:

- 1. Asks you for the username and password of the LDAP server, if the LDAP username and password has not been defined previously in the LDAP configuration.
- 2. Asks you to generate a new username and password for DCE.
- Asks you to generate a new SecureWay Policy Director password. When these are collected, the script continues to configure SecureWay Policy Director.
- 4. The SecureWay Directory (LDAP) service is started.
- 5. The default SecureWay Policy Director Schema (secschema) is added to LDAP.
- 6. The SecureWay Policy Director suffix (secAuthority=Default) is added using an ldif file.
- 7. The DCE cell is configured using a cell name of hostname\_cell and is set to autostart. It configures the Security Server and Cell Directory Server.
- 8. NetSEAT is configured using the cell name configured above.
- **9**. The Policy Director Runtime Environment has now been configured with a DN of o=epic.
- **10**. The Policy Director Management Server has now been configured using the SSL listening port of 7135, a SSL certificate lifetime of 365 days, and a connection timeout of 7200 seconds.
- 11. After configuration of the Trust and Access Manager Plus facility, right-click on the **NetSEAT** icon and select properties. Enable GSS and SSL and select **configure**, check that the machine name is correct and click **OK** and then **OK** again

#### Configuring on the Product Console Launchpad Plus facility

The configuration batch file calls the Policy Director Console script to configure the console.

- Before the configuration files are run on the Product Console Launchpad Plus the pdacert.b64 file must be copied from the Trust and Access Manager Plus facility, imported onto the Product Console Launchpad Plus facility, and saved to the <PDDir>\ivmgrd\Keytabs folder
- **2**. The runtime environment is configured using the pdcacert.b64 file that is created on the Trust and Access Manager Plus facility.

#### Configuring on the BFM Application Server Plus facility

The configuration batch file calls the Policy Director Runtime script to configure the runtime environment.

 Before the configuration files are run on the Product Console Launchpad Plus, the pdacert.b64 file must be copied from the Trust and Access Manager Plus facility, imported onto the Product Console Launchpad Plus facility, and saved to the <PDDir>\ivmgrd\Keytabs folder. **2**. The runtime environment is configured using the pdcacert.b64 file that is created on the Trust and Access Manager Plus facility.

#### Configuration details for WebSphere products

The configuration batch file runs a number of batch files to configure the WebSphere products appropriate to this machine.

Note that the installation of WebSphere Application Server Personalization is a manual step after the configuration batch file has run.

#### WebSphere Application Server

A Business Integrator deploy default application server is imported to WebSphere by db2cliws.bat to configure WebSphere Application Server.

#### WebSphere DataInterchange Server

The DataInterchange batch file configuration consists of the following:

1. Three databases are created on the Trust and Access Manager Plus facility. The databases are:

Ediec31e Edict31e Config32

- 2. The first two databases then have their default parameters changed in relation to the log file size and number of primary and secondary logs.
- **3**. The databases are then bound.
- 4. The tables and views are now set up with the data from the ddl files in the ddl directory.
- **5**. Grant statements are then issued to the first two databases for access from the DataInterchange client to the databases.
- **6**. Data is then loaded into the tables set up earlier. The ixf files are used in the data directory.
- 7. Grant statements are then run so that the DataInterchange Server can access the tables in the database.

The configuration is now complete.

#### Installation preparation and configuration details for Partner Agreement Manager and Partner Agreement View

The configrole.bat file calls PrePAMconfig.bat, if there is a Partner Agreement Manager or Partner Agreement View facility in the topology.

#### PrePAMconfig.bat

PrePAMconfig.bat calls four other batch files, which each configures a product or group of products:

- 1. baseconfig.bat configures the base products on the Partner Agreement Manager facility for instance, MQSeries or JMS.
- 2. Http.bat configures HTTP Server.
- 3. db2cliws.bat configures DB2 and WebSphere
- 4. PAM.bat runs the pre-PAM configuration.

#### PAM.bat

PAM.bat is mainly used to set up all the parameters needed for the WSBIPAM database creation – for instance, newdb.bat

- 1. The first parameter it gets, DB2\_SERVER\_DIR, involves querying the topology repository.
- 2. The DB\_INSTANCE parameter is then set to WSBIPAM.
- **3**. DB\_USERNAME is hard coded to db2admin. This must exist and the corresponding password must be entered when prompted for; otherwise, the importation of stored procedures, as part of the DB2 Schema, will not work later on.
- 4. Three .jar files are moved from the <wsbi install directory> \config directory to the appropriate place under the Java directory. These are required by Partner Agreement Manager later on.
- 5. A new remote DB2 connection is created, which will be used by Partner Agreement Manager to access the DB2 server.
- 6. The database name defaults to WSBIPAM, but, if a database of this name exists, a new name is prompted for.
- 7. The batch file newdb.bat is called. This file creates the database that Partner Agreement Manager requires.

# Appendix C. Configuration details for Partner Agreement Manager and Partner Agreement View

This chapter provides detailed information about the batch file processing that takes place during post-installation configuration of Partner Agreement Manager and Partner Agreement View. It adds to the information provided in "Chapter 8. Further installation and configuration" on page 63, which describes the configuration in terms of your input to the process. The following sections will help you to understand the configuration process, if you need to. Many users will not have to refer to this information.

#### PAMxml.bat

The main purpose of the PAMxml.bat file is to configure WebSphere so that it can run Partner Agreement Manager as an application within WebSphere. It also does some supplementary actions, including setting the Partner Agreement Manager install path in the topology repository and configuring the Windows services associated with Partner Agreement Manager.

- 1. The PAMxml.bat file takes two parameters the Partner Agreement Manager partner ID and the Partner Agreement Manager administration password.
- 2. The batch file first sets the path to include the appender.exe. It locates the main Business Integrator installation, and sets up a log file called PAMXML.log in the main Business Integrator logs directory.
- **3**. The PAM Adapter Server service is altered to depend, not on Partner Agreement Manager's Windows service, but on WebSphere's service, IBM WS AdminServer. The Partner Agreement Manager service is disabled, because it is no longer required.
- 4. The host name for the machine is captured for later use.
- 5. The topology repository is updated to include the directory where Partner Agreement Manager is installed.
- 6. The WebSphere installation directory on the current machine is found and the path is stored as an 8.3 formatted directory name in an environment variable (BIZ\_WSDIR).
- 7. The .xml file used in configuring Partner Agreement Manager with WebSphere is located and moved to the <BIZ\_WSDIR>\bin directory.
- **8**. The WebSphere Administration Node Name and Node Name are initialized to be the host name of the machine.
- 9. The \Alliance directory, under the main Partner Agreement Manager directory, is located to be used in the forthcoming xmlconfig call.

- **10**. Given the Partner ID, which is passed as a parameter to the file, the location of the PartnerXXXX directory, again under the Partner Agreement Manager directory, can be established and used in the xmlconfig file. It is stored in 8.3 format.
- 11. The administration password of Partner Agreement Manager is collected from the command line.
- **12**. The platform is FIXED to enable operation on Windows NT. The servlet engine name, web application name, application server name are all set using FIXED values.
- **13**. DB2 is located on the machine and the install path is stored as a parameter.
- 14. Java is also located, and the install path stored as a parameter. The xmlconfig utility is run from within <BIZ\_WSDIR>\bin using as parameters some of the variables set earlier in the batch file.

#### pav\_channel\_command.bat

The main purpose of pav\_channel\_command.bat is to configure WebSphere so that it can run the Partner Agreement View channel as an application within WebSphere. It doesn't take any parameters.

- 1. The batch file first sets the path to include the appender.exe.
- 2. It locates the main Business Integrator installation, and sets up a log file called pav\_channel\_command.log, in the main Business Integrator logs directory.
- 3. The host name for the machine is captured for later use.
- 4. The topology repository is updated to include the directory where Partner Agreement Manager is installed.
- 5. The WebSphere installation directory on the current machine is found and the path is stored as an 8.3 formatted directory name in an environment variable (BIZ\_WSDIR).
- 6. The .xml file used in configuring Partner Agreement Manager with WebSphere is located and moved to the <BIZ\_WSDIR>\bin directory.
- 7. The WebSphere Administration Node Name and Node Name are initialized to be the host name of the machine.
- 8. The servlet engine name, web application name, application server name are all set using FIXED values. These values are the same as the one described in PAMxml.bat.
- **9**. The xmlconfig utility is run from within <BIZ\_WSDIR>\bin using as parameters some of the variables set earlier in the batch file.

#### pav\_ws\_command.bat

pav\_ws\_command.bat configures WebSphere so that Partner Agreement View can operate as a WebSphere application. It has four parameters: the directory where Partner Agreement View is installed, the virtual root, the Partner Agreement View channel ID, and the Partner ID assigned to the Partner Agreement View partner.

- 1. The batch file first sets the path to include the appender.exe.
- 2. It locates the main Business Integrator installation, and sets up a log file called pav\_ws\_command.log in the main Business Integrator logs directory.
- 3. The host name for the machine is captured for later use.
- 4. The WebSphere installation directory on the current machine is found and the path is stored as an 8.3 formatted directory name in an environment variable (BIZ\_WSDIR).
- 5. The .xml file used in configuring Partner Agreement View with WebSphere is located and moved to the <BIZ\_WSDIR>\bin directory.
- 6. The WebSphere Administration Node Name and Node Name are initialized to be the host name of the machine.
- 7. The servlet engine name, web application name, application server name are all set using FIXED values.
- **8**. The Partner Agreement View installation directory is set using the parameter from the command line.
- 9. The virtual root is also set using a value passed as a parameter.
- **10**. The virtual root URI and resource location are set using the same parameter.
- 11. The channel ID and Partner ID are set as variables, ready to be passed to xmlconfig.
- **12.** The xmlconfig utility is run from within <BIZ\_WSDIR>\bin using as parameters some of the variables set earlier in the batch file.

# Appendix D. The Appender executable file

The configuration batch files, described in "Chapter 7. Configuring the products after installation" on page 57 and in more detail in "Appendix B. Configuration details" on page 139, use functions from a support executable called Appender. Unless you are particularly interested in the way configuration works, you will not have to study this appendix.

The functions in Appender, the command line to run the function, the function description, and examples follow.

Function: a - Append one file to another

**Description:** Appends the contents of a file to the end of another file. The file that is appended is unchanged.

Usage: appender a <FileToAppend> <File to append to>

**Example:**appender a "%temp%\ssl.txt" "c:\program files\ibm http server\conf\httpd.conf"

**Function:** b - Get the Business Integrator roles and save them in a batch file, space delimited

**Description:** Reads the list of roles from the registry for Business Integrator and saves them as a space delimited list in a batch file. ("role" is an internal name for facility.) The batch file can be run to set the BPIPROLES environment variable.

Usage: appender b <registry key> <batch file>

Function: c - Comment out a line in a file

**Description:** Reads an input file and places characters at the beginning of the line specified. Can be used to prefix lines in a file. The original file will be modified.

**Usage:** appender c <comment characters> <Line to comment> <file to process>

Example: appender c "#" "my test line" "c:\program files\my file.txt"

Function: d - Strip the drive from a fully qualified path

**Description:** Strips the drive letter from any drive/file path. The resulting environment variable will terminate with a ':' Sets the BPIPCONFIG environment variable.

Usage: appender d <path> <batch file to create>

#### Example:

appender d "c:\program files\my file.txt" %temp%\ tmp.bat call %temp%\ tmp.bat del %temp%\ tmp.bat

The environment variable BPIPCONFIG will now be set to c:

Function: e - Echo replacement - Appends a line to a file

**Description:** Echoes a string to a file. Used to overcome some of the failings in the normal echo command when special characters are used. **Usage:** appender e line to echo> <file to append to> **Example:** appender e "#SSL Support" %temp%\ssl.txt

Function: f - Replace one string with another

**Description:** Replaces all occurrences of one string in a file with another. Optionally writes the output to a new file. If a new file is not specified then the original file is overwritten with the changed file.

**Usage:** appender f <string to find> <string to replace><file to process> <optional file to write to>

**Example:**appender f @[BIZ\_mqakdir] "c:\program files\mqak" "c:\mydir\bin\bizSetEnv.bat"

All occurrences of '@[BIZ\_mqakdir]' will be replaced with 'c:\program files\mqak'

**Note:** You cannot use %variable% as a replaceable parameter as batch files interpret these as variables.

Function: g - Get a username and password from the user using an input box Description: Creates a Windows input box that allows the user to enter a username and password as a hidden string. The title of the box is passed in to the function and is displayed on the title bar of the input box. The user input is saved as BIZ\_USER and BIZ\_PW..

**Usage:** appender g <Title of input box> <batch file to create> **Example:** 

appender g "Input LDAP Username and Password" %temp%\ tmp.bat call %temp%\ tmp.bat del %temp%\ tmp.bat

BIZ\_USER and BIZ\_PW will now be set to the users input.

Function: h - Get the first CD-ROM drive letter

**Description:** Retrieves the first CD-ROM drive letter and saves it as variable CDROM. If no CD-ROM is found, the variable will be blank. The output is the CD-ROM drive letter only.

Usage: appender h <batch file to create>

#### Example:

appender h %temp%\<sup>\*</sup>tmp.bat call %temp%\<sup>\*</sup>tmp.bat del %temp%\<sup>\*</sup>tmp.bat

CDROM will now be set to the CD-ROM drive letter.

Function: i - Insert a line into an existing file at a defined location

Description: Inserts a string into a file after the search string

**Usage:** appender i <File to insert into> <String to search for> <String to insert>

**Example:** appender i "c:\myfile\etc\slapd32.conf" "ibm-slapdSuffix: cn=localhost" "ibm-slapdSuffix: o=ePIC"

Function: k/K Case change a string

Description: k/K Case change a string

**Usage:** appender k <String to change> <String to search for> <String to insert>

#### Example:

appender k "My String" %temp%\ tmp.bat call %temp%\ tmp.bat del %temp%\ tmp.bat

BIZ\_STR will now contain 'my string'

Function: l - Log string to log file with date/time stamp Description: Write a string to a file. Prefix it with a date/time. Usage: appender l <string to log> <log file> Example:

appender l "My Log String" %temp%\log.txt

Log.txt will contain the string: [09:12:20 03/08/01] My Log String

Function: p - Get a password from the user using an input box

**Description:** Creates a Windows input box that allows the user to enter a hidden string. The title of the box is passed in to the function and is displayed on the title bar of the input box. The user input is saved as BIZ\_PW.

Usage: appender p <Title of input box> <batch file to create>

Example:

appender p "Input Password for Username Bloggs" %temp%\`tmp.bat call %TEMP%\`tmp.bat del %TEMP%\`tmp.bat

**Function:** q - command retrieves an entry from the Windows registry HKEY\_CURRENT\_USER

**Description:** Retrieves a registry entry from the HKEY\_CURRENT\_USER tree. A batch file is created with the environment variable BPIPCONFIG set.

**Usage:** appender q <key to search> <entry to retrieve> <batch file to create>

Example:

appender q "SOFTWARE\IBM\Mysoftware\CurrentVersion" InstallPath %temp%\~tmp.bat

call %temp%\`tmp.bat del %temp%\`tmp.bat

The value of the InstallPath key will now be available in the BPIPCONFIG environment variable.

**Function:** r - command retrieves an entry from the Windows registry HKEY\_LOCAL\_MACHINE

**Description:** Retrieves a registry entry from the HKEY\_LOCAL\_MACHINE tree. A batch file is created with the environment variable BPIPCONFIG set.

**Usage:** appender r <key to search> <entry to retrieve> <batch file to create>

Example:

appender r "SOFTWARE\IBM\Mysoftware\CurrentVersion" InstallPath %temp%\~tmp.bat

call %temp%\ tmp.bat del %temp%\ tmp.bat

The value of the InstallPath key will now be available in the BPIPCONFIG environment variable.

Function: s - Changes a service startup to Automatic Description: Changes a Windows service startup to Automatic Usage: appender s <Service name> Example: appender s "IBM Secureway Directory V3.2"

Function: t - Get a path using an input box

**Description:** Creates a Windows input box that allows the user to enter a string. The title of the box is passed in to the function and is displayed on the title bar of the input box. The user input is saved as BIZ\_PATH. **Usage:** appender t <Title of input box> <bach file to create>

**Example:** 

appender t "Input location of Input File" %temp%\ tmp.bat call %temp%\ tmp.bat del %temp%\ tmp.bat

Environment variable BIZ\_PATH will now be set to the users input.

Function: u - Convert paths from Windows NT to UNIX style

**Description:** Converts each occurrence of '' with '/' to create UNIX style paths. The output of the conversion is written to the file specified.

Usage: appender u <input string> <file to write to>

Example:

appender u "keyfile c:\program files\key.kdb" %temp%\ssl.txt

File %temp%\ssl.txt will contain the string keyfile c:/program files/key.kdb

Function: v - Show version information

Description: Outputs the version of the Appender program.

**Usage:** Appender v

Function: x - Convert a decimal to hexadecimal

**Description:** Converts a decimal value to its hexadecimal equivalent and stores it in the BIZ\_HEX variable.

**Usage:** Appender x <Value to change> <Value to change>

**Example:** 

appender x "1020" %temp%\`tmp.bat call %temp%\`tmp.bat del %temp%\`tmp.bat Environment variable BIZ\_HEX will now be set to 3FC.b

### **Appendix E. Notices**

This information was developed for products and services offered in the U.S.A.

IBM may not offer the products, services, or features discussed in this document in other countries. Consult your local IBM representative for information on the products and services currently available in your area. Any reference to an IBM product, program, or service is not intended to state or imply that only that IBM product, program, or service may be used. Any functionally equivalent product, program, or service that does not infringe any IBM intellectual property right may be used instead. However, it is the user's responsibility to evaluate and verify the operation of any non-IBM product, program, or service.

IBM may have patents or pending patent applications covering subject matter described in this document. The furnishing of this document does not give you any license to these patents. You can send license inquiries, in writing, to:

IBM Director of Licensing IBM Corporation North Castle Drive Armonk, NY 10504-1785 U.S.A.

For license inquiries regarding double-byte (DBCS) information, contact the IBM Intellectual Property Department in your country or send inquiries, in writing, to:

IBM World Trade Asia Corporation Licensing 2-31 Roppongi 3-chome, Minato-ku Tokyo 106, Japan

The following paragraph does not apply to the United Kingdom or any other country where such provisions are inconsistent with local law: INTERNATIONAL BUSINESS MACHINES CORPORATION PROVIDES THIS PUBLICATION "AS IS" WITHOUT WARRANTY OF ANY KIND, EITHER EXPRESS OR IMPLIED, INCLUDING, BUT NOT LIMITED TO, THE IMPLIED WARRANTIES OF NON-INFRINGEMENT, MERCHANTABILITY OR FITNESS FOR A PARTICULAR PURPOSE. Some states do not allow disclaimer of express or implied warranties in certain transactions; therefore, this statement may not apply to you. This information could include technical inaccuracies or typographical errors. Changes are periodically made to the information herein; these changes will be incorporated in new editions of the publication. IBM may make improvements and/or changes in the product(s) and/or program(s) described in this publication at any time without notice.

Any references in this information to non-IBM Web sites are provided for convenience only and do not in any manner serve as an endorsement of those Web sites. The materials at those Web sites are not part of the materials for this IBM product and use of those Web sites is at your own risk.

IBM may use or distribute any of the information you supply in any way it believes appropriate without incurring any obligation to you.

Licensees of this program who wish to have information about it for the purpose of enabling: (i) the exchange of information between independently created programs and other programs (including this one) and (ii) the mutual use of the information which has been exchanged, should contact:

IBM United Kingdom Limited Intellectual Property Department Hursley Park Winchester SO21 2JN United Kingdom

Such information may be available, subject to appropriate terms and conditions, including, in some cases, payment of a fee.

The licensed program described in this information and all licensed material available for it are provided by IBM under terms of the IBM Customer Agreement, IBM International Program License Agreement, or any equivalent agreement between us.

Any performance data contained herein was determined in a controlled environment. Therefore, the results obtained in other operating environments may vary significantly. Some measures may have been made on development-level systems, and there is no guarantee that these measurements will be the same on generally available system. Furthermore, some measurements may have been estimated through extrapolation. Actual results may vary. Users of this document should verify the application data of their specific environment.

Information concerning non-IBM products was obtained from the suppliers of those products, their published announcements or other publicly available sources. IBM has not tested those products and cannot confirm the accuracy of performance, compatibility or any other claim related to non-IBM products. Questions on capabilities of non-IBM products should be addressed to the suppliers of those products.

This information contains examples of data and reports used in daily business operations. To illustrate them as completely as possible, the examples include names of individuals, companies, brands, and products. All of these names are fictitious and any similarity to the names and addresses used by an actual business enterprise is entirely coincidental.

#### Trademarks

The following terms are trademarks of the International Business Machines Corporation in the United States or other countries, or both.

- DB2
- IBM
- MQSeries
- SecureWay
- SupportPac
- WebSphere

Java and all Java-related trademarks are trademarks of Sun Microsystems, Inc. in the United Staes, or other countries, or both.

Microsoft, Windows, and Windows NT are registered trademarks of Microsoft Corporation in the United States and/or other countries.

Other company, product, and service names may be trademarks or service marks of others.

# Bibliography

This bibliography lists the books in the IBM WebSphere Business Integrator and associated libraries.

#### IBM WebSphere Business Integrator library

The Business Integrator library consists of the following books:

• WebSphere Business Integrator Concepts and Planning, GC34-5960

This book introduces the Business Integrator system, providing a high-level system overview, defining the system capabilities, and describing its value to e-businesses. This book also provides the information that you need to plan the installation of Business Integrator.

• WebSphere Business Integrator Installation Guide, GC34-5961

This book is a guide to installing and configuring Business Integrator, It contains information about:

- Selecting your required topology
- Installing and configuring the base products and software components of Business Integrator on each machine in the topology
- Installing and configuring firewalls and proxies
- *WebSphere Studio Business Integrator Extensions Installation Guide, SC34-5962* This book is a guide to installing and configuring Solution Studio, It also contains information about setting up clients and servers, and creating projects.
- WebSphere Business Integrator Run Time

This book is a comprehensive guide to the Business Integrator runtime system, providing the following information:

- Detailed conceptual information about the runtime components of Business Integrator.
- Deployment of solutions to the runtime system
- System administration, such as starting and stopping software components and base products, defining users, and using the Exception Console.
- General problem determination information, including how to trace and debug, and information on obtaining help from technical support

• WebSphere Business Integrator Messages

This book lists the error messages that are produced by Business Integrator and provides references to the documentation for the messages of base products.

• WebSphere Studio Business Integrator Extensions Developer's Guide

This book describes how to create a Business Integrator solution, beginning with the solution design phase, to the solution implementation phase, and finally the solution deployment phase using a sample business problem. This book also provides procedures for assembling a Business Integrator solution in the run-time environment and a description of how to use the Solution Studio for solution design and implementation.

• WebSphere Business Integrator DataInterchange for Windows NT User's Guide, SC34-5963

This book is a guide to installing and using DataInterchange, in the Business Integrator environment.

You can find the latest versions of the books at the following Web site: http://www-4.ibm.com/software/webservers/btobintegrator/

This site contains links to the Web sites of the underlying products of IBM WebSphere Business Integrator.

#### **Related documentation**

The utilities subdirectory on the Documentation CD contains documentation about utilities that can prove useful in building and running solutions. This documentation is not available on the IBM WebSphere Business Integrator Web site.

WebSphere Business Integrator also provides a number of external application programming interfaces (API). HTML documentation that is generated using the Javadoc tool is provided for these APIs. For a list of the APIs, refer to the *WebSphere Business Integrator Run Time* book.

#### WebSphere Partner Agreement Manager library

The Partner Agreement Manager Version 2 Release 1 library consists of:

- Partner Agreement Manager Installation Guide, GC34-5964
- Partner Agreement Manager Administrator's Guide
- Partner Agreement Manager User's Guide
- Partner Agreement Manager Adapter Developer's Guide
- Partner Agreement Manager Script Developer's Guide
- Partner Agreement Manager API Guide
- Partner Agreement Manager Adapters for MQSeries User's Guide
- Partner Agreement View User's Guide, GC34-5965
- WebSphere Partner Agreement Manager Business Process Integration Adapter Guide.

#### DataInterchange library

The DataInterchange Version 3 Release 1 library consists of:

- DataInterchange Client User's Guide, SB34-2010
- DataInterchange Administrator's Guide, SB34-2002
- DataInterchange Installation Guide, GB09-8070
- DataInterchange Messages and Codes, SB34-2000
- DataInterchange Programmer's Reference, SB34-2001

#### **Other Libraries**

You can find important information in the libraries of the following products:

- DB2<sup>®</sup> UDB
  - IBM DB2 Universal Database Quick Beginnings Version 6.1, S10J-8149
- MQSeries<sup>®</sup>
  - MQSeries for Windows NT Quick Beginnings, GC34-5389
  - MQSeries System Administration, SC33-1873
  - MQSeries Using Java, SC34-5456
  - MQSeries MQSC Command Reference, SC33-1369
  - MQSeries Queue Manager Clusters, SC34-5349
  - MQSeries Integrator Introduction and Planning, GC24-5599
  - MQSeries Workflow Getting Started with Buildtime, SH12-6286
  - MQSeries Workflow Getting Started with Runtime, SH12-6287
  - MQSeries Adapter Kernel for Multiplatforms: Quick Beginnings, GC34-5855
  - MQSeries Adapter Kernel for Multiplatforms: Problem Determination Guide, GC34-5897

- MQSeries Adapter Builder for Windows NT: Using the Control Center, GC34-5882
- SecureWay<sup>®</sup>
  - SecureWay Policy Director Up and Running, SCT6-3KNA
  - SecureWay Policy Director Base Administration Guide
  - SecureWay Firewall User's Guide, CG31-8658
- VisualAge<sup>®</sup>
  - VisualAge Java, Enterprise Edition Getting Started
  - VisualAge C++ Professional for Windows NT Getting Started
- WebSphere<sup>™</sup> Application Server
  - Introduction to WebSphere Application Server, SC09-4430
# Index

### Α

AdminSvr.log 109

# В

BIZ\_HEX environment variable 156 BIZ\_mqsicfg batch file 142 BIZ\_PATH environment variable 155 BIZ\_WFAGENT environment variable 143 BIZ\_WFCLUS environment variable 143 BIZ\_WFCONF environment variable 143 BIZ\_WFGRP environment variable 143 BIZ\_WFPORT environment variable 143 BIZ\_WFPREF environment variable 143 BIZ\_WFQMAN environment variable 143 BIZ\_WFSERVICE environment variable 143 BIZ WFSYS environment variable 143 BIZ\_WFWFDB environment variable 143 BIZ\_WSDIR environment variable 147 bizVerifySMFramework.bat file 120 BPIPCONFIG environment variable 151 BPIPROLES environment variable 151 **Business Process Integration Adapter** installing 68 verification 120

# С

CDs for Business Integrator 3 checklists 7 configuring products after installation detailed description 139 introduction 57 Partner Agreement Manager and Partner Agreement View detailed description 147 ConfMQ.bat 141 ConfMQ.mqs 141 ConfMQother.bat 142 ConfMQTAM.bat 141 core Business Integrator components, verification 108

# D

Data Access Object utility, setting up 84 DataInterchange installing 47 DB2 verification 105

# Ε

e-fixes, applying 58 environment variables BIZ\_HEX 156 environment variables (continued) BIZ\_PATH 155 BIZ\_WFAGENT 143 BIZ\_WFCLUS 143 BIZ\_WFCONF 143 BIZ\_WFDB 143 BIZ WFGRP 143 BIZ\_WFPORT 143 BIZ\_WFPREF 143 BIZ\_WFQMAN 143 BIZ\_WFSERVICE 143 BIZ\_WFSYS 143 BIZ\_WSDIR 147 BPIPCONFIG 151 BPIPROLES 151 error messages, during installation 133

## F

facilities installing 31 firewalls configuring for Enterprise configurations 88 configuring for Entry configuration 86 installing and configuring 85 products 5 Forms-Based Challenge Page, configuring 100

# G

global security settings 76 gsk4ikm utility 50

## Η

HTTP Server, installing 25 HTTP SSL setting up for Interaction Manager 52 setting up for Partner Agreement Manager 55 httpd.conf file 116, 117

IC\* messages 135 IVT solution, deploying 121

### L

LDAP server 49 log files, installation 134 logging, verification 109

#### Μ

manual installation of products 45

**MQSeries** completing cluster configuration 63 configuration details 141 setting up channel security 74 verification 107 MQSeries Adapter Kernel configuration details 142 verification 108 **MQSeries** Integrator configuration details 142 verification 111 MQSeries Integrator Control Center configuration 75 MQSeries products configuration 60 configuration details 140 MQSeries Publish/Subscribe configuration details 141 MQSeries Workflow configuration details 143 verification 113

## Ν

NetSEAT, configuring for the Web Proxy Server facility 97

#### Ρ

PAM Process Manager, installing as part of the Product Console Launchpad 66 PAM Proxy facility installing and configuring 92 Partner Agreement Manager and Partner Agreement View detailed configuration description 147 installation 64 preparation for installation 61 preparation for installation details 145 verification 117, 118 Policy Director Management Console installation 83 prerequisites installing 35 list 1 problems during installation 42

# R

restarting after configuration 84 return codes, installation 133 Run Time Environment, configuring for the Web Proxy Server facility 97

# S

sample processes distributing 119 importing sample public processes 119 running 119 SecureWay Directory verification 106 SecureWay Policy Director configuration 61 configuration details 143 installing 46 verification 115 security, setting up 49 self-signed certificate 50 services IBM HTTP Server 122 IBM WebSphere BtoB Integrator 108, 109 IBM WebSphere Business Integrator Agent 108, 121 IBM WS AdminServer 42, 110, 147 PAM Adapter Server 147 PAM Proxy 93 PAMAS 68, 118 Policy Director WebSEAL 100, 101 ServSvr.log 109 Solution Manager security configuration 75 verification 120 SSL setting up for the LDAP Server 49 verification 116 system prerequisites 1

## Т

toplogy.xmi file 131 topology, selecting 20 Topology Server setting up 19 verifying connection 109 Trust Association, installation and configuration 98

# U

uninstalling Business Integrator 129 user ID, member of Administrators group 19 utilities 162

## V

verification Business Process Integration Adapter 120 core Business Integrator components 108 DB2 105 logging 109 MQSeries 107 MQSeries Adapter Kernel 108 MQSeries Integrator 111 MQSeries Workflow 113 Partner Agreement Manager 117 Partner Agreement View 118 SecureWay Directory 106 SecureWay Policy Director 115 Solution Manager 120 SSL 116 Topology Server connection 109

verification (continued) Web Proxy 121 WebSphere Application Server 110 verification of a Business Integrator system 105

#### W

Web Proxy, verification 121 Web Proxy component installing and configuring 94 Web Proxy Server facility installing and configuring 96 WebDAV, installing 25 WebSEAL configuring for the Web Proxy Server facility 98 configuring junctions 99 WebSphere configuration details 145 WebSphere Application Server verification 110 WebSphere DataInterchange Server, configuration details 145 WebSphere Generic Server, creating for MQSeries Workflow Java Agent 83 WebSphere Personalization configuration for the Interaction Manager facility 74 installation 72 installation for the Interaction Manager facility 73 WebSphere security configuration 76 configuring for Interaction Manager 77 WebSphere Workflow Services component 76, 82 wrapper installation 32

## Х

xmlconfig utility 148

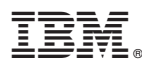

Part Number: CT0N2IE

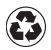

Printed in the United States of America on recycled paper containing 10% recovered post-consumer fiber.

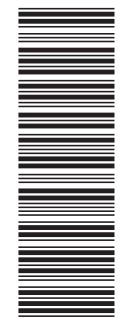

(1P) P/N: CTON2IE

GC34-5961-00

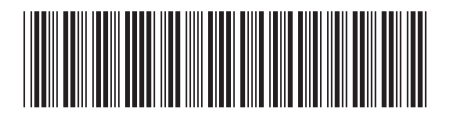